# DocWay4 - Manuale utente (Nuovo)

### Introduzione

Le principali funzioni di Docway4 permettono:

- l'acquisizione, la registrazione, la ricerca e la consultazione delle diverse tipologie di documenti sia interni che di scambio con l'esterno
- l'organizzazione dei documenti secondo un piano di classificazione ed archiviazione in fascicoli, secondo le necessità di ordinamento e di ricerca più coerenti e congrue rispetto alla gestione materiale (fisica) degli stessi.
- il trattamento (organizzazione e sedimentazione) dei documenti nell'ambito dei processi amministrativi e/o aziendali.

Docway4 si presenta con un nuovo aspetto grafico, unito a nuove funzionalità finalizzate ai principi di trasparenza e semplificazione amministrativa:

- Funzionalità di Protocollo informatico, ossia il sistema di gestione e di identificazione del flusso documentale della P. A. italiana o di tutte le società ed enti di diritto privato che vogliono utilizzarlo
- Funzionalità di Gestione documentale semplificata:
- 1. Fatturazione elettronica
- 2. Esportazione avanzata
- 3. Gestione posta elettronica e Posta Elettronica Certificata (PEC)
- 4. Firma digitale
- 5. Interoperabilità di protocollo

# Accesso a DocWay4

L'accesso a **Docway4** avviene tramite l'inserimento delle proprie credenziali nella pagina di login dell'applicativo:

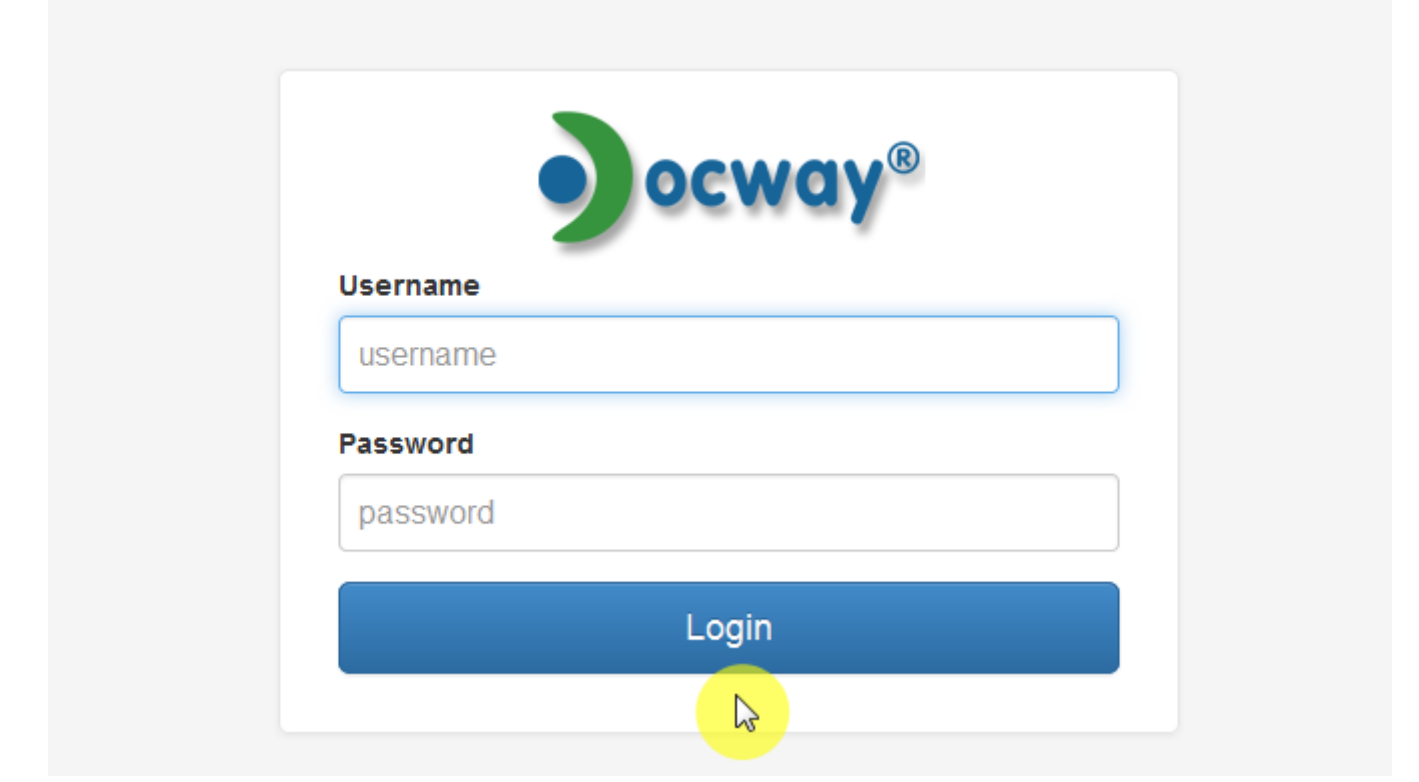

Ad alcuni utenti possono essere assegnate due o più login (**multilogin**); in questo caso dopo l'inserimento delle credenziali il sistema chiederà all'utente di selezionare l'utente con cui accedere.

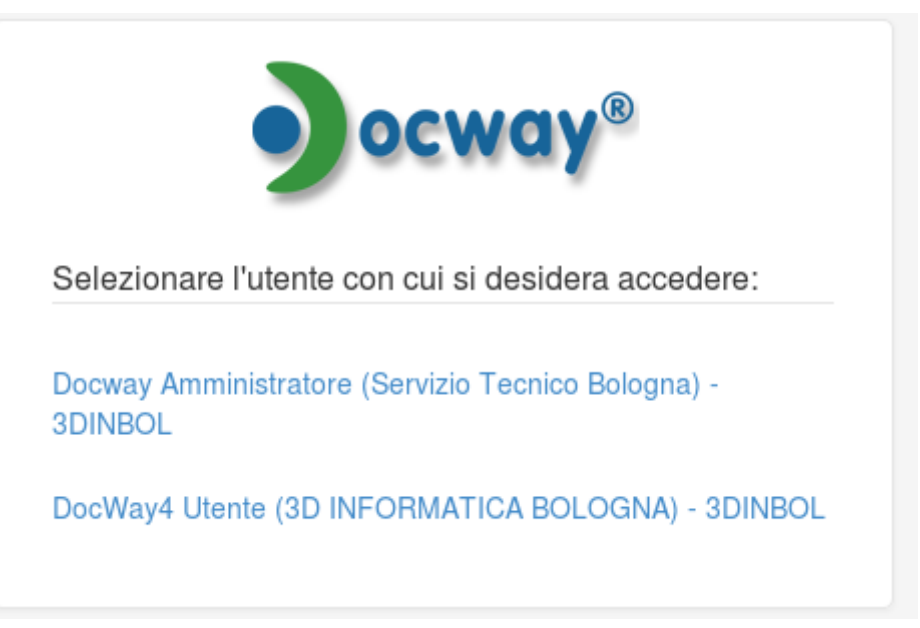

Le credenziali per accedere a Docway 4 sono fornite dall'Amministratore dell'archivio ACL (Access Control List), ossia la banca dati dell'applicativo dedicata alla gestione delle anagrafiche.

# Home page

L'utente che ha effettuato l'accesso visualizza la Home Page dell'applicativo:

| ocway®                                                                                  | Cerca              |
|-----------------------------------------------------------------------------------------|--------------------|
| 🖙 NASCONOI 🕂 INGERIMENTO - 🔍 RICERCA - 🚔 STANPE - 🧮 ALTRE FUNZIONI - 🗐 AIUTO -          | L UTENTE DOCWAY4 - |
| LA MIA SCRIVANIA O Nessun documento assegnato negli ultimi 7 giorni                     |                    |
| 4 Vorkflow assegnati                                                                    |                    |
| Cestino                                                                                 |                    |
| DOCUMENTI E ARCHIVIO                                                                    |                    |
| 0 Non letti 0 Non fasc.                                                                 |                    |
|                                                                                         |                    |
|                                                                                         |                    |
| 0 Rest 0 Incaricht                                                                      |                    |
| 0         CC         0         Ruoli           0         Personali                      |                    |
| 0 Fastcolt 0 Fast. In CC                                                                |                    |
| 0 Recoglitori                                                                           |                    |
| IL MIO UFFICIO                                                                          |                    |
| 30 INFORMATICA BOLOGNA                                                                  |                    |
| 11308 Non fasc. 1 In scalenza                                                           |                    |
| 0 Bozze 0 Conf. servizi                                                                 |                    |
| 0         Minuta         0         Resi           0         Incarichi         28842; CC |                    |
| 8 Fascholl 6 Fasc. In CC                                                                |                    |
|                                                                                         |                    |

La struttura della home page è costituita da diverse componenti:

1) Una barra orizzontale contenente i menù principali di DocWay4:

|  | , Q RICERCA - | STAMPE 👻 | ALTRE FUNZIONI 🗸 |  | 👤 UTENTE DOCWAY4 🗸 |
|--|---------------|----------|------------------|--|--------------------|
|--|---------------|----------|------------------|--|--------------------|

Nello specifico si visualizzano:

- Nascondi/Mostra per nascondere/visualizzare la sezione relative alle vaschette
- Inserimento : menù per accedere alle funzionalità di inserimento (registrazione di protocolli, documenti, fascicoli, repertori e immagini)
- Ricerca : menù per accedere alle funzionalità di ricerca di documenti, fascicoli, repertori e raccoglitori
- Stampe : menù per accedere alle funzionalità di stampa e reportistica
- Altre funzioni : menù per accedere all'Anagrafica e all'Archivio Procedimenti, ricezione della posta personale e per chi ne possiede i diritti, accesso strumenti Amministrazione e invio di email di notifica differite (da controllare)
- Aiuto : menù per accedere alle informazioni su DocWay4 e al manuale on line

Inoltre nella parte destra viene visualizzato il nome dell'utente attualmente connesso; cliccando sopra il nome di può accedere al profilo personale o uscire (logout) dall'applicativo.

2) Una sezione per la ricerca globale sui documenti:

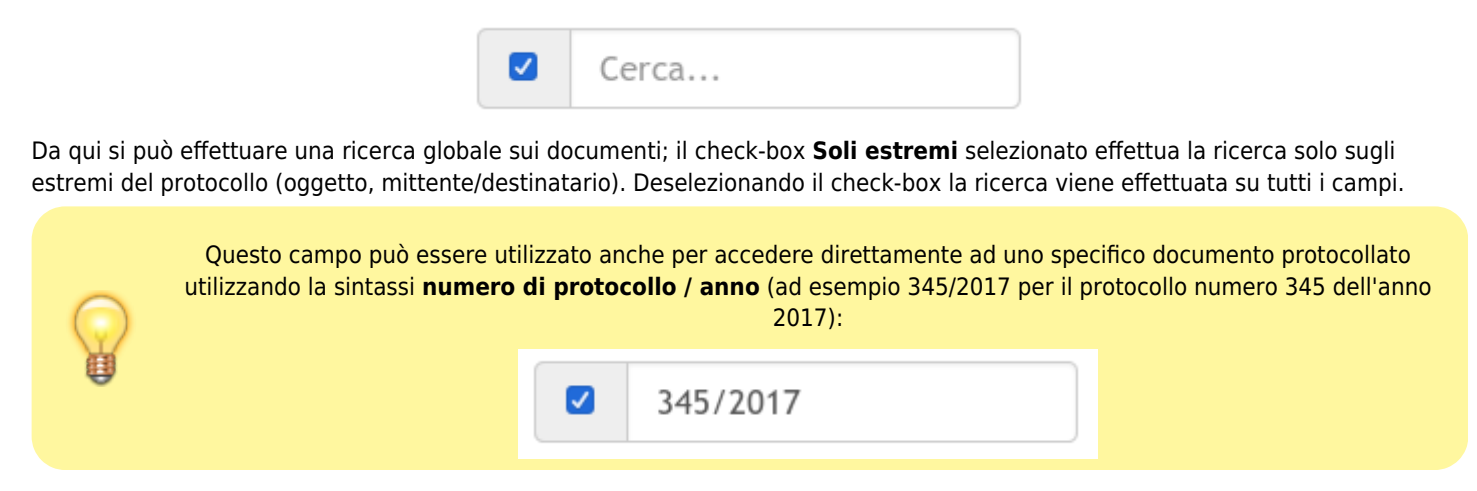

NB: per questa funzionalità il check-box Solo estremi deve essere selezionato!

3) Una sezione verticale sulla parte sinistra contenente la documentazione in gestione all'utente.

| LA MIA SCRIVANIA     | C |
|----------------------|---|
| 4 Workflow assegnati |   |
| Cestino              |   |

# DOCUMENTI E ARCHIVIO0Non letti0Non fasc.0In scadenza0Bozze0Conf. servizi0Minuta0Pr. in carico0Libro Firma0Resi0Incarichi0CC0Ruoli0Personali0Fasc. in CC0RaccoglitoriVV

| IL MIO UFFICIO      |                 |   |  |  |  |  |
|---------------------|-----------------|---|--|--|--|--|
| 3D INFORMATICA BOLD | DGNA            | • |  |  |  |  |
| 11308 Non fasc.     | 1 In scadenza   |   |  |  |  |  |
| 0 Bozze             | 0 Conf. servizi |   |  |  |  |  |
| 0 Minuta            | 0 Resi          |   |  |  |  |  |
| 0 Incarichi         | 28842 CC        |   |  |  |  |  |
| 8 Fascicoli         | 6 Fasc. in CC   |   |  |  |  |  |
| 1 Raccoglitori      |                 |   |  |  |  |  |

Tale sezione è costituita da differenti box che contengono al loro interno una serie di link (denominate **vaschette** per l'accesso alla documentazione:

- La mia scrivania che contiene il cestino e le vaschette personalizzate dell'utente;
- **Documenti e archivio** che contiene tutti gli oggetti documentali (documenti/fascicoli/raccoglitori) che sono stati assegnati a vario titolo all'utente
- Il mio ufficio che contiene tutti gli oggetti documentali che sono stati assegnati a vario titolo all'ufficio di appartenenza dell'utente. Tale sezione può essere ampliata con un elenco di uffici sui quali l'utente è stato abilitato.

4) Una sezione centrale contenente i documenti più recenti assegnati a vario titolo all'utente.

In tale sezione vengono visualizzati i documenti assegnati all'utente negli ultimi 7 giorni.La lista è organizzata in modo da poter visualizzare tre informazioni :

- Tipologia del documento (icona)
- Informazioni visibili dal proprietario del documento (icona puntatore):
- 1. è stato visto
- 2. contiene allegati
- 3. contiene immagini
- 4. inserimento in fascicoloo

- 5. firmato
- Scadenza del documento

Nel caso non ci fossero documenti con queste caratteristiche il sistema ne segnala la mancanza con un avviso:

Nessun documento assegnato negli ultimi 7 giorni

# Profilo personale e personalizzazione della Home Page

Come descritto nel paragrafo precedente, cliccando sul nome dell'utente in alto a destra è possibile accedere al menù **Profilo** personale.

|   | UTENTE DOCWAY4 -  |
|---|-------------------|
| - | Profilo personale |
|   | Esci              |

### **Profilo personale**

Nella sezione Profilo personale l'utente può personalizzare le seguenti funzioni:

- Giorni di preavviso prima della scadenza (default 7): modifica il periodo da considerare per la visualizzazione dei documenti recenti nella Home Page; se impostato a 7 significa che vengono visualizzati i documenti degli ultimi 7 giorni.
- Visualizzazione immagini documenti su finestra a parte (default disattivato): consente di visualizzare i file formato immagine allegati al documento in una finestra a parte e non nella stessa pagina del documento.
- Evidenzia i CC personali (default disattivato): nel caso di assegnazione in CC su un oggetto documentale, il nome dell'utente viene evidenziato in carattere grassetto.
- Elimina frequenze (default disattivato): consente di non visualizzare il numero degli oggetti contenuti nelle vaschette nella barra sinistra.
- Disabilita IWX (default disattivato): consente di disabilitare il plugin di gestione dei file formato immagine.
- Formato titoli documenti (default Modalità LISTA): menù a tendina con il quale si può modificare la visualizzazione dei titoli dei documenti in un elenco; le scelte sono:
  - Modalità LISTA

|  | INFO     | SOMMARIO                                                              | SCADENZA |
|--|----------|-----------------------------------------------------------------------|----------|
|  | <b>*</b> | TEST TEST - Prot n. 853 - 12/12/2017<br>TEST INSERIMENTO IN FASCICOLO |          |
|  | <b>—</b> | 11/12/2017<br>TEST DOCUMENTI NON PROTOCOLLATI                         |          |

Modalità TABELLA

| ≣ | INFO     | (N.REP.) N. | DATA PROT. | SOGGETTO  | OGGETTO                         | SCADENZA | CONSERVATO |
|---|----------|-------------|------------|-----------|---------------------------------|----------|------------|
|   | <b>~</b> | 853         | 12/12/2017 | test test | TEST INSERIMENTO IN FASCICOLO   |          |            |
|   | <b>*</b> |             | 11/12/2017 |           | TEST DOCUMENTI NON PROTOCOLLATI |          |            |

### Personalizzazione homepage

Nella sezione **Personalizzazione homepage** l'utente può modificare il contenuto nella sezione centrale della home page di DocWay4, quella che normalmente contiene i documenti recenti.

| PERSONALIZZAZIONE HOMEPAGE |                   |   |  |  |  |  |
|----------------------------|-------------------|---|--|--|--|--|
| LISTĂ TITOLI               | Documenti recenti | • |  |  |  |  |
| TITOLO SEZIONE             | Documenti recenti |   |  |  |  |  |

L'utente può intervenire sui seguenti parametri:

- Lista titoli (default Documenti recenti): menù a tendina contenente le seguenti opzioni:
  - Documenti in CC: per visualizzare nella home page i documenti assegnati in CC all'utente connesso
  - Documenti non fascicolati: per visualizzare nella home page i documenti assegnati all'utente connesso non ancora inseriti in un fascicolo
  - Nessuna lista: per non visualizzare alcun documento nella home page
  - Query custom: per configurare una query specifica per la visualizzazione dei documenti nella home page. Se selezionata viene mostrata una casella di testo in cui inserire la query custom precedentemente ottenuta:

| PERSONALIZZAZIONE HOMEPAGE |              |   |  |  |  |
|----------------------------|--------------|---|--|--|--|
| LISTĂ TITOLI               | Query custom | - |  |  |  |
| TITOLO SEZIONE             |              |   |  |  |  |
| QUERY CUSTOM               |              |   |  |  |  |
|                            |              |   |  |  |  |
|                            |              |   |  |  |  |

• **Titolo sezione**: di default contiene la stessa stringa del menù precedente; l'utente può comunque modificarla per visualizzare un titolo diverso nella home page.

# Inserimento nuovo documento

### Nuovo documento

Il menù Inserimento contiene i pulsanti per accedere alla creazione di un nuovo documento: i pulsanti sono suddivisi in base alle tipologie documentali gestita da DocWay4:

- protocollo in arrivo/in entrata,
- protocollo in partenza/in uscita,
- protocollo interno/tra uffici,
- documento non protocollato
- repertori/ documenti personalizzati
- immagini : la sezione "Acquisizione immagini" consente di accedere alla maschera per associare ad un documento già registrato la sua immagine acquisita tramite la scansione dell'originale cartaceo

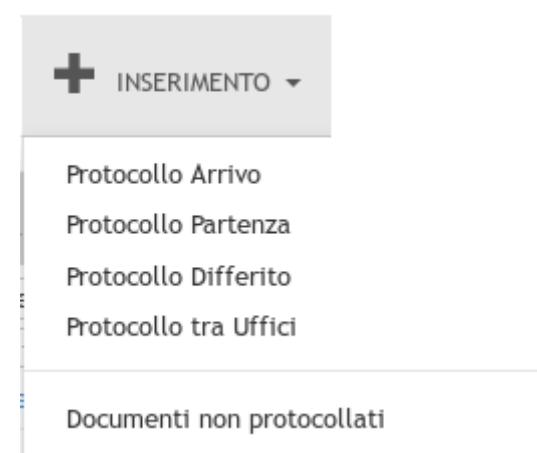

La visualizzazione o meno di tutti o di alcuni di questi pulsanti è determinata dalle abilitazioni assegnate all'utente connesso. Per i documenti di tipo **protocollo** è previsto l'obbligo normativo di registrare tutte le obbligatorietà minime di protocollo, in particolare:

- Numero di protocollo (assegnato in maniera automatica dal sistema)
- Data di protocollo (assegnato in maniera automatica dal sistema)
- Mittente/Destinatario del documento
- Oggetto
- Numero e descrizione degli allegati
- Classificazione
- Indicazione della persona responsabile del procedimento

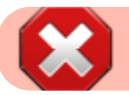

### La mancanza di una sola di queste informazioni impedisce la registrazione del documento.

La maschera di registrazione dei documenti di protocollo (in arrivo; in partenza; differito; tra uffici) è divisa in due macrosezioni :

- Dati del documento : è la sezione principale che identifica e consente la registrazione della tipologia documentale che si sta registrando
- Sezioni (n°5) : scadenza, assegnatari, link, documenti informatici, altro

### Tipologie dei campi di inserimento

L'inserimento dei dati può avvenire con diverse modalità a seconda del tipo di dato e delle sue caratteristiche:

• Lookup (Meccanismo di compilazione automatica)

I campi soggetti a lookup nella fase di inserimento sono identificabili dalla seguente icona:

Il lookup è un meccanismo che consente di definire il valore di un campo azionando una ricerca automatica in liste di vocabolari controllati, ottenute da altri archivi paralleli a Docway4 (Archivio ACL).

Il lookup consente di accedere ad un elenco di valori precompilati dalla quale selezionare il dato da utilizzare per il documento.

L'accesso all'elenco dei valori può avvenire:

- 1. cliccando direttamente sull'icona a forma di lente di ingrandimento situata all'estremo destro della casella di testo; in questo caso viene visualizzato l'elenco di tutti i valori disponibili;
- digitando nella casella di testo il dato da inserire (o una parte di esso) ed effettuando la ricerca tra i valori disponibili, spostandosi tramite il tasto TAB della testiera o posizionandosi con il mouse nel campo successivo. In questo caso il campo viene completato automaticamente se la ricerca effettuata ha come esito un solo risultato oppure viene visualizzato l'elenco dei valori ottenuti dalla ricerca effettuata.

La possibilità di inserire nuove anagrafiche è strettamente collegata ai diritti che l'utente possiede rispetto all'Archivio ACL : questa casistica si presenta sugli elementi di registrazione e di ricerca "Destinatario" e "Mittente"

### • Lookup Titolario

Si tratta di un caso particolare di lookup che si adatta per l'individuazione dell'indice di classificazione del documento.

- Text
- Data
- Multi-istanza

### Nuovo protocollo in arrivo

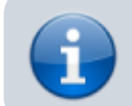

Disponibile per utenti con i seguenti diritti attivi:

• Diritti dell'utente per Docway → Archiviazione → Protocollo Arrivo

Tramite il pulsante Inserimento→Protocollo arrivo si accede alla maschera di registrazione di un nuovo protocollo in arrivo. La maschera di inserimento dei dati è divisa in diverse sezioni, alcune delle quali sono comuni anche alle altre tipologie documentali.

La prima sezione è Dati del documento:

Q

### ARRIVO - INSERIMENTO

×

| DATI DEL DOCUMENTO |          |           |         |                 |   |  |
|--------------------|----------|-----------|---------|-----------------|---|--|
| BOZZA              |          |           |         |                 |   |  |
| SIGLA STRUTT.      | 3DINBOL  | ANNO 2017 | A MEZZO | Posta Ordinaria | - |  |
| * MITTENTE         |          | ٩         |         |                 |   |  |
| FIRMATARIO         |          | ٩         | RUOLO   |                 |   |  |
| DATA DOC.          | <b>m</b> |           |         | PROT. MITTENTE  |   |  |
|                    |          |           |         |                 |   |  |
| VOCE DI INDICE     |          | ٩         |         |                 |   |  |
| * OGGETTO          |          |           |         |                 |   |  |
|                    |          |           |         |                 |   |  |
|                    |          |           |         |                 |   |  |
| * ALLEGATO         |          | - +       |         | PAGINE          |   |  |
| * CLASSIF.         | ۹ 🔳      |           |         |                 |   |  |
| VISIBILITÀ         | Pubblico |           |         |                 |   |  |

La sezione contiene gli elementi specifici per la tipologia documentale protocollo in arrivo. Nello specifico questi elementi sono:

| ELEMENTO                          | TIPO CAMPO     | DESCRIZIONE                                                                                                    | COMPILAZIONE                                                                                                    |
|-----------------------------------|----------------|----------------------------------------------------------------------------------------------------|----------------------------------------------------------------------------------------------------|
| Bozza                             | Check-box      | Check-box per attivare la registrazione in<br>formato <b>bozza</b> . Se viene spuntato, il<br>protocollo registrato non acquisirà un<br>numero di protocollo.                                                         | Si tratta di una forma di preregistrazione; la<br>protocollazione può esssere demandata ad un<br>passaggio successivo. Normalmente è il formato<br>utilizzato per la ricezione dei messaggi<br>dall'archiviatore                                                    |
| Sigla strutt.                     | Precompilato   | Identifica l'ente in cui si sta effettuando<br>la registrazione. E' composto dal codice<br>amministrazione + codice AOO                                                                                               | Il campo è compilato automaticamente dal sistema<br>prelevandolo dalla UOR di appartenenza dell'utente<br>connesso                                                                                                    |
| Anno                              | Precompilato   | Anno corrente in cui si sta effettuando la registrazione                                                                                                    | Il campo è compilato automaticamente dal sistema                                                                                                    |
| A mezzo                           | Select         | Il campo indica la modalità con cui il<br>documento è pervenuto all'ente                                                                                                    | Menù a tendina dalla quale è possibile scegliere il<br>mezzo di trasmissione più indicato. Le opzioni in<br>elenco sono configurabili dagli utenti<br>amministratori di DocWay                                                                                      |
| Mittente<br>(obbligatorio)        | Lookup         | Il campo contiene l'indicazione del<br>mittente del protocollo in arrivo. Il<br>mittente può essere sia una persona<br>fisica che una persona giuridica.                                                              | Il campo viene valorizzato mediante lookup<br>sull'archivio delle anagrafiche esterne.                                                                                                    |
| Firmatario                        | Lookup         | Il campo consente di indicare il firmatario<br>del documento pervenuto nel caso in cui<br>il campo Mittente venga valorizzato con<br>una persona giuridica.                                                           | il campo viene valorizzato mediante lookup<br>sull'archivio delle anagrafiche esterne (persone<br>esterne).                                                                                                    |
| Data doc.                         | Data           | Il campo consente di indicare la data<br>rilevata nel documento pervenuto                                                                                                    | Non sempre è presente sul documento ma se<br>presente deve essere inserita come previsto dalla<br>normativa vigente sul protocollo informatico                                                                                                    |
| Prot. Mittente                    | Text           | Il campo consente di indicare il numero<br>protocollo del mittente rilevato sul<br>documento pervenuto                                                                                                    | Non sempre è presente sul documento ma se<br>presente deve essere inserita come previsto dalla<br>normativa vigente sul protocollo informatico                                                                                                    |
| Voce di indice                    | Lookup         | La voce di indice è una modalità<br>precompilata di classificazione del<br>documento che collega gli elementi<br>classificazione, oggetto e assegnazione<br>consentendo una registrazione più<br>rapida del documento | La selezione avviene tramite lookup sull'elenco<br>delle voci di indice disponibili; una volta selezionata<br>vengono compilati in automatico i campi<br>classificazione, oggetto e assegnazione sulla base<br>di quanto definito per la singola voce di indice     |
| Oggetto<br>(obbligatorio)         | Text           | Campo di testo dedicato all'inserimento<br>dell'oggetto del documento pervenuto                                                                                                    | Sul campo è presente un controllo sulla lunghezza<br>del testo scritto (numero minimo di caratteri<br>configurabile) e sulla presenza di ripetizioni di<br>caratteri inusuale.                                                                                      |
| Allegati<br>(obbligatorio)        | Multi-istanza  | Il campo consente di indicare quanti e<br>quali allegati sono pervenuti con il<br>documento principale                                                                                                    | Si consiglia di utilizzare un'istanza del campo per<br>ogni allegato da descrivere. In caso di assenza di<br>allegati il campo può essere valorizzato con 0 e il<br>sistema seguirà automaticamente a valorizzare il<br>campo con la stringa "0 - nessun allegato". |
| Classificazione<br>(obbligatorio) | Lookup-tesauro | Il campo consente di indicare l'indice di<br>classificazione da assegnare al<br>documento                                                                                                    | La scelta può avvenire con diverse modalità:<br>sfruttando il lookup oppure accedendo alla<br>visualizzazione gerarchica del Titolario di<br>classificazione.                                                                                                    |

### Nuovo documento differito

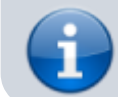

• Diritti dell'utente per Docway → Archiviazione → **Protocollo Arrivo** 

Tramite il pulsante Inserimento-Protocollo differito si accede alla maschera di registrazione di un nuovo protocollo in arrivo differito.

Il protocollo differito si utilizza solo per i documenti in Arrivo e deve essere necessariamente autorizzato con motivato provvedimento. Infatti si utilizza quando, nel caso temporaneo, eccezionale e imprevisto carico di lavoro o altri eventi imprevedibili ed eccezionali, il documento non si è potuto registrare nel giorno in cui è stato ricevuto dall'Ente e dalla sua mancata protocollazione possa derivare un danno a terzi (es. in caso di un bando di scadenza termini di ricevimento, ecc..)

La sezione principale "Dati del documento" per la registrazione di un Protocollo Differito presenta i medesimi campi previsti per il Protocollo in Arrivo. La differenza tra le due tipologie sussiste nell'aggiunta di due metadati obbligatori specifici :

- 1. DATA ARRIVO : la data di arrivo deve essere precedente a quella di registrazione
- 2. MOTIVAZIONE : è il campo dove è necessario inserire la motivazione per la quale si è posticipata la protocollazione del documento

### Nuovo documento in partenza

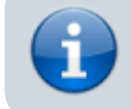

Disponibile per utenti con i seguenti diritti attivi:

• Diritti dell'utente per Docway → Archiviazione → Protocollo Partenza

Tramite il pulsante Inserimento-Protocollo partenza si accede alla maschera di registrazione di un nuovo protocollo in partenza.

La maschera di inserimento è personalizzata sui diritti di operabilità dell'operatore che la esegue. La sezione principale "Dati del documento" consente la registrazione dei seguenti metadati :

- 1. Bozza (valorizzato di default)
- 2. Sigla struttura (valorizzato di default)
- 3. Anno (valorizzato di default)
- 4. A mezzo
- 5. Data documento
- 6. Destinatario (obbligatorio)
- 7. Alla c.a.
- 8. CC
- 9. Ruolo
- 10. Voce di indice
- 11. Oggetto (obbligatorio)
- 12. Allegato (obbligatorio)
- 13. Pagine
- 14. Classificazione (obbligatorio)
- 15. Visibilità

### Nuovo documento tra uffici

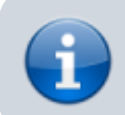

Disponibile per utenti con i seguenti diritti attivi:

• Diritti dell'utente per Docway → Archiviazione → **Protocollo Interno** 

Tramite il pulsante Inserimento→Protocollo tra uffici si accede alla maschera di registrazione di un nuovo protocollo interno. La registrazione di un <u>documento interno</u> si compone di una parte relativa alla minuta e di una parte relativa all'originale. La registrazione dei metadati è dettata dalle regole di assegnazione della responsabilità, ossia :

- MITTENTE DEL DOCUMENTO : è il **responsabile della minuta** e pertanto ha l'obbligo di compilare i capi relativi alla minuta, ma non quelli relativi all'originale
- RESPONSABILE DELL'ORIGINALE : è il **destinatario del documento** e deve provvedere alla compilazione dei campi relativi all'originale

### Nuovo documento non protocollato

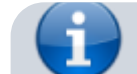

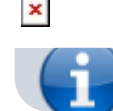

Tramite il pulsante Inserimento→Documenti non protocollati si accede alla maschera di registrazione di un nuovo documento non protocollato.

La registrazione dei documenti non protocollati avviene per i documenti che non richiedono il numero di protocollo. Questa tipologia di documenti non rientra nel Registro ufficiale di protocollo.

La sezione principale "Dati del documento" consente la registrazione dei seguenti metadati :

- 1. Personale (check-box)
- 2. Autore
- 3. Data documento (obbligatorio)
- 4. Voce di indice
- 5. Oggetto (obbligatorio)
- 6. Allegato (obbligatorio)
- 7. Pagine (allegato/i)
- 8. Classificazione (obbligatorio)
- 9. Visibilità

Di seguito viene fornito un elenco di tipologie di documenti che, in base alle normative vigenti, non sono soggette a protocollazione obbligatoria : (da rivedere)

- Gazzette ufficiali
- Bollettini ufficiali P.A.
- Notiziari P.A.
- Note di ricezione circolari
- Note di ricezione altre disposizioni
- Materiali statistici
- Atti preparatori interni
- Giornali
- Riviste, libri
- Materiali pubblicitari
- Inviti a manifestazioni che non attivino procedimenti amministrativi
- Fatture (attive e passive)
- Certificazioni non meccanizzate
- Certificati situazioni retributive e contributive personali
- Estratti conto bancario
- Report (o registro) delle presenze
- Certificati medici
- Visite fiscali: si protocollano solo quelle "sfavorevoli" al dipendente (es. per assenza)
- Offerte/preventivi di terzi
- Trasferimento sede legale comunicazione
- Cambio banca comunicazioni
- Lettere accompagnatorie di fatture
- Restituzioni dei buoni mensa da parte dei ristoratori o ditte convenzionate
- 730 corrispondenza e modelli (come sopra)
- Avvisi di pagamento comunicazione di bonifici bancari
- Comunicazione da parte di enti di bandi di concorso
- Convocazione del CdA, Collegio sindacale, Comitato di direzione

### Nuovo documento riservato

Disponibile per utenti con i seguenti diritti attivi:

### Nuovo repertorio/documento personalizzato

In archivistica, un repertorio è un registro in cui vengono enumerati documenti con caratteri particolarmente omogenei e che seguano una numerazione propria nell'anno solare di riferimento, indipendentemente da quella di protocollo generale che comunque può essere presente.

Una volta selezionato il pulsante "Repertori", appariranno solo i repertori per i quali l'utente possiede i diritti di inserimento. A seconda della specifica configurazione del repertorio, la maschera di inserimento è organizzata nelle seguenti sezioni :

- DATI DEL DOCUMENTO : contiene gli elementi di registrazione già illustrati per le altre tipologie documentali
- O-n SEZIONI SPECIFICHE : contiene metadati specifici del repertorio (oltre a quelli registrati, ove presenti, nella sezione principale)

### **Ricerca documento**

La fase di ricerca è disponibile a tutti gli utenti; il bacino di pescaggio dei documenti è diverso per ogni utente e dipende dalla visibilità che gli è stata assegnata.

Questa sezione è dedicata alla descrizione delle funzionalità, maschera e pulsanti per la ricerca dei documenti già registrati in archivio. La maschera di ricerca documenti è organizzata in 6 sezioni, ciascuna contenente i seguenti campi della ricerca :

- 1. Ricerca libera
- 2. Estremi di protocollo
- 3. Dati del documeto
- 4. Workflow
- 5. Assegnatari
- 6. Informazioni di servizio

### Modifica/azioni sul singolo documento

Di seguito sono elencate le azioni attivabili su un documento, raggruppate nei rispettivi menù :

### 1. Segnatura

| SEGN                 | ATURA 🔫                                                                                                    |                                                                                                    |
|----------------------|----------------------------------------------------------------------------------------------------|----------------------------------------------------------------------------------------------------|
| AZIONE               | FUNZIONALITA'                                                                                                    | DESCRIZIONE                                                                                                    |
| Segnatura<br>manuale | Consente all'utente che esegue la registrazione di<br>registrare sul documento l'avvenuta applicazione<br>manuale della segnatura sul documento appena<br>registrato                          | Una volta applicata la segnatura, nella<br>visualizzazione del record del documento compare<br>un'icona che indica l'avvenuta apposizione della<br>segnatura sul documento |
| Stampa<br>segnatura  | Consente all'utente di eseguire la stampa della<br>segnatura (se è stata correttamente configurata la<br>stampante nel menù <b>Profilo personale</b> ) da applicare<br>sul documento cartaceo | Una volta eseguita la stampa, nella visualizzazione<br>del record del documento compare un'icona che<br>indica l'avvenuta apposizione della segnatura sul<br>documento     |

### 2. Azioni sul documento

| AZIONI      | SUL DOC. 👻                                                                                                    |                                                                                                    |
|-------------|----------------------------------------------------------------------------------------------------|----------------------------------------------------------------------------------------------------|
| AZIONE      | FUNZIONALITA'                                                                                                    | NOTE DI COMPILAZIONE                                                                                                    |
| Annotazione | Il pulsante permette di apporre in maniera indelebile<br>un'annotazione sul documento. Cliccando sul pulsante, si<br>apre una finestra nella quale è possibile scrivere il testo<br>dell'annotazione. Una volta scritto il testo dell'annotazione,<br>il pulsante Salva la registra sul documento e non è più<br>modificabile. | L'annotazione è visibile nella maschera di<br>visualizzazione del documento, nel campo Annotazioni;<br>oltre al testo dell'annotazione il sistema riporta anche il<br>nome di chi ha inserito l'annotazione, la sua UOR di<br>appartenenza, la data e l'ora dell'inserimento. |

| STAMP  | ANNOTAZIO   | NE                                                         | × |  |
|--------|-------------|------------------------------------------------------------|---|--|
|        | ANNOTAZIONE | Amministratore Amministratore - Amministrazione 25/03/2015 |   |  |
| O DA F |             | Salva Chiud                                                | i |  |

Figura : Maschera per l'inserimento di una nuova annotazione

| E-mail del 25/03/2015<br>TEST 4.4.0 DOCMODEL VARIE - DOCUMENTO DA PUBBLICARE.ODT<br>ARCHIVIO<br>CLASSIF. 0/0 - non dassificato (conservazione ilimitato)<br>ASSEGNATARI<br>PROPRETARIO Servizio Archivistico - Candelora Nicola<br>DOCUMENTI INFORMATICI<br>NOME/DESCRIZIONE FILE:<br>Documento da pubblicare.odt<br>DOCUMENT INFORMATICI<br>NOTE E ANNOTAZIONI<br>ANNOTAZIONI<br>ANNOTAZIONI<br>MINOTAZIONI<br>MINOTAZIONI<br>D 00048020 C 0<br>EECISTRAZIVEE Protocollo - Archivistore Finali 25/03/2015 08-18-19                                                                                                    |                                                                                                    |
|----------------------------------------------------------------------------------------------------|----------------------------------------------------------------------------------------------------|
| ARCHIVIO       CLASSIF.       0/0 - non classificato       (conservazione filimitato)         ASSEGNATARI       PROPRIETARIO       Servizio Archivistico - Candelora Nicola         DOCUMENTI INFORMATICI       Image: Conservazione filimitato)         Image: Conservazione filimitato       Image: Conservazione filimitato         DOCUMENTI INFORMATICI       Image: Conservazione filimitato         Image: Conservazione filimitato       Image: Conservazione filimitato         Image: Conservazione filimitato       Image: Conservazione filimitato         Image: Conservazione filimitato       Image: Conservazione filimitato         Image: Conservazione filimitato       Annomatica and pubblicare.odt         Image: Conservazione filimitato       Annomatica and pubblicare.odt         Image: Conservazione filimitato       Annomatica and pubblicare.odt         Image: Conservazione filimitato       Annomatica and pubblicare.odt         Image: Conservazione filimitato       Annomatica and pubblicare.odt         Image: Conservazione filimitato       Annomatica and pubblicare.odt         Image: Conservazione filimitato       Annomatica and pubblicare.odt         Image: Conservazione filimitato       Annomatica and pubblicare.odt         Image: Conservazione filimitato       Annomatica and pubblicare.odt         Image: Conservazione filimitato       Annomatica andto                                                                                                    | E-mail del 25/03/2015<br>TEST 4.4.0 DOCMODEL VARIE - DOCUMENTO DA PUBBLICARE.ODT                                 |
| ASSEGNATARI<br>PROPRIETARIO Servizio Archivistico - Candelora Nicola<br>DOCUMENTI INFORMATICI<br>NOME/DESCRIZIONE FILE:<br>Documento da pubblicare.odt<br>Documento da pubblicare.odt<br>Prote E ANNOTAZIONI<br>ANNOTAZIONI<br>ANNOTAZIONI<br>MOTAZIONIE Amministratore Amministratore (Amministrazione) - 25/03/2015 11:03:07<br>nota<br>NOTE E ANNOTAZIONI<br>D 00048020 C S<br>PEGISTBAZIONE Protocolla. Archivistere Email 25/03/2015 08:18:19                                                                                                    | CLASSIF. 0/0 - non classificato (conservazione illimitato)                                                       |
| DOCUMENTI INFORMATICI<br>NOME/DESCRIZIONE FILE:<br>Documento da pubblicare.odt<br>© © •<br>NOTE E ANNOTAZIONI<br>ANNOTAZIONE<br>ANNOTAZIONE<br>ANNOTAZIONE<br>ANNOTAZIONE<br>ANNOTAZIONE<br>ANNOTAZIONE<br>ANNOTAZIONE<br>ANNOTAZIONE<br>ANNOTAZIONE<br>ANNOTAZIONE<br>ANNOTAZIONE<br>Annota<br>NOTE<br>ANNOTAZIONE<br>Annota<br>NOTE<br>ANNOTAZIONE<br>Annota<br>NOTE<br>ANNOTAZIONE<br>Annota<br>NOTE<br>ANNOTAZIONE<br>Annota<br>NOTE<br>ANNOTAZIONE<br>Annota<br>NOTE<br>ANNOTAZIONE<br>Annota<br>NOTE<br>ANNOTAZIONE<br>Annota<br>NOTE<br>ANNOTAZIONE<br>Annota<br>NOTE<br>ANNOTAZIONE<br>Annota<br>Annota<br>An | RI<br>PROPRIETARIO Servizio Archivistico - Candelora Nicola                                                      |
| NOME/DESCRIZIONE FILE:<br>Documento da pubblicare.odt<br>NOTE E ANNOTAZIONI<br>ANNOTAZIONE<br>ANNOTAZIONE<br>ANNOTAZION                                                                     | INFORMATICI                                                                                                    |
| NOTE E ANNOTAZIONI ANNOTAZIONE Amministratore Amministratore (Amministrazione) - 25/03/2015 11:03:07 nota  INFORMAZIONI DI SERVIZIO ID 00048020 C S  REGIS TRAZIONE Protocollo - Archiviatore Email 25/03/2015 08:18:19                                                                                                    | NOME/DESCRIZIONE FILE:     NOME/DESCRIZIONE FILE:       Documento da pubblicare.odt     ITRI       ITRI     ITRI |
| INFORMAZIONI DI SERVIZIO<br>ID 00048020 C                                                                                                    | IOTAZIONI<br>ANNOTAZIONE Amministratore (Amministrazione) - 25/03/2015 11:03:07<br>nota                          |
| The start to be the start of the start of th                                                                                                    | ID 00048020 C IS REGISTRAZIONE Protocollo - Archiviatore Email. 25/03/2015 08:18:19                              |

Figura : Nuova annotazione inserita

| AZI      | AZIONI SUL DOC                                                                                                    |                                                                                                    |  |  |
|----------|----------------------------------------------------------------------------------------------------|----------------------------------------------------------------------------------------------------|--|--|
| AZIONE   | FUNZIONALITA'                                                                                                    | NOTE COMPILAZIONE                                                                                                    |  |  |
| Modifica | Il pulsante è visibile solo agli utenti con<br>diritto di intervento sul documento<br>visualizzato                               | Cliccando sul pulsante <b>Modifica</b> si ha la possibilità di modificare alcuni campi<br>del documento, ad eccezione dei campi immodificabili per legge                                                                                                    |  |  |
| Annulla  | ll pulsante <b>Annulla</b> è visibile solo agli<br>utenti abilitati ad eseguire la procedura<br>di annullamento di un protocollo | Cliccando sul pulsante si apre una finestra per l'inserimento della motivazione<br>dell'annullamento su cui riportare gli estremi del provvedimento di<br>annullamento, se disponibili. Una volta inserita la motivazione<br>dell'annullamento, tramite il pulsante "Salva" la motivazione viene registrata<br>sul documento. Il documento annullato rimane comunque visibile nel sistema,<br>con l'indicazione dei dati relativi all'avvenuto annullamento |  |  |

| ocwa             | y*                         |                     |                                                    |                                                                                                    | - | III Cerca  |       |
|------------------|----------------------------|---------------------|----------------------------------------------------|----------------------------------------------------------------------------------------------------|---|------------|-------|
| MOSTRA           | + N6EF                     | RIMENTO •           | ANNULLAMENTO DOCUMEN                               | по                                                                                                    | × |            | RE AN |
| ELENK<br>SEGNATU | ю<br>Ба = — — А            | ZIONI SUL           | MUML PROT.<br>DATA PROT.<br>MITT_IDEST.<br>OGGETTO | 2815-ADWMADW-8000832<br>38/03/2015<br>Centro Nazionale per Eleformatica nella Pubblica Amministrazione CNIPA, Via luorzo 21/b - 08998 Roma (RM) - Italia<br>26832815 amico test | Į | 1 1 d 12   | 487   |
| ≷                | 26032015                   | AMICO               | DATI ANNULLAMENTO                                  | Ammininistratione Amministratione - Amministratione<br>38/03/2015                                                                                                    |   | AZIONI RAP | IDE   |
| TI DEL D         | OCUMENTO<br>PROTOCOLLO N.  | 32 del 3            | ESTREMI DEL PROVVEDIMENTO                          | Documento scadero                                                                                                    | I | Medifica   | Anne  |
|                  | OGGETTO                    | 260320              |                                                    |                                                                                                    | 1 | Nativo CC  | Fa    |
| MEZZN            | 0 TRASMISSIONE<br>ALLEGATI | Posta 0<br>0 - mesa |                                                    | Sitva Orudi                                                                                                    | 1 | Starps     |       |
| CHIVIO           | CLASSIF.                   | V2 - Din            | ezione Generale                                    |                                                                                                    |   |            |       |

Figura : Finestra per l'inserimento della motivazione dell'annullamento

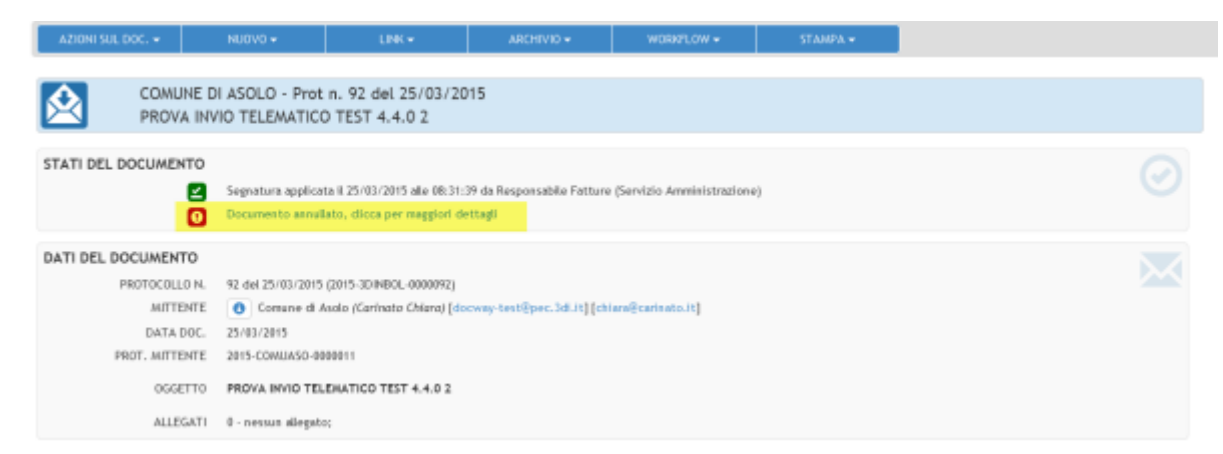

Figura : Il documento annullato riporterà nella sezione generale "Stati del documento" l'icona e il dettaglio dell'operazione effettuata

| ocway®                                                                                                    |                                                                              |         |  |
|----------------------------------------------------------------------------------------------------|------------------------------------------------------------------------------|---------|--|
| 🗘 MOSTRA 🕇 INSERIMENTO . 🔍 RIKERCA . I                                                                                                    | DOCUMENTO ANNULLATO                                                          | ×       |  |
| ELENCO                                                                                                    | Annullato in data 25/03/2015 da Grillini Federico (Servizio Tecnico Bologna) |         |  |
| AZIONI SUL DOC. + NUOVO + LINK +                                                                                                    |                                                                              |         |  |
| COMUNE DI ASOLO - Prot n. 92 del 25/<br>PROVA INVIO TELEMATICO TEST 4.4.0                                                                                     | ESTREMI DEL PROVVEDIMENTO<br>Scaduto                                         |         |  |
| STATI DEL DOCUMENTO Sognatura applicata & 25/03/2015 al Documento anniliato, dioca per ma                                                                     |                                                                              | Chine 4 |  |
| DATI DEL DOCUMENTO                                                                                                    |                                                                              | Chiba   |  |
| PROTOCOLLO N. 92 dol 23/03/2015 (2015-3D/NBOL-800<br>MITTENTE O Comune di Asolo (Corrinoto Chi<br>DATA DOC. 25/03/2015<br>PROT. MITTENTE 2015-COMUASO-0000011 | 98092)<br>(ana) [docway-testilipec.3di.it] [chianalicarinato.it]             |         |  |

Figura : Cliccando sul dettaglio viene visualizzata una nuova finestra che riporta la data e la motivazione dell'annullamento

| AZIONI SUL L                           | 90C. <del>-</del>                                                                                 |                                                                                                    |
|----------------------------------------|---------------------------------------------------------------------------------------------------|----------------------------------------------------------------------------------------------------|
| AZIONE                                 | FUNZIONALITA'                                                                                     | NOTE COMPILAZIONE                                                                                                    |
| Foto originale                         | La funzione consente di acquisire la scansione<br>dell'immagine di un documento già protocollato  | Si differenzia dell'acquisizione differita poiché il<br>pulsante <b>Foto originale</b> è presente nella<br>pagina di visualizzazione del record del<br>documento e consente l'accesso diretto al<br>campo <b>Immagini</b> per acquisire la scansione<br>del documento |
| Ricarica documento                     | La funzione consente di ricaricare la visualizzazione del documento                               |                                                                                                    |
| Trasforma in (elenco<br>dei repertori) | La funzione consente di trasformare un documento in uno dei repertori su cui l'utente è abilitato |                                                                                                    |
| Impronta                               | La funzione rende visibile l'impronta corrispondente ai file associati al documento               |                                                                                                    |

### 3. Documento Nuovo

| NUO    | VO 🗕                                                                                                    |                   |  |  |
|--------|----------------------------------------------------------------------------------------------------|-------------------|--|--|
| AZIONE | FUNZIONALITA'                                                                                                    | NOTE COMPILAZIONE |  |  |
| Nuovo  | Cliccando sul pulsante si accede alla maschera di inserimento di un documento della stessa tipologia di quello che è in visualizzazione |                   |  |  |

| Nuovo in fascicolo               | Il pulsante consente la registrazione di un nuovo documento da inserire nello stesso<br>fascicolo in cui è inserito il documento visualizzato                                                                                                    | La maschera di<br>inserimento presenterà<br>già valorizzati in<br>maniera immodificabile<br>il campo "Classif." e la<br>sezione<br>"Responsabilità", dove<br>verrà indicato anche il<br>fascicolo di<br>appartenenza |
|----------------------------------|----------------------------------------------------------------------------------------------------|----------------------------------------------------------------------------------------------------|
| Rispondi                         | Il pulsante è visibile solo nei documenti in arrivo e consente di inserire la risposta di un<br>documento ricevuto, cioè un nuovo documento in partenza, riportando nella maschera<br>di inserimento alcuni dati ripresi dal documento in arrivo                                                             |                                                                                                    |
| Inoltra                          | Il pulsante è visibile solo nei documenti in arrivo e consente di inserire un nuovo<br>documento in partenza, riportando nella maschera di inserimento alcuni dati ripresi<br>dal documento in arrivo e i file allegati                                                                                      |                                                                                                    |
| Risposta                         | Il pulsante è visibile solo nei documenti in partenza e consente di inserire la risposta di<br>un documento inviato, cioè un nuovo documento in arrivo, riportando nella maschere<br>di inserimento alcuni dati ripresi dal documento in partenza                                                            |                                                                                                    |
| Ripeti nuovo                     | Il pulsante apre la maschera di inserimento di un nuovo documento della stessa<br>tipologia del documento visualizzato con i campi precompilati con i dati ripresi dal<br>documento di origine; la maschera di inserimento è comunque editabile in ogni sua<br>parte prima di registrare il documento        |                                                                                                    |
| Ripeti in<br>raccoglitore        |                                                                                                    |                                                                                                    |
| Ripeti in fascicolo              | Il pulsante svolge una funzione simile al pulsante Ripeti nuovo con l'ulteriore indicazione del fascicolo in cui è inserito il documento                                                                                                    |                                                                                                    |
| Genera non<br>protocollato       | La funzione consente di generare da un documento protocollato un documento non protocollato contenente gli stessi dati del documento di origine; nella maschera di inserimento proposta i campi sono comunque tutti editabili                                                                                |                                                                                                    |
| Genera protocollo<br>in partenza | La funzione consente di generare da un documento non protocollato un protocollo in<br>partenza riportando gli stessi dati registrati del documento di origine; nella maschera<br>di inserimento del nuovo documento in partenza i valori dei campi saranno comunque<br>editabili prima della protocollazione |                                                                                                    |
| Genera protocollo<br>tra uffici  | La funzione consente di generare da un documento non protocollato un protocollo tra<br>uffuci riportando gli stessi dati registrati del documento di origine; nella maschera di<br>inserimento del nuovo documento tra uffici i valori dei campi saranno comunque<br>editabili prima della protocollazione   |                                                                                                    |

### 4. Link

| LINK                   | <b>▼</b>                                                                                                    |                                                                                                    |
|------------------------|----------------------------------------------------------------------------------------------------|----------------------------------------------------------------------------------------------------|
| AZIONE                 | FUNZIONALITA'                                                                                                    | NOTE COMPILAZIONE                                                                                                    |
| Crea link in fascicolo | La funzione consente di creare un link (collegamento) tra documento e fascicolo                                                                                                    | Si tratta della funzione che in DW3 si chiamava<br>Copia in fascicolo                                                                                                    |
| Copia collegamento     | Il pulsante consente di collegare due documenti<br>attraverso la creazione di un link. Cliccando sul pulsante,<br>Docway carica il documento in memoria e permette di<br>ricercare, attraverso qualunque canale di ricerca, il<br>documento in cui creare il link al documento di origine |                                                                                                    |
| Incolla collegamento   | Il pulsante crea il link al documento di origine<br>precedentemente selezionato                                                                                                    | Il link apparirà in entrambi i documenti. Il<br>collegamento può essere eliminato solo dal<br>documento al quale si è incollato il collegamento,<br>tramite l'icone a forma di X presente nella sezione<br>Altro del documento |

# 5. Assegnazioni

# ASSEGNAZIONI 🗸

| AZIONE  | FUNZIONALITA'                                                                                                    | NOTE COMPILAZIONE                                                                                                    |
|---------|----------------------------------------------------------------------------------------------------|----------------------------------------------------------------------------------------------------|
| Rigetta | Consente di rigettare l'assegnazione del documento in<br>quanto riconosciuto non di propria competenza. Può<br>succedere infatti che si verifichi una errata assegnazione<br>da parte dell'utente che ha registrato il documento | In questo caso il proprietario erratamente designato<br>restituisce il documento alla persona che ne ha<br>effettuato la registrazione che si occuperò di<br>riassegnarlo ad un nuovo proprietario |

| Nuovo<br>proprietario | Il pulsante consente di cambiare la responsabilità di un<br>documento. Il pulsante consente di accedere alla finestra<br>per l'indicazione del nuovo responsabile                                                           | Una volta compilati correttamente i campi, il pulsante<br><b>Conferma</b> rende effettiva la nuova assegnazione. Al<br>contrario il pulsante <b>Annulla</b> consente di tornare alla<br>visualizzazione del record |
|-----------------------|----------------------------------------------------------------------------------------------------|----------------------------------------------------------------------------------------------------|
| Operatore             | Il pulsante consente di aggiungere un operatore incaricato,<br>ovvero la persona alla quale viene assegnato un<br>documento per procederne al trattamento amministrativo                                                    | N.B. : L' operatore incaricato non coincide con il<br>proprietario ma entrambi hanno gli stessi diritti di<br>intervento sul documento                                                                             |
| Operatore<br>minuta   | Il pulsante consente di aggiungere l'operatore incaricato<br>della minuta del documento tra uffici, ovvero la persona<br>alla quale viene assegnata la minuta del documento per<br>procederne al trattamento amministrativo | N.B. : L' operatore incaricato della minuta non<br>coincide con il proprietario della minuta, ma entrambi<br>hanno gli stessi diritti di intervento                                                                |
| Nuovo CC              | Il pulsante consente di aggiungere una nuova persona (o<br>più persone) in copia conoscenza al documento. Il pulsante<br>accede alla finestra per l'assegnazione della nuova copia<br>conoscenza                            | Una volta compilati correttamente i campi, il pulsante<br><b>Conferma</b> rende effettiva la nuova assegnazione. Al<br>contrario il pulsante <b>Annulla</b> consente di tornare alla<br>visualizzazione del record |

### 6. Archivio

### ARCHIVIO 👻

| AZIONE                           | DESCRIZIONE                                                                                                    | NOTE DI COMPILAZIONE                                                                                                    |
|----------------------------------|----------------------------------------------------------------------------------------------------|----------------------------------------------------------------------------------------------------|
| Inserisci in fascicolo           | La funzione consente di inserire il documento (o una<br>selezione di documenti) all'interno dello stesso fascicolo                                                                                                    | La descrizione dettagliata dell'operazione di<br>fascicolazione è descritta del relativo<br>paragrafo                                                                                                |
| Inserisci minuta in<br>fascicolo | La funzione consente di inserire la <mark>minuta</mark> (o una selezione di<br>minute) di un documento interno nello stesso fascicolo                                                                                             | La descrizione dettagliata dell'operazione di<br>fascicolazione è descritta del relativo<br>paragrafo                                                                                                |
| Inserisci in<br>raccoglitore     | La funzione consente di inserire il documento all'interno dei raccoglitori                                                                                                    |                                                                                                    |
| Rimuovi dal fascicolo            | Il pulsante consente di rimuovere il documento selezionato (o<br>una selezione di documenti) dal fascicolo in cui sono stati<br>inseriti                                                                                          | Cliccando sul pulsante viene avviata la<br>procedura, al termine della quale l'utente può<br>visionarne l'avvenuta esecuzione nella<br>schermata del documento, alla sezione Storia<br>del documento |
| Rimuovi minuta dal<br>fascicolo  | Il pulsante consente di rimuovere la minuta (o una selezione<br>di minute) di un documento interno dal fascicolo in cui è stata<br>inserita. Una volta completata la rimozione, il sistema genera<br>un resoconto dell'operazione | Le minute rimosse vengono di nuovo rese<br>visibili nella cartella Minuta nella sezione<br>Documenti in gestione dell'utente<br>responsabile                                                         |
| Rimuovi dal<br>raccoglitore      | Il pulsante consente di rimuovere la minuta un documento<br>interno dal raccoglitore in cui è stato inserito. Una volta<br>completata la rimozione, il sistema genera un resoconto<br>dell'operazione                             |                                                                                                    |

### 7. Stampa

| STA                | MPA 🗸                                                                                                    |                                                                                                    |
|--------------------|----------------------------------------------------------------------------------------------------|----------------------------------------------------------------------------------------------------|
| AZIONE             | FUNZIONALITA'                                                                                                    | NOTE COMPILAZIONE                                                                                                    |
| Stampa Info        | La funzione Stampa Info consente di stampare nuovamente le informazioni contenute nella segnatura per fini pratico-operativi                                                 |                                                                                                    |
| Stampa<br>ricevuta | Il pulsante è visibile solo nei documenti in arrivo e consente di<br>generare una stampa della ricevuta dell'avvenuta registrazione di<br>protocollo del documento in arrivo | Il sistema genera un file in formato <b>rtf</b> , a<br>partire da un documento <b>modello</b> , in cui<br>vengono indicati i dati identificativi del<br>documento registrato |
| Stampa registro    | La funzione consente di effettuare una stampa contenente i dati identificativi di tutti i documenti dell'elenco dei titoli                                                   | Viene visualizzata la maschera per la<br>Gestione delle stampe                                                                                                    |

### 8. Azioni massive su elenco di documenti

DocWay4 consente di eseguire alcune funzionalità in modalità massiva, operando cioè non su un singolo documento, ma su una selezione di documenti.

# ORDINAMENTO -

Il pulsante consente di cambiare l'ordinamento dei titoli selezionando il tipo di ordinamento: Nessun ordinamento, Scadenza, Data e numero di protocollo, Bozze in testa,Id

# AGGIUNGI VASCHETTA

Il pulsante consente di generare una vaschetta personalizzata contenente una selezione di documenti. Cliccando sul pulsante l'utente accede alla maschera per inserire il nome della vaschetta ed eventualmente dei filtri temporali (documenti del giorno, della settimana, del mese).

La modifica, l'ordinamento e l'eliminazione delle vaschette avviene mediante Profilo personale.

| ASSEGNA 👻                                                                  |                                                                                                    |
|----------------------------------------------------------------------------|----------------------------------------------------------------------------------------------------|
| NUOVO PROPRIETARIO                                                         | Il pulsante consente di cambiare la responsabilità (Proprietario) su una selezione di documenti, accedendo alla finestra per la selezione tramite lookup del nuovo responsabile.                                                                                                    |
| Νυονο cc                                                                   | Il pulsante consente di inserire nuove persone in copia conoscenza, accedendo alla finestra per<br>la selezione da lookup di nuove persone in CC                                                                                                    |
|                                                                            |                                                                                                    |
| CAMBIA CLASSIFICAZIONE                                                     | La funzionalità consente di cambiare la classificazione ad una selezione di documenti. Cliccando<br>sul pulsante viene aperta una finestra dove indicare l'indice di classificazione che si vuole<br>assegnare ai documenti selezionati. Una volta conclusa l'operazione viene visualizzato il<br>resoconto dell'operazione                                                                                                    |
| CAMBIA CLASSIFICAZIONE MINUTA                                              | La funzionalità consente di cambiare la classificazione ad una minuta di un documento interno selezionato (o ad una selezione di minute di documenti interni) dall'elenco dei titoli. Il procedimento dell'operazione è lo stesso della funzione <b>Cambia classificazione</b>                                                                                                    |
| ARCHIVIO 🗸                                                                 |                                                                                                    |
| INSERISCI IN FASCICOLO                                                     | La funzionalità consente di inserire una selezione di documenti all'interno dello stesso fascicolo.<br>Cliccando sul pulsante si accede alla maschera di ricerca dei fascicolo: individuato il fascicolo<br>corretto, dalla pagina di visualizzazione cliccare il pulsante Assegna tutti. Si ricorda che i<br>documenti devono avere lo stesso indice di classificazione del fascicolo in cui<br>vengono inseriti                 |
| RIMUOVI DAL FASCICOLO                                                      | La funzionalità consente di rimuovere una selezione di documenti dal loro fascicolo di<br>appartenenza                                                                                                    |
| INSERISCI MINUTA IN FASCICOLO                                              | La funzionalità consente di inserire una selezione di minute all'interno dello stesso fascicolo.<br>Cliccando sul pulsante si accede alla maschera di ricerca dei fascicolo: individuato il fascicolo<br>corretto, dalla pagina di visualizzazione cliccare il pulsante Assegna tutti. Si ricorda che <b>le</b><br><b>minute devono avere lo stesso indice di classificazione del fascicolo in cui vengono</b><br><b>inserite</b> |
| RIMUOVI MINUTA IN FASCICOLO                                                | La funzionalità consente di rimuovere una selezione di minute dal loro fascicolo di<br>appartenenza                                                                                                    |
| RACCOGLI                                                                   | La funzione consente di salvare temporaneamente una selezione (raccolta) di documenti                                                                                                    |
| ESPORTAZIONE CSV -                                                         |                                                                                                    |
| BASE                                                                       | La funzione consente di effettuare l'esportazione dei dati dei documenti selezionati nell'elenco dei titoli in formato CSV; l'esportazione conterrà tutti i dati presenti nei documenti selezionati                                                                                                    |
| AVANZATA                                                                   | La funzione consente di effettuare l'esportazione avanzata dei dati dei record selezionati<br>nell'elenco dei titoli in formato CSV; cliccando sul pulsante si accede ad una maschera per la<br>selezione dei dati da esportare                                                                                                    |
| ELIMINA                                                                    |                                                                                                    |
| La funzione consente la cancellazio<br>documenti in stato di bozza e per c | one di uno o più documenti selezionati. L'operazione di eliminazione è eseguibile solo per<br>locumenti non protocollati                                                                                                    |
| STAMPA 🔫                                                                   |                                                                                                    |
| STAMPA REGISTRO                                                            | Il pulsante consente di accedere alla maschera per la produzione di stampe archivistiche su una selezione di documenti                                                                                                    |
| CONTROLLO GESTIONE                                                         | Il pulsante consente di accedere alla maschera del Controllo di gestione in relazione a una selezione di documenti                                                                                                    |

| PROFILI DI STAMPA<br>PROFILI DI STAMPA<br>Il pulsante consente di generare una<br>denominato "Registro di Protocollo p<br>documenti suddivisi per UOR di resp<br>fascicolazione e dei dati identificativi<br>condivisa da più UOR (nel caso della<br>ognuna sezione delle diverse UOR | report dei documenti presenti nell'elenco dei titoli,<br>per Classificazione". Tale report presenta l'elenco dei<br>onsabilità, con l'indicazione della classificazione,<br>i del documento. Se il documento ha una responsabilità<br>conferenza dei servizi), i suoi dati vengono ripetuti in |
|----------------------------------------------------------------------------------------------------|----------------------------------------------------------------------------------------------------|
|----------------------------------------------------------------------------------------------------|----------------------------------------------------------------------------------------------------|

# Inserimento nuovo fascicolo

Il FASCICOLO è l'insieme ordinato di documenti riferiti in modo stabile ad uno stesso procedimento amministrativo che si forma nel corso delle attività amministrative del soggetto, allo scopo di riunire, per fini decisionali o informativi, tutti i documenti necessari all'espletamento di una pratica. Inoltre il fascicolo è contraddistinto da :

- Data di apertura
- Indice di classificazione
- Numero progressivo
- Denominazione

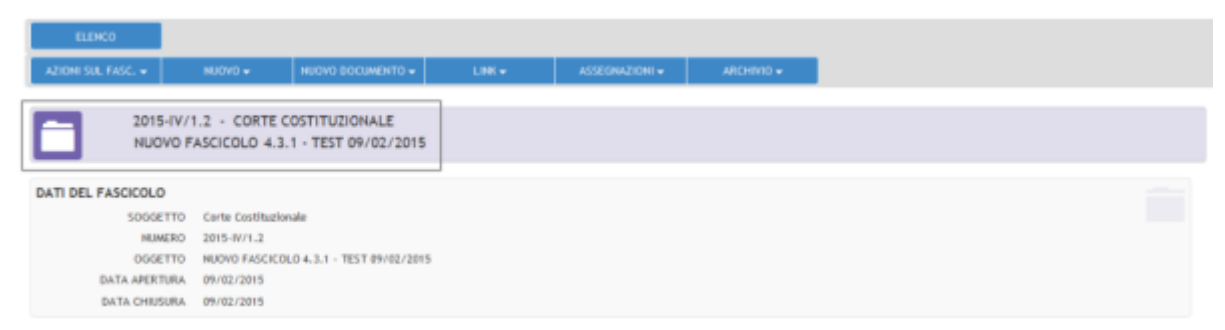

Figura : esempio del titolo di un fascicolo : anno, indice di classificazione, nº progressivo (1) e denominazione

La creazione di un nuovo fascicolo in Docway4 è disponibile per tutti gli utenti a cui è stato associato il seguente diritto in ACL : "Creazione di nuovi fascicoli".

I CRITERI di creazione di nuovi fascicoli sono i seguenti :

- 1. per oggetto/soggetto : quando si raccolgono documenti relativi ad un argomento specifico o a una specifica persona fisica o giuridica
- 2. per procedimento amministrativo : quando si raccolgono i documenti relativi ad uno stesso procedimento amministrativo
- 3. per tipologia del documento : quando si inseriscono in fascicolo documenti in base alla tipologia

Inoltre in Docway4 la funzionalità di creazione di un nuovo fascicolo può essere attivata in modalità diretta o indiretta, ossia come nuova registrazione oppure come funzionalità attiva durante lo svolgimento di ulteriori operazioni. In sintesi l'utente può creare un nuovo fascicolo da 3 posizioni :

- 1. INSERIMENTO : dal menù principale, alla voce "Inserimento" selezionare il pulsante "Fascicoli"
- 2. RICERCA : dal menù principale, alla voce "Ricerca", selezionare il pulsante "Fascicoli"
- 3. AZIONE RAPIDA "FASCICOLA" : durante l'operazione di fascicolazione di un documento, è presente dalla maschera di visualizzazione dei documenti, l'azione rapida **"Fascicola"**

| ocway®    |                                                                                           |                 |                  |  |
|-----------|-------------------------------------------------------------------------------------------|-----------------|------------------|--|
| C> mostra |                                                                                           | ca 🗸 🚔 STAMPE 🗸 | ALTRE FUNZIONI 🗸 |  |
|           | Protocollo Arrivo<br>Protocollo Partenza<br>Protocollo Differito<br>Protocollo tra Uffici |                 |                  |  |
|           | Documenti non protocollati                                                                |                 |                  |  |
|           | Repertori / Documenti personalizzati                                                      | i               |                  |  |
|           | <mark>Fascicoli</mark><br>Raccoglitori                                                    |                 |                  |  |
|           | Acquisizione Immagini                                                                     |                 |                  |  |

×

### Figura : Pulsante per la creazione di un nuovo fascicolo dalla maschera di inserimento

| MOSTRA     HOSTRACENTO     HOSTRACENTO |                                            | 🔳 алте плосон •              | 🗐 AUTO +            |                  |        |    |            |
|----------------------------------------------------------------------------------------------------|--------------------------------------------|------------------------------|---------------------|------------------|--------|----|------------|
| GIREA PRUSO                                                                                                    | HLOND                                      |                              |                     |                  |        |    | INSTRATORE |
| FASCICOLI - RICERCA                                                                                                    | ~                                          |                              |                     |                  |        |    |            |
|                                                                                                    | <u>v</u>                                   |                              |                     |                  |        |    |            |
| DATI DEL FASOCOLO                                                                                                    |                                            |                              |                     |                  |        |    |            |
| E                                                                                                    | Sola attivi                                | 1                            | Nostra articulazion | e sottofascicoli |        |    |            |
| E                                                                                                    | Mostra solo fascicoli assegnati a Ammie    | istratore Amministratore     |                     |                  |        |    |            |
| 8                                                                                                    | Alestra solo fascicoli assegnati in cui An | veleistratere Amerikistrator | e è CC              |                  |        |    |            |
|                                                                                                    |                                            |                              |                     |                  |        |    |            |
| CHEA                                                                                                    | ٩                                          | COD. CLASSIF.                |                     |                  | NUMERO |    |            |
| DESCR. CLASSIF.                                                                                                    |                                            |                              |                     |                  |        | ٩, |            |
| OGGETTO                                                                                                    |                                            |                              |                     |                  |        | Q. |            |
| SOCCETTO                                                                                                    |                                            |                              |                     |                  |        | 9, |            |
| VOCE DI INDICE                                                                                                    |                                            |                              |                     |                  |        | Q, |            |
| SCARTO                                                                                                    |                                            |                              |                     |                  |        |    |            |
| NUMERO CONTRATTO                                                                                                    |                                            |                              |                     |                  |        |    |            |
| DATA CONTRATTO                                                                                                    | A                                          |                              |                     |                  |        |    |            |
| NOTE                                                                                                    |                                            |                              |                     |                  |        | Q, |            |
| ASSEGNATARI                                                                                                    |                                            |                              |                     |                  |        |    |            |
| PROPRIETARIO                                                                                                    | UTTols                                     |                              | Q.                  | Persona          |        | a, |            |
| TEMUTA PASCICOLO                                                                                                    | Ufficie                                    |                              | ۹,                  | Persona          |        | Q, |            |
| cc                                                                                                    | UTTclo                                     |                              | ۹.                  | Persona          |        | Q, |            |

Figura : Pulsante per la creazione di un nuovo fascicolo dalla maschera di ricerca fascicoli

In tutti i casi sopra descritti, la maschera per l'inserimento di un nuovo fascicolo è organizzato in <u>3 sezioni</u> :

- 1. DATI DEL FASCICOLO
- 2. ASSEGNATARI
- 3. ALTRO

| ocway*                                                       |                        |           |                  |          |                               | 🗷 Cerca |
|--------------------------------------------------------------|------------------------|-----------|------------------|----------|-------------------------------|---------|
| Ст молта + изелиенто -                                       | Q REERCA -             | 🖨 stane - | ALTRE PUNCTION - | 🔲 AUTO - |                               |         |
| SALVA PIELISO                                                |                        |           |                  |          |                               |         |
| FASCICOLO - INSERIME                                         | оти                    |           |                  |          |                               |         |
| DATI DEL FASCICOLO<br>° OSCETTO<br>SOGGETTO<br>VOCE DI HEICE |                        |           |                  | ٩        |                               |         |
| " CLASSE.                                                    |                        | Q 11      |                  |          |                               |         |
| BIVIA E-MAR, DI NOTIFICA<br>PROPRETARIO<br>CC                | Annihitation<br>Uticio |           |                  | Q.       | Amministratore Amministratore | Q. ±    |
| ALTRO NOTE                                                   |                        |           |                  |          |                               |         |

Figura : Maschera per l'inserimento di un nuovo fascicolo

La fase di ricerca è disponibile a tutti gli utenti; il bacino di pescaggio dei documenti è diverso per ogni utente e dipende dalla visibilità che gli è stata assegnata.

La ricerca di fascicoli si effettua dal menù principale, selezionando la voce "Fascicoli" dall'elenco del menù di "Ricerca".

| 🕂 INSERIMENTO 🚽 | Q RICERCA -        | 🚔 STAMPE 🚽 |
|-----------------|--------------------|------------|
|                 | Documenti          |            |
|                 | Fascicoli          |            |
|                 | Fascicoli del pers | onale      |
|                 | Raccoglitori       |            |
|                 | Documenti perso    | nalizzati  |

Il pulsante "Fascicoli" consente la visualizzazione della maschera di ricerca riservata ai fascicoli

| ocway*                   |                                                                 | E Cerca             |
|--------------------------|-----------------------------------------------------------------|---------------------|
| C MOSTRA + MEREMENTO -   | Q RECERCA - 🚔 STAMME - 🧱 ALTRE FUNCTION - 🗐 ANITO -             | 🔔 GRALINI PIDENKO - |
| CERCA PILLEO             | HUNO                                                            |                     |
| FASCICOLI - RICERCA      |                                                                 |                     |
| DATI DEL FASCICOLO       |                                                                 |                     |
|                          | Sola attivi                                                     |                     |
|                          | Acostra solo funcicoli assegnati a Grille i Federica            |                     |
|                          | 🗇 Mostra solo fascicoli assegnati in cal Grilliri Federico è CC |                     |
| C1903.                   | Q, COD. CLASSIF. HEAVERD                                        | x                   |
| DESCR. CLASSIF.          |                                                                 | Q,                  |
| OSSETTO                  |                                                                 | ٩.                  |
| SOGGETTO                 |                                                                 | ۵,                  |
| VOCE DI INDICE           |                                                                 | ۹.                  |
| SCARTO                   |                                                                 |                     |
| MUMERO CONTRATTO         |                                                                 |                     |
| DATA CONTRATTO           | A                                                               |                     |
| NOTE                     |                                                                 | α,                  |
| ASSEGNATARI              |                                                                 |                     |
| PROPRETABLO              | Uttela Q, Penara                                                | 0,                  |
| TEMUTA PASCICOLO         | Utiticia Q, Pensina                                             | 0,                  |
| cc                       | Utficia di Persana                                              | Q.                  |
| INFORMAZIONI DI SERVIZIO |                                                                 |                     |
| BATA DI CREAZIONE        | A                                                               |                     |
| METODO DI ORDINIMENTO    | Namero                                                          |                     |

Figura : Maschera di ricerca dei fascicoli

La funzionalità tiene in considerazione gli elementi descrittivi del fascicolo. Questa funzionalità si svolge attraverso la valorizzazione di campi, organizzati in 3 sezioni :

- 1. DATI DEL FASCICOLO
- 2. ASSEGNATARI
- 3. INFORMAZIONI DI SERVIZIO

### 1. Dati del fascicolo

La sezione "Dati del fascicolo" contiene i seguenti filtri di ricerca :

| ELEMENTO                                                | DESCRIZIONE                                        | NOTE COMPILAZIONE                                              |
|---------------------------------------------------------|----------------------------------------------------|----------------------------------------------------------------|
| Solo attivi                                             | Se valorizzato recupera solo i fascicoli ap        | erti                                                           |
| Mostra<br>articolazione<br>sottofascicoli               | Se valorizzato nei risultati della ricerca viene m | ostrata l'eventuale articolazione gerarchica in sottofascicoli |
| Mostra solo i<br>fascicoli assegnati<br>a "nome utente" | Se valorizzato recupera solo i fascicoli assegna   | ti in RPA all'utente connesso                                  |

| Mostra solo i<br>fascicoli in cui<br>"nome utente" è<br>CC | Se valorizzato recupera solo i fascicoli assegna                                                                                                    | ti in copia conoscenza all'utente connesso                                                                                                    |
|------------------------------------------------------------|----------------------------------------------------------------------------------------------------|----------------------------------------------------------------------------------------------------|
| Anno                                                       | Consente di inserire l'anno di creazione del fascicolo                                                                                                    | Cliccando su "Anno" è possibile selezionare un determinato<br>anno dall'elenco di quelli già in uso                                                                                                    |
| Classifica                                                 | Questo campo consente di effettuare ricerche<br>in base ad uno specifico indice di<br>classificazione.                                                                                                    | Il campo è diviso in due sezioni separate da un trattino: a<br>sinistra è possibile inserire l'indice di classificazione in numeri<br>romani o cardinali (I/1 oppure 1/1); a destra invece è possibile<br>indicare uno o più termini che costiutiscono la definizione di<br>una classe (Es. per la voce I/1-Normativa, statuto e regolamenti<br>si può indicare il termine "normativa" oppure "statuto")<br>Cliccando su Classif. è possibile selezionare un indice di<br>classificazione tra quelli in uso |
| Numero (daa)                                               | La valorizzazione di entrambi definisce un<br>intervallo di valori nel quale sono compresi gli<br>estremi; i fascicoli che abbiano un numero<br>superiore o inferiore a tali limiti non saranno<br>individuati. | L'inserimento del numero del fascicolo è consentito solo se è<br>già stato valorizzato il campo "Classif."<br>Se si decide di non indicare nessun valore, significa che non si<br>pongono limiti all'esito della ricerca.                                                                                                    |
| *Da                                                        | Valore iniziale dell'intervallo. Rappresenta la<br>data iniziale a partire dalla quale si intende<br>individuare i documenti da ricercare                                                                       | Se viene valorizzato solo il campo "da", il sistema restituisce<br>solo il fascicolo con il numero selezionato                                                                                                    |
| *A                                                         | Valore finale dell'intervallo. Rappresenta la dat                                                                                                    | a fino alla quale si intende individuare i documenti da ricercare                                                                                                    |
| Oggetto                                                    | In questo campo è possibile inserire ai fini<br>della ricerca uno o più termini che individuino<br>tutti i fascicoli nei quali il/i termine/i<br>compaiono nel campo "Oggetto".                                 | Cliccando su "Oggetto*" è possibile selezionare un termine da<br>una lista controllata di valori composta da tutte le occorrenze<br>presenti nel campo "Oggetto"<br>Se non si è sicuri del termine (Es: Prova o Prove) si può<br>introdurre l'inizio della termine (prov) e farla seguire da un<br>asterisco; in questo modo i risultati della ricerca<br>comprenderanno tutti i termini che presentano la medesima<br>parte iniziale (Es: prova, prove, proviamo, provvedimento).                          |
| Soggetto                                                   | In questo campo è possibile inserire ai fini<br>della ricerca uno o più termini che individuino<br>tutti i fascicoli nei quali il/i termine/i<br>compaiono nel campo "Soggetto".                                | Cliccando su "Soggetto" è possibile selezionare un termine da<br>una lista controllata di valori composta da tutte le occorrenze<br>presenti nel campo "Soggetto".<br>Se non si è sicuri del termine (Es: Prova o Prove) si può<br>introdurre l'inizio della termine (prov) e farla seguire da un<br>asterisco; in questo modo i risultati della ricerca<br>comprenderanno tutti i termini che presentano la medesima<br>parte iniziale (Es: prova, prove, proviamo, provvedimento).                        |
| Scarto                                                     | Consente la ricerca di fascicoli in base al loro periodo di conservazione                                                                                                    | è possibile selezionare il valore da un lista predefinita che compare nel menù a tendina.                                                                                                    |

| - PASCICULI - RICERCA                                                                                  |                                                                 |                                     |
|----------------------------------------------------------------------------------------------------|-----------------------------------------------------------------|-------------------------------------|
| DATI DEL FASCICOLO                                                                                     |                                                                 |                                     |
| 8                                                                                                    | Sola attivi                                                     | Austra articalazione sottofascicoli |
|                                                                                                    | Atostra solo fascicoli assegnati a Grittini Pederica            |                                     |
|                                                                                                    | E Mostra solo fascicoli assegnati in cui trilliri Pederico è CC |                                     |
|                                                                                                    |                                                                 |                                     |
| .49843                                                                                                 | Q. COD. CLASSIF.                                                | N.MERO A                            |
|                                                                                                    |                                                                 |                                     |
| RESOR. CLASSIF.                                                                                        |                                                                 |                                     |
| PESON, QLASSIF.<br>000ETTO                                                                             |                                                                 |                                     |
| DESOR. GLASSIF.<br>000ETTO<br>5000ETTO                                                                 |                                                                 |                                     |
| DESON, GLASSIF,<br>OGGETTO<br>SOGGETTO<br>VOCE DI HENCE                                                |                                                                 |                                     |
| DESCR. GLASSF.<br>000ETTO<br>SOCCETO<br>VOCE DI HONCE<br>SCARTO                                        |                                                                 |                                     |
| BESCR. GLASSIF.<br>0000ETTO<br>SODOETTO<br>VOCE DI RENCE<br>SCARTO<br>NUMERO CONTRATTO                 |                                                                 |                                     |
| ВЕЗОК. QLASSF.<br>00002170<br>50002170<br>VOCE DI MOLE<br>504870<br>NUMERO CONTRATTO<br>DATA CONTRATTO |                                                                 |                                     |

# 2. Assegnatari

La sezione "Assegnatari" contiene i seguenti filtri di ricerca :

| ELEMENTO                              | DESCRIZIONE                                                                                                    | NOTE COMPILAZIONE                                                                         |
|---------------------------------------|----------------------------------------------------------------------------------------------------|-------------------------------------------------------------------------------------------|
| Proprietario<br>(Ufficio/Persona)     | Il campo consente di indicare ai fini della ricerca l'Unità<br>Organizzativa Responsabile (UOR) e/o il Responsabile del<br>procedimento amministrativo (RPA) a cui è stato assegnato<br>il fascicolo | E' possibile valorizzare il campo<br>direttamente oppure tramite la funzione di<br>lookup |
| Tenuta fascicolo<br>(Ufficio/Persona) | Il campo consente di indicare l'Unità Organizzativa<br>Responsabile (UOR) e/o il Responsabile della tenuta del<br>fascicolo                                                                          | E' possibile valorizzare il campo<br>direttamente oppure tramite la funzione di<br>lookup |

×

| CERCA   | PBLISCI          | HUOVO   |    |         |   |
|---------|------------------|---------|----|---------|---|
| FASC    | ICOLI - RICERCA  |         |    |         |   |
| EGNATAR |                  |         |    |         |   |
| ð.      | PROPRIETARIO     | Ufficio | 9  | Persona | 4 |
| -       | TENUTA PASCICOLO | Ufficio | ٩. | Persona | 4 |
|         | 66               | urrida  | 9  | Persona | 4 |

### 3. Informazioni di servizio

La sezione "Informazioni di servizio" contiene i seguenti filtri di ricerca :

| ELEMENTO                          | DESCRIZIONE                                                                                                    |
|-----------------------------------|----------------------------------------------------------------------------------------------------|
| Data di creazione<br>(intervallo) | Consente di raffinare la ricerca inserendo la data di creazione del record del fascicolo                                                                                                    |
| *Da                               | Valore iniziale dell'intervallo. Rappresenta la data iniziale a partire dalla quale si intende individuare i fascicoli da ricercare                                                                                  |
| *A                                | Valore finale dell'intervallo. Rappresenta la data fino alla quale si intende individuare i fascicoli da ricercare                                                                                                   |
| Metodo di ordinamento             | Questo campo consente di impostare il metodo di ordinamento della ricerca effettuata. E' possibile<br>scegliere tra: "Nessun ordinamento"; "Numero"; "Oggetto / Nominativo". L'ordine dei documenti è<br>decrescente |

| CERCA PULISO                               | HUOVD    |    |         |    |
|--------------------------------------------|----------|----|---------|----|
| FASCICOLI - RICERCA                        |          |    |         |    |
| ASSEGNATARI                                |          |    |         |    |
| PROPRIETARIO                               | Ufficio  | ۹. | Persona | ٩. |
| TENUTA PASCICOLO                           | Umdo     | ۹. | Persona | Q. |
| 22                                         | Uffido   | ٩  | Persona | ٩. |
| NFORMAZIONI DI SERVIDO                     |          |    |         |    |
| DATA DI CREAZIONE<br>METODO DI ORDINUMENTO | A Humero |    |         |    |

### Modifica/azioni sul fascicolo

La fascicolazione di un documento è un'operazione assoggettata ad apposito **Diritto di intervento** in ACL. Tale operazione può essere svolta da parte degli assegnatari del documento da fascicolare che hanno diritto di intervento sullo stesso.

La fascicolazione è l'operazione di inserimento di documento all'interno di un fascicolo; essa è collegata all'operazione di classificazione in quanto vi è identità tra la classificazione del fascicolo e dei documenti che vi sono contenuti.

La fascicolazione in DocWay 4 può essere:

- Fascicolazione di singoli documenti: inserimento di un documento in fascicolo;
- Fascicolazione massiva: inserimento massivo di più documenti nello stesso fascicolo.

Per svolgere la fascicolazione è necessario verificare:

- 1. che il fascicolo sia già registrato in DocWay; se non presente è necessario crearne uno nuovo;
- 2. che il documento soggetto a fascicolazione abbia lo stesso indice di classificazione del fascicolo in cui deve essere inserito.

| AZIONI SUL I     | FASC                                                                                                    |
|------------------|----------------------------------------------------------------------------------------------------|
| AZIONE           | FUNZIONALITA'                                                                                                    |
| Modifica         | La maschera di registrazione presenterà già valorizzato il campo<br>Classificazione in maniera immodificabile e, nella sezione<br>Responsabilità, sarà indicato il fascicolo in cui verrà inserito il<br>documento. |
| Elimina          | Il pulsante consente la cancellazione del fascicolo                                                                                                    |
| Stampa fascicolo | Il pulsante consente la stampa della maschera del fascicolo<br>visualizzato                                                                                                    |
| Ricarica         | Il pulsante consente di ricaricare la maschera del fascicolo per<br>visualizzare le effettive le modifiche apportate                                                                                                |
| NUOVO            | -                                                                                                    |

×

| AZIONE                                             | FUNZIONALITA'                                                                                                    |                                                                                                    |
|----------------------------------------------------|----------------------------------------------------------------------------------------------------|----------------------------------------------------------------------------------------------------|
| Nuovo                                              | Cliccando sul pulsante si accede alla maschera di registrazione<br>di un nuovo fascicolo                                                                                                    |                                                                                                    |
| Ripeti di nuovo                                    | Consente di accedere alla maschera di inserimento di un nuovo<br>fascicolo valorizzando con i dati del fascicolo di partenza i campi<br>Oggetto e Proprietario, in modo modificabile, e il campo Classif.,<br>in maniera immodificabile |                                                                                                    |
| Sottofascicolo                                     | Consente di inserire un nuovo sottofascicolo                                                                                                    |                                                                                                    |
| NUOVO DOCUME                                       | ото 🗕                                                                                                    |                                                                                                    |
| AZIONE                                             | FUNZIONALITA'                                                                                                    | NOTE                                                                                                    |
| Arrivo, Partenza, Tra<br>Uffici e Non protocollato | I pulsanti consentono di accedere alla maschera di inserimento<br>di un nuovo documento (selezionando la tipologia di interesse);<br>il nuovo documento registrato sarà inserito direttamente nel<br>fascicolo visualizzato             | La maschera di registrazione<br>presenterà già valorizzato il campo<br>Classif. in maniera immodificabile e,<br>nella sezione Responsabilità, sarà<br>indicato il fascicolo in cui verrà inserito<br>il documento.                                                                                                    |
| LINK 🗸                                             |                                                                                                    |                                                                                                    |
| AZIONE                                             | FUNZIONALITA'                                                                                                    | NOTE                                                                                                    |
| Copia collegamento                                 | Il pulsante consente di creare un link al fascicolo in un<br>documento o in un altro fascicolo. Una volta individuato, il<br>pulsante <b>Incolla Collegamento</b> genererà il link                                                      |                                                                                                    |
| Incolla collegamento                               | Cliccando su Incolla Collegamento viene creato<br>automaticamente un link al fascicolo di partenza                                                                                                    | Il link apparirà in entrambi i fascicoli                                                                                                    |
| ASSEGNAZION                                        | 41 🔫                                                                                                    |                                                                                                    |
| AZIONE                                             | FUNZIONALITA'                                                                                                    | NOTE                                                                                                    |
| Trasferisci                                        | Consente di trasferire la responsabilità del fascicolo; il<br>trasferimento coinvolge anche tutti i sottofascicoli, inserti e<br>annessi contenuti nel fascicolo e tutti i documenti                                                    | Cliccando sul pulsante si accede alla<br>maschera per l'inserimento del nuovo<br>responsabile. Una volta selezionato il<br>nominativo e l'ufficio, il pulsante<br><b>Conferma</b> avvia la procedura di<br>trasferimento, al termine della quale il<br>sistema stila un resoconto con<br>l'indicazione di tutti i record (fascicoli e<br>documenti) trasferiti |
| ARCHIVIO -                                         |                                                                                                    |                                                                                                    |
| AZIONE                                             | FUNZIONALITA'                                                                                                    | NOTE                                                                                                    |
| Documenti contenuti                                | Il pulsante consente di accedere alla lista dei documenti<br>contenuti nel fascicolo                                                                                                    |                                                                                                    |
| Inserisci raccoglitore                             | Il pulsante consente di inserire il fascicolo all'interno di un<br>raccoglitore                                                                                                    | Cliccando sul pulsante si accede alla<br>maschera di ricerca da cui avviare la<br>ricerca del raccoglitore.                                                                                                    |
| Archivia/Chiudi fascicolo                          | Il pulsante permette la chiusura del fascicolo visualizzato; sul<br>fascicolo viene registrata la data di chiusura.                                                                                                    | Una volta archiviato, il fascicolo può<br>essere riaperto tramite il pulsante<br>Riapri che compare nella<br>visualizzazione di un fascicolo chiuso                                                                                                    |
| Cambia classificazione                             | Consente di modificare la classificazione assegnata al fascicolo;<br>la modifica coinvolge tutti i documenti contenuti nel fascicolo e<br>gli eventuali sottofascicolo, inserti e annessi presenti.                                     | Cliccando sul pulsante si accede alla<br>maschera per l'inserimento della<br>nuova classificazione. Il cambio della<br>classificazione viene effettuato di<br>norma in seguito ad un intervento di<br>modifica al Titolario di classificazione e<br>riguarda solo i fascicolo i cui<br>procedimenti contenuti non sono<br>ancora conclusi                      |

# Azioni su singolo fascicolo

La fascicolazione di singoli documenti si svolge attraverso l'uso dei seguenti pulsanti presenti nel menù della maschera di visualizzazione dei documenti:

- Fascicola: pulsante del menù Azioni rapide
- Inserisci in fascicolo: il pulsante è attivo sotto la voce Archivio della barra orizzontale dei menù;

| Jocway"                                                                                                    | M Cerca              |
|----------------------------------------------------------------------------------------------------|----------------------|
| 🕼 mostila 🕈 inserimento + 🔍 incenca + 🚔 stanne + 🧮 al'ite funcioni + 🗐 anito +                                                                                                    |                      |
| BLINCO       ADDRE SUL DOC - KOOND - LINK - ADDRESALTORI - ADDRESALTORI - ADDR                                                                   | M 4 7 E R > M        |
| STATI DEL DOCUMENTO Segnatura applicata 834/82/3915 alle 12:52:32 da Anministrature Anneleitotature (Anneleitotative)                                                                                                    | Audifica Acectaziane |
| DATI BEL DOCUMENTO         PROTOCULO H.         26 del 16/15/2015 (2015-ADMADM-00000036)         Image: Control of Control of                                                       | Rurvi EC<br>Sampa    |
| ARCHINO CLASSE. 0/0 - nen dassificato                                                                                                    |                      |
| ASSEGNATARI<br>DRORRETARIO Annehistracione - annehistracione - annehi | 1                    |
| Vertine 900 2.2.3r                                                                                                    |                      |

Cliccando sul pulsante **Fascicola** (da azioni rapide) o **Inserisci in fascicolo** (da menù principale), si avvia la procedura per l'inserimento del documento nel fascicolo corrispondente.

Le fasi della procedura sono le seguenti:

| Ricerca del<br>fascicolo | Cliccando sul pulsante di ricerca è possibile ricercare un fascicolo, nel caso in cui sia già stato<br>creato, oppure procedere con la creazione di uno nuovo                                                                                 |
|--------------------------|----------------------------------------------------------------------------------------------------|
| Fascicolo esistente      | Cliccando sul pulsante <b>Cerca</b> viene effettuata la ricerca di tutti i fascicoli con l'indice di classificazione indicato visibili all'utente, oppure corrispondenti ai metadati inseriti nella maschera di ricerca presentata all'utente |
| Fascicolo da creare      | Nel caso di fascicolo da creare, cliccando sul pulsante <b>Nuovo</b> si accede alla maschera di inserimento del<br>nuovo fascicolo, che avrà già valorizzato il campo <b>classificazione</b>                                                  |

### Dalla maschera di ricerca è possibile:

| Assegnare il documento al<br>fascicolo   | Una volta selezionato il fascicolo desiderato (già esistente o creato ex novo), è possibile inserire il documento nel fascicolo attraverso il pulsante Assegna                                                                                                    |
|------------------------------------------|----------------------------------------------------------------------------------------------------|
| Visualizzare il record del documento     | Al termine dell'operazione viene visualizzato di nuovo il record del documento, aggiornato con<br>l'indicazione del fascicolo in cui è stato inserito                                                                                                    |
| Visualizzazione del documento            | In seguito alla fascicolazione, il documento non apparirà più nella cartella "RPA" (o "Incarichi")<br>nella sezione "Documenti e Archivio", ma sarà possibile visualizzarlo tra i Fascicoli aperti nella<br>sezione "Il mio Ufficio"                                                        |
| Rimozione del documento dal<br>fascicolo | Se si desidera rimuovere un documento da un fascicolo, occorre cliccare sull'icona a forma di X<br>rossa presente nella sezione "Assegnatari" della maschera di visualizzazione del documento. Il<br>pulsante si trova in prossimità dell'indicazione del fascicolo in cui è stato inserito |

| ocway*                  |                                                                  | M Cerca               |
|-------------------------|------------------------------------------------------------------|-----------------------|
| Ст мостал 🕈 недемогто - | Q. REZERA . 🚔 STAMPE - 🗮 ALTRE FUNCTION - 📓 ALTRO -              | 💄 GRALINA FEBRERICO 🗸 |
| 000 R000                | ного                                                             |                       |
| FASCICOLI - RICERCA     | <u>o</u>                                                         |                       |
| DATI DEL FASCICOLO      |                                                                  |                       |
|                         | Salo atti4 Restra anticoluzione ustafuscicali                    |                       |
|                         | Antira sola fascical assegnati a Grillel Federica                |                       |
|                         | C Anothra sola fascicoli assegnati în cui Grilleri Paderico 4 00 |                       |
|                         |                                                                  |                       |
| ANNO                    | R COD. GASSE HUMBO                                               |                       |
| DESOR, GLASSIF.         |                                                                  | 0.                    |
| 0602710                 |                                                                  | <b>Q</b>              |
| SDEGETTO                |                                                                  | <b>D</b> <sub>1</sub> |
| VOCE DI INDICE          |                                                                  | 0,                    |
| SCANTO                  |                                                                  |                       |
| NUMERO CONTRATTO        |                                                                  |                       |
| DATA CONTRATTO          | A                                                                |                       |
| NOTE                    |                                                                  | 0,                    |

Cerca il fascicolo esistente in cui inserire un documento / Pulsante Nuovo per fascicolo da creare

| SEGNATURA 👻 🗛 🗛                                                                             | IONI SUL DOC. 👻                                                                           | NUOVO +                                                    | UNK 🕶                                   | ASSEGNAZIONI -           | ARCHIVID -         | WORKFLOW +    | STAMPA +               |                  |           |  |
|---------------------------------------------------------------------------------------------|-------------------------------------------------------------------------------------------|------------------------------------------------------------|-----------------------------------------|--------------------------|--------------------|---------------|------------------------|------------------|-----------|--|
| ASSOC DOC C                                                                                 | IAZIONE COOP                                                                              | PERATIVA DI CON                                            | SUMATORI DEL DI                         | STRETTO ADRIATI          | CO - Prot n. 243 d | el 22/12/2014 |                        |                  |           |  |
| DATI DEL DOCUMENTO<br>PROTOCOLLO N.<br>MITTENTE<br>OGGETTO<br>MEZZO TRASMESIONE<br>ALLEGATI | 243 del 22/12/201<br>Accocladent<br>DOC CRISTINA<br>Posta Ordinaria<br>0 - nessun allegat | 14 (2014-00HBOL-0000240)<br>e cooperativa di comuna<br>tes | )<br>stori del distretto adriati        | co., - 48128 BOLOGNA (BO | ) - Italia         |               |                        |                  |           |  |
| ARCHIVIO<br>CLASSIF.<br>FASCICOLO                                                           | XV/2 - Sistemi di<br>2014-XV/2.1 = Gris                                                   | riscossiene<br>tina = 🗰                                    |                                         |                          |                    |               |                        |                  |           |  |
| ASSEGNATARI<br>PROPRIETARIO<br>CC                                                           | Archivio risorse -<br>3D INFORMATICA                                                      | Resource Manager<br>- Carola Cristina                      | al fascicolo                            |                          |                    |               | 22/12/201<br>22/12/201 | 4<br>14 <b>O</b> | at<br>⊗ × |  |
| INFORMAZIONI DI SERVIZI<br>ID<br>REGISTRAZIONE                                              | 0<br>00047548 (2 🗟<br>Servizio Tecnico                                                    | Bologna - Grillini Federic                                 | <ul> <li>22/12/2014 11:30:84</li> </ul> |                          |                    |               |                        |                  |           |  |

Figura : Rimozione di un documento dal fascicolo

### Azioni massive su elenco di fascicoli

Docway 4 permette l'inserimento di più documenti all'interno dello stesso fascicolo, selezionando i documenti da una lista di titoli. La lista dei documenti da fascicolare può essere ottenuta, ad esempio, come risultato di una ricerca effettuata. Una volta selezionati i documenti, cliccando sul pulsante **Inserisci in fascicolo**, si accede alla maschera di ricerca dei fascicolo.

| ORDHAN | • 0110     | ACCENDING VASCHETTA                                  |                                                                                                    | HK 4 1 | d 366    |
|--------|------------|------------------------------------------------------|----------------------------------------------------------------------------------------------------|--------|----------|
| A080   | u.+        | GAUSPICATIONE +                                      | ARDERO + ESPORTADOR CY/+ RUMAA 3744F8 +                                                                                                    |        |          |
|        | <b>NFO</b> | SOMMARD                                              | learna (h faolada<br>Ren <mark>e Aut</mark> hochada                                                                                                    |        | SCADENZA |
| 0      | 0          | DERILLINI FEDERICO (SERVIC<br>FRONA PROPOSTA CON MU  | Insertical minute in Franciscolo<br>1 - 25/03/2015 - Franciscolo<br>25/03/2015 - Franciscolo<br>25/03/ |        |          |
|        | θ          | COMUNE DI ASOLO - Pret e<br>PREVA BORO TELEMATICO    | Recept                                                                                                    |        |          |
| 0      | 0          | COMUNE DI ASOLO - Prot IN<br>PREVA INVIO TELEMATICO  | s. 91 - 25/01/298<br>0 TEST 4.4.0                                                                                                    |        |          |
|        | 0          | GRILLINI FEDERICO (SERVERIC<br>FEDEROSOSOG           | 10 TECHED BOLDGRM - 25/UL/18/5 - Rep. Comunitatione                                                                                                    |        |          |
|        | 0          | (Bease) 30 INFORMATICA - J<br>PROVA USINO PRIMA      | - IS-cit/Jens                                                                                                    |        |          |
| 8      | 0          | (Berra) 30 INFORMATICA SP<br>FATTURA ATTINA PER TEST | SRL - 25/40/2019 - Nep, Fotouro Attive<br>ST 4.4.8                                                                                                    |        |          |

Per avviare la procedura di inserimento massivo, una volta individuato il fascicolo corretto, cliccare sul pulsante **Assegna tutti** posizionato sulla barra dei pulsanti. **Si ricorda che i documenti devono avere lo stesso indice di classificazione del fascicolo in cui vengono inseriti** 

| CLOKO                                                                |                                                                           |                                     |                         |        |                |           |            |  |
|----------------------------------------------------------------------|---------------------------------------------------------------------------|-------------------------------------|-------------------------|--------|----------------|-----------|------------|--|
| ASSEGNA TUTTI AD                                                     | OM SUL FASC. •                                                            | NUOVO -                             | NUOVO DOCUMENTO +       | LINK 🕶 | ASSEGNAZIONI + | ARCHINO + |            |  |
| 2015-V<br>FASCIO                                                     | 2015-VII/2.1 - 3D INFORMATICA SRL<br>FASCICOLO CHECKER                    |                                     |                         |        |                |           |            |  |
| DATI DEL FASCICOLO<br>SOGGETTO<br>NUMERO<br>OGGETTO<br>DATA AFGRTURA | 3D informatica srl<br>2015-VIJ/2.1<br>Fascicolo Checker<br>14/01/2015     |                                     |                         |        |                |           |            |  |
| ARCHIVIO<br>QLASSF,<br>DOC, IN GESTIONE<br>PRIMO DOC,<br>ULTIMO DOC. | VII/2 - Rapporti con<br>1<br>Prot n. 7 del 14/01/<br>Prot n. 7 del 14/01/ | Garante del contrib<br>2015<br>2015 | uente e associazioni    |        |                |           |            |  |
| DATI CONTRATTO<br>DATA CONTRATTO                                     | 13/01/2015                                                                |                                     |                         |        |                |           |            |  |
| ASSEGNATARI<br>PROPRIETARIO (RUOLO)<br>SCARTA RUOLI                  | Checker<br>ම                                                              |                                     |                         |        |                |           | 14/01/2015 |  |
| INFORMAZIONI DI SERVIZI<br>ID<br>REGISTRAZIONE                       | 0<br>00047585<br>Servizio Tecnico Bo<br>Visualizza storia                 | logna - Grillini Feder              | ice 14/01/2015 DB:22:37 |        |                |           |            |  |

### Figura : Assegna tutti

Al termine dell'operazione il sistema restituirà il resoconto dell'avvenuto inserimento dei documenti selezionati nel rispettivo fascicolo.

| ocway*                                         |                                                                    |                                                                                                    |            |   |  |
|------------------------------------------------|--------------------------------------------------------------------|----------------------------------------------------------------------------------------------------|------------|---|--|
|                                                | ASSEGNAZIONE FAS                                                   | CICOLO                                                                                                    | 2          | 3 |  |
| RLENCO<br>ASSEGNA TUTTI AZIONE SUL FASC. + NUX | job started at 2015.05.2<br>job completed at 2015.0                | jeb started at 2015.03.25 13:47:22<br>jeb completed at 2015.03.25 13:47:22<br>Documenti fascicolati correttamente: 2<br>Fullti: 0 (0 gla prenstati) |            |   |  |
| 2015-VII/1.1<br>FASCICOLO DI 67000,00 B//X     | Documenti fascicolati corre<br>Palliti: 0 (0 glà prenotati)<br>80: |                                                                                                    |            |   |  |
|                                                | ORA INIZIO                                                         | DESCRIZIONE ATTIVITÀ                                                                                                    | ESITO      |   |  |
| DATI DEL PASCICOLO                             | 25/03/2015 - 13:47:22                                              | Caricamenta fascicolo                                                                                                    | pesitivo   |   |  |
| OGGETTO Fancicolo di 67000.00 bRx80;           | 25/03/2015 - 13:47:22                                              | Verifica dei diritti per la fascicolazione                                                                                                    | pesitive   |   |  |
| DATA APERTURA 04/03/2015                       | 25/03/2015 - 13:47:22                                              | Numero di documenti selezionati                                                                                                    | trevent) 2 |   |  |
| ARCHIVID                                       | 25/03/2015 - 13:47:22                                              | Recupero della selezione                                                                                                    | pesitive   |   |  |
| CLASSE. VB/1 - Report con cittade              | ed 25/03/2015 - 13:47:22                                           | Inido Fascicoladone                                                                                                    |            |   |  |
| PRIMO DOC. Prot n. m.d. del 04/03/2815         | 25/03/2015 - 13:47:22                                              | Fascicoladione documento 2015-30INBOL-0000091                                                                                                    | pesitivo   |   |  |
| ULTINO DOC. Prot n. e.d. del 04/03/2015        | 25/03/2015 - 13:47:22                                              | Fascicolazione documento n.p. del 25/83/2015                                                                                                    | pesitivo   |   |  |
| ASSEGNATARI                                    | 25/03/2015 - 13:47:22                                              | Fine fascicolatione                                                                                                    |            |   |  |
| PROPRETABLO Servido Tecnico Bologna - G        | ritie                                                              |                                                                                                    |            |   |  |
|                                                |                                                                    |                                                                                                    |            |   |  |
| HOTE                                           |                                                                    |                                                                                                    |            |   |  |
| &rx80j&rx80j&rx80j℞                            | 2011                                                               |                                                                                                    |            |   |  |
| Olid                                           |                                                                    |                                                                                                    |            |   |  |
| INFORMATION DI SERVIZIO                        |                                                                    |                                                                                                    |            |   |  |

Lo stesso procedimento può essere eseguito per la rimozione dei documenti dai fascicoli corrispondenti. Tale funzionalità si attiva con il pulsante **Rimuovi fascicolo** 

| <b>ND</b> | DI N |    | E N. | ITΩ | _ |
|-----------|------|----|------|-----|---|
| UR        | DIN  | AM |      |     |   |
| _         |      |    |      |     |   |

Il pulsante consente di cambiare l'ordinamento dei titoli selezionando il tipo di ordinamento: Nessun ordinamento, Numero, Oggetto/nominativo

### AGGIUNGI VASCHETTA

Il pulsante consente di generare una vaschetta personalizzata contenente una selezione di fascicoli. Cliccando sul pulsante l'utente accede alla maschera per inserire il nome della vaschetta ed eventualmente dei filtri temporali (documenti del giorno, della settimana, del mese). La modifica, l'ordinamento e l'eliminazione delle vaschette avviene mediante Profilo personale.

# ESPORTAZIONE CSV -

| BASE     | La funzione consente di effettuare l'esportazione dei dati dei documenti selezionati nell'elenco dei titoli in formato CSV; l'esportazione conterrà tutti i dati presenti nei documenti selezionati.                             |
|----------|----------------------------------------------------------------------------------------------------|
| AVANZATA | La funzione consente di effettuare l'esportazione avanzata dei dati dei record<br>selezionati nell'elenco dei titoli in formato CSV; cliccando sul pulsante si<br>accede ad una maschera per la selezione dei dati da esportare. |

### TRASFERISCI

Il pulsante avvia la procedura per il trasferimento di responsabilità su una selezione di fascicoli. Cliccando sul pulsante si accede alla maschera per la selezione tramite Lookup del nuovo proprietario.

# CAMBIA CLASSIF.

La funzionalità consente di cambiare la classificazione ad una selezione di fascicoli. Cliccando sul pulsante viene aperta una finestra dove indicare l'indice di classificazione che si vuole assegnare ai documenti selezionati. Una volta conclusa l'operazione viene visualizzato il resoconto dell'operazione.

# Inserimento nuovo raccoglitore

I raccoglitori sono dei semplici contenitori in cui è possibile raccogliere documenti e/o fascicoli per fini esclusivamente strumentali. Non devono essere considerati alla stregua di fascicoli, poiché non presentano nessuna delle caratteristiche proprie di un fascicolo archivistico (numerazione progressiva, classificazione, indicazione dell'RPA, ...).

La registrazione di nuovi raccoglitori in archivio può avvenire attraverso due modalità :

1. Inserimento nuovo raccoglitore, mediante il pulsante dal menù principale di Inserimento

| 🕞 mostra |                                                                                           |  |  |  |
|----------|-------------------------------------------------------------------------------------------|--|--|--|
|          | Protocollo Arrivo<br>Protocollo Partenza<br>Protocollo Differito<br>Protocollo tra Uffici |  |  |  |
|          | Documenti non protocollati                                                                |  |  |  |
|          | Repertori / Documenti personalizzati                                                      |  |  |  |
|          | Fascicoli<br>Raccoglitori                                                                 |  |  |  |
|          | Acquisizione Immagini                                                                     |  |  |  |

2. Nuovo raccoglitore da ricerca raccoglitori in archivio : dalla maschera di ricerca di un raccoglitore, tramite il pulsante "Nuovo" si accede alla maschera di una nuova registrazione

|       | CERCA         | PUL         | 9C1          | MU0VO             |
|-------|---------------|-------------|--------------|-------------------|
| ล     | RACCOGU       | TORI - RIG  | FRCA         | 6                 |
|       | NACCOOLI      | TORI - RIC  | -Enter       |                   |
| п     | DEL RACCOGLI  | TORE        |              |                   |
|       |               |             | 🗆 Mestra sel | o raccogiltori di |
|       |               |             | 🗄 Solo apert | 1                 |
|       |               |             | Raccaglita   | ri pubblici       |
|       |               |             |              |                   |
|       |               | AMMO COMMAN | -            |                   |
|       |               | OSGETTO     | _            |                   |
|       |               | NOTE        |              |                   |
| SEC   | INATARI       |             |              |                   |
|       |               | ROPRIETARIO | umclo        |                   |
|       |               |             |              |                   |
| INFOR | MAZIONI DI SE | RVIZIO      |              |                   |
|       | METODO DI C   | ROMAMENTO   | Oggetto      |                   |

La maschera di un nuovo inserimento di raccoglitori è organizzata in due sezioni, in cui valorizzare i seguenti elementi di registrazione :

1). "DATI DEL RACCOGLITORE" è la sezione che consente di valorizzare i seguenti metadati :

- **Pubblico** : check-box, che indica se l'accesso e la visualizzazione del raccoglitore è consentita ad altri utenti o solo alla persona che ne ha effettuato la registrazione
- Oggetto : oggetto del raccoglitore; è un campo obbligatorio

2). ALTRO : la sezione consente l'inserimento di note generali all'interno del campo Note

### **Ricerca raccoglitore**

La fase di ricerca è disponibile a tutti gli utenti; il bacino di pescaggio dei documenti è diverso per ogni utente e dipende dalla visibilità che gli è stata assegnata.

I raccoglitori sono dei semplici contenitori in cui è possibile raccogliere documenti e/o fascicoli per fini esclusivamente strumentali. Non devono essere considerati alla stregua di fascicoli, poiché non presentano nessuna delle caratteristiche proprie di un fascicolo archivistico (numerazione progressiva, classificazione, indicazione dell'RPA, ...).

| 🕂 INSERIMENTO 🚽 | Q RICERCA -             | 🚔 stampe 🚽 |  |  |
|-----------------|-------------------------|------------|--|--|
|                 | Documenti               |            |  |  |
|                 | Fascicoli               |            |  |  |
|                 | Fascicoli del personale |            |  |  |
|                 | Raccoglitori            |            |  |  |
|                 |                         |            |  |  |
|                 | Documenti perso         | nalizzati  |  |  |

Figura : pulsante per accedere alla maschera di ricerca dei raccoglitori

Il pulsante **Raccoglitori** consente la visualizzazione della maschera di ricerca riservata ai raccoglitori. La ricerca viene effettuata solo sugli elementi descrittivi del raccoglitore. La maschera di ricerca è organizzata in tre sezioni:

- 1. Dati del raccoglitore
- 2. Assegnatari
- 3. Informazioni di servizio

### 1.Dati del raccoglitore

La sezione consente la valorizzazione dei seguenti filtri di ricerca:

| ELEMENTO                                                  | DESCRIZIONE                                                                                                    | NOTE DI COMPILAZIONE                                                                                                    |  |  |
|-----------------------------------------------------------|----------------------------------------------------------------------------------------------------|----------------------------------------------------------------------------------------------------|--|--|
| Mostra solo<br>raccoglitori di<br>"Nome utente"           | Recupera solo i raccoglitori creati dall'utente connesso                                                                                                    |                                                                                                    |  |  |
| Solo aperti/ Solo<br>chiusi                               | Recupera solo i raccoglitori aperti oppure s                                                                                                    | olo quelli chiusi                                                                                                    |  |  |
| Raccoglitori<br>pubblici/<br>Raccoglitori non<br>pubblici | Consente di restringere la ricerca ai soli<br>raccoglitori pubblici oppure ai soli<br>raccoglitori non pubblici                                                                                                    | Se non si desidera effettuare alcuna restrizione occorre selezionare entrambe le opzioni oppure nessuna                                                                                                    |  |  |
| Anno                                                      | Consente di inserire l'anno di creazione del fascicolo                                                                                                    | Cliccando su <b>Anno</b> è possibile selezionare un determinato anno<br>dall'elenco di quelle già in uso                                                                                                    |  |  |
| Oggetto                                                   | In questo campo è possibile inserire ai fini<br>della ricerca uno o più termini, che<br>individuino tutti i raccoglitori nei quali il/i<br>termine/i compaiono nel campo "Oggetto"                                                                                                    | Se non si è sicuri del termine (Es: Prova o Prove) si può introdurre<br>l'inizio della termine (prov) e farla seguire da un asterisco (*); in<br>questo modo i risultati della ricerca comprenderanno tutti i termini<br>che presentano la medesima parte iniziale (Es: prova, prove,<br>proviamo, provvedimento). Cliccando su <b>Oggetto</b> è possibile<br>selezionare un termine da una lista controllata di valori composta<br>da tutte le occorrenze presenti nel campo "Oggetto" |  |  |
| Note                                                      | Questo campo consente di effetture<br>ricerche indicando uno o più termini da<br>individuare nel campo "Note" del record.<br>Si tratta di un campo testuale nel quale<br>l'utente può digitare liberamente i termini<br>da ricercare; provvederà eXtraWay Server<br>ad eliminare articoli, preposizioni,<br>punteggiatura | E' opportuno fare attenzione alla corretta ortografia delle parole<br>digitate, perché potrebbero compromettere l'esito della ricerca.<br>Cliccando su <b>Note</b> è possibile selezionare un termine da una lista<br>controllata di valori composta da tutte le occorrenze presenti nel<br>campo "Note"                                                                                                    |  |  |

### 2. Assegnatari

La sezione consente di filtrare la ricerca sul proprietario: il campo consente di indicare ai l'Unità Organizzativa Responsabile (UOR) e/o il Responsabile del procedimento amministrativo (RPA) che ha creato il raccoglitore. E' possibile valorizzare il campo

direttamente oppure tramite la funzione di Lookup

### 3. Informazioni di servizio

La terza sezione, Informazioni di servizio consente di filtrare la ricerca sul **Metodo di ordinamento**: questo campo consente di impostare il metodo di ordinamento dei risultati della ricerca effettuata. E' possibile scegliere tra: "Nessun ordinamento" e "Oggetto". L'ordine dei risultati è decrescente.

| CERCA PULISC             | I HUQVO                                                     |                           |     |  |  |
|--------------------------|-------------------------------------------------------------|---------------------------|-----|--|--|
| RACCOGLITORI - RICE      | Q RACCOGLITORI - RICERCA                                    |                           |     |  |  |
| DATI DEL RACCOGLITORE    |                                                             |                           |     |  |  |
|                          | 🗇 Mostra selo raccogiltori di Amministratore Amministratore |                           |     |  |  |
|                          | 🗄 Solo aperti                                               | Solo chiasi               |     |  |  |
|                          | Raccaglitari pubblici                                       | Raccoglitori non pubblici |     |  |  |
|                          |                                                             |                           |     |  |  |
| ANNO                     | 4                                                           |                           |     |  |  |
| OGGETTO                  |                                                             |                           | u o |  |  |
| NOTE                     |                                                             |                           | ч   |  |  |
| ASSEGNATARI              | ASSEQNATARI                                                 |                           |     |  |  |
| PROPRIETARIO             | Ufficto                                                     | Q. Persona                | Q.  |  |  |
| INFORMAZIONI DI SERVIZIO |                                                             |                           |     |  |  |
| METODO DI ORDINAMENTO    | Oggetto                                                     |                           |     |  |  |

Figura : Maschera di ricerca dei raccoglitori

**NB:** L'utente può vedere solo i raccoglitori che sono assegnati alla/alle UOR per cui si posseggono i diritti di visibilità. I documenti inseriti nel raccoglitore possono essere cancellati da chiunque abbia la visibilità sul raccoglitore e sul documento stesso.

### Modifica/azioni sul raccoglitore

### Azioni su singolo raccoglitore

| AZIONI SUL RAC                                                                                                    | . 🕶                                                                                                    |  |
|----------------------------------------------------------------------------------------------------|----------------------------------------------------------------------------------------------------|--|
| MODIFICA II pulsante è visibi<br>sul pulsante <b>Modi</b>                                                                                                    | le solo agli utenti che hanno assegnato il diritto di intervento sul raccoglitore visualizzato. Cliccando<br><b>fica</b> si ha la possibilità di modificare tutti i campi del raccoglitore                    |  |
| ELIMINA II pulsante consen                                                                                                    | te l'eliminazione dei raccoglitori                                                                                                    |  |
| RICARICA II pulsante consen                                                                                                    | te di ricaricare il record del raccoglitore                                                                                                    |  |
| NUOVO 🗸                                                                                                    |                                                                                                    |  |
| NUOVO II pulsante                                                                                                    | consente di accedere alla maschera di inserimento di un nuovo raccoglitore                                                                                                    |  |
| RIPETI DI NUOVO II pulsante<br>con i dati ri                                                                                                    | consente di accedere alla maschera di inserimento di un nuovo raccoglitore con i campi già valorizzati<br>presi dal raccoglitore visualizzato                                                                 |  |
| LINK 🗸                                                                                                    |                                                                                                    |  |
| COPIA COLLEGAMENTO                                                                                                    | pulsante consente di collegare il raccoglitore ad un altro record attraverso la creazione di un link. Una<br>Ita cliccato sul pulsante si può procedere alla ricerca del record su cui creare il collegamento |  |
| INCOLLA COLLEGAMENTO                                                                                                    | iccando sul pulsante viene creato automaticamente un link al documento di partenza. Il link apparirà<br>I raccoglitore come elemento Collegamento nella sezione Dati del raccoglitore                         |  |
| ASSEGNAZIONI                                                                                                    | <b>▼</b>                                                                                                    |  |
| TRASFERISCI II pulsante cons<br>nuovo proprieta                                                                                                    | sente di trasferire la responsabilità del raccoglitore. Si accede alla maschera di inserimento di un<br>ario del raccoglitore                                                                                 |  |
| ARCHIVIO 🗸                                                                                                    |                                                                                                    |  |
| MOSTRA CONTENUTO                                                                                                    | Il pulsante consente di visualizzare l'elenco dei documenti contenuti all'interno del raccoglitore.                                                                                                    |  |
| CHIUDI RACCOGLITORE Il pulsante consente di chiudere il raccoglitore. Una volta chiuso il raccoglitore non sarà più<br>consentito inserire documenti al suo interno. La maschera di visualizzazione presenterà due nuovi<br>elementi: Data di apertura e <b>Data di chiusura</b> , mentre i documenti precedentemente raccolti non<br>riporteranno più l'elemento Contenuto in all'interno della sezione Archivio. |                                                                                                    |  |
| INSERISCI IN<br>RACCOGLITORE                                                                                                    | raccoglitore Il pulsante consente di inserire un raccoglitore in un ulteriore raccoglitore. Una volta selezionato il raccoglitore dall'elenco dei titoli di ricerca e cliccato sul pulsante <b>Assegna</b>    |  |
| Azioni massive su elenco                                                                                                    | di raccoglitori                                                                                                    |  |

# ESPORTAZIONE CSV -

| BASE     | La funzione consente di effettuare l'esportazione dei dati dei raccoglitori selezionati<br>nell'elenco dei titoli in formato CSV; l'esportazione conterrà tutti i dati presenti nei<br>raccoglitori selezionati                       |
|----------|----------------------------------------------------------------------------------------------------|
| AVANZATA | La funzione consente di effettuare l'esportazione avanzata dei dati dei raccoglitori<br>selezionati nell'elenco dei titoli in formato CSV; cliccando sul pulsante si accede ad<br>una maschera per la selezione dei dati da esportare |

### TRASFERISCI

Il pulsante avvia la procedura per il trasferimento di responsabilità sulla lista dei raccoglitori selezionati. Cliccando sul pulsante si accede alla maschera per la selezione tramite Lookup di un nuovo Proprietario

# AGGIUNGI VASCHETTA

Il pulsante consente di generare una vaschetta personalizzata contenente una selezione di raccoglitori. Cliccando sul pulsante l'utente accede alla maschera per inserire il nome della vaschetta ed eventualmente dei filtri temporali (documenti del giorno, della settimana, del mese). La modifica, l'ordinamento e l'eliminazione delle vaschette avviene mediante Profilo personale

# Moduli speciali

### Mailbox

### Introduzione

E' stata integrata in Docway4 la procedura di configurazione di una o più caselle di posta elettronica con la possibilità di inserire le mail ricevute all'interno del sistema di protocollo informatico. In presenza di un vero e proprio sistema di gestione documentale, infatti, ogni documento e-mail viene identificato in modo univoco, classificato, fascicolato (come ogni documento archivistico).

Di seguito le principali caratteristiche:

- protocolli attivabili: imap, pop3, imaps, pop3s
- controllo della casella di posta da interfaccia Docway
- filtro per data di spedizione o contenuto email
- possibilità di navigare le cartelle della casella di posta (se attivo protocollo imap/imaps)
- anteprima a video delle mail
- trasformazione delle email in documenti in base a modelli prestabiliti e configurabili (documentModel di tipo "webmail").

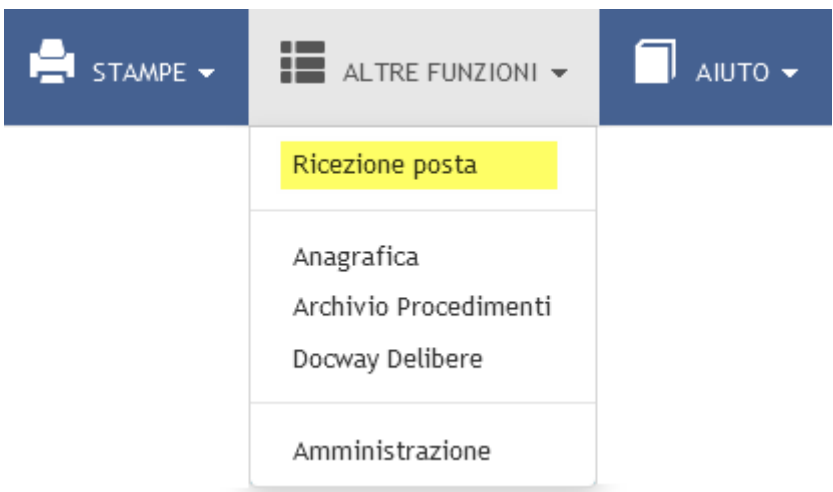

### Pulsante di accesso alla Ricezione Posta

L'inserimento di nuovi indirizzi di posta elettronica certificata si eseguono dall'Anagrafica ACL:

| × |                                        |                                 |                   |
|---|----------------------------------------|---------------------------------|-------------------|
|   | ocway <sup>®</sup>                     |                                 |                   |
| l |                                        | <b>↓</b> -                      |                   |
|   | Strutture interne<br>Strutture esterne | CERCA                           | PULISCI           |
| 0 | Drofili                                | RICERCA LIBERA                  |                   |
| - | Ruoli                                  | RICERCA FULL TEXT               |                   |
|   | Gruppi                                 | TIPO                            | Strutture interne |
|   | Comuni                                 |                                 | Ruoli             |
|   | PEC 🕒                                  | DATA CREAZIONE<br>DATA MODIFICA | A           A     |

Pulsante per l'inserimento di una casella di PEC

Maschera di inserimento per casella di PEC con servizio di interoperabilità

### Configurazione dei parametri di posta elettronica

La configurazione dei parametri della casella di posta elettronica viene effettuata nel menù "Profilo personale".

| ocway®                 |                                      |                    |         |       | Cerca                     |
|------------------------|--------------------------------------|--------------------|---------|-------|---------------------------|
|                        | 🗸 🔍 RICERCA 🖌 🚔 STAMPE -             | - ALTRE FUNZIONI - |         |       | 💄 grillini federico 🗸     |
| SALVA                  |                                      |                    |         |       | Profilo personale<br>Esci |
| PROFILO PERSONALE      |                                      |                    |         |       |                           |
| GIOR                   | II DI PREAVVISO PRIMA DELLA SCADENZA | 7                  |         |       |                           |
| VISUALIZZAZIONE IMM    | AGINI DOCUMENTI SU FINESTRA A PARTE  |                    |         |       |                           |
|                        | EVIDENZIA I CC PERSONALI             |                    |         |       |                           |
|                        | ELIMINA FREQUENZE                    |                    |         |       |                           |
|                        | DISABILITA IWX                       |                    |         |       | E                         |
| CONFIGURAZIONE MAILBOX |                                      |                    |         |       |                           |
| MAILBOX                | - + 🗸                                |                    |         |       |                           |
| * EMAIL                | assistenza@pec.3di.it                |                    |         |       |                           |
| * LOGIN                | assistenza@pec.3di.it                |                    | * PWD   | ••••• |                           |
| * PROTOCOLLO           | IMAP SSL                             | •                  |         |       |                           |
| * HOST                 | imaps.pec.aruba.it                   |                    | * PORTA | 993   |                           |
|                        | - + •                                |                    |         |       |                           |
| * EMAIL                | test-archiviatore@3di_it             |                    |         |       |                           |
| * LOGIN                | test-archiviatore                    |                    | * DWD   | ••••  |                           |
| * PROTOCOLLO           |                                      |                    | Fib     |       |                           |
| * UOST                 | iman 2di it                          |                    | * DODTA | 992   |                           |
| HOST                   | map.oth.it                           |                    | PURTA   | 113   |                           |
| VASCHETTE UTENTE       |                                      |                    |         |       |                           |
| TITOLO                 | Brochure                             |                    |         |       | / - ^ *                   |

Una volta configurati i parametri, tramite il pulsante "Ricezione posta" presente nel menù "Altre funzioni", si accede all'interfaccia di visualizzazione della mailbox.

| ocway®                        |                                |             |                  |                              |         | V Cerci                                                                                                 | i                   |
|-------------------------------|--------------------------------|-------------|------------------|------------------------------|---------|----------------------------------------------------------------------------------------------------|---------------------|
|                               | 🕂 INSERIMENTO 🗸                | Q RICERCA - | 🚔 STAMPE 🗸       | ALTRE FUNZIONI -             |         | 1                                                                                                    | GRILLINI FEDERICO 👻 |
| CASELLA DI POS                | ТА                             |             | DISCONNETTI      |                              |         |                                                                                                    |                     |
| EMAIL<br>CARTELLA<br>CORRENTE | assistenza@pec.3di.it<br>inbox | ▼<br>■      | ICEZIONE POST    | Ą                            |         |                                                                                                    |                     |
| CASELLA DI POS                | ТА                             | D           | ATA SPEDIZIONE 👻 | MITTENTE                     |         | OGGETTO                                                                                                 | TRASFORMATO         |
| FILTRO PER                    | Data spedizione                | •           | 5/03/2015 14.23  | Per conto di: docway@cert.av | /epa.it | POSTA CERTIFICATA: 2015-AVEPAOO-0000027(FTRPA-2) RE: POSTA CERTIFICATA: invio lo<br>di fatture          | tto                 |
| DATA<br>SPEDIZIONE<br>DAL     | 26/02/2015                     | 25          | 6/03/2015 14.23  | Per conto di: docway@cert.av | vepa.it | POSTA CERTIFICATA: 2015-AVEPAOO-0000027(FTRPA-1) RE: POSTA CERTIFICATA: invio lo di fatture             | tto                 |
| CONTIENE                      | Filtra                         | 24          | 1/03/2015 16.15  | Per conto di: docway@cert.av | vepa.it | POSTA CERTIFICATA: 2015-AVEPAOO-0000026(FTRPA-doc) RE: POSTA CERTIFICATA:<br>Trasmette lotto di fatture |                     |

### Fig.: Maschera di configurazione della mailbox

La singola mail può essere visualizzata in **anteprima**. Dalla visualizzazione l'utente ha la possibilità, tramite il pulsante "Trasforma", di inserire la mail all'interno del sistema documentale definendone anche la tipologia con la quale il messaggio deve essere recepito da Docway (bozza di documento in arrivo, protocollo in arrivo, documento non protocollato, ...).

L'indicazione dell'avvenuta trasformazione viene resa immediatamente visibile in elenco nella colonna "Trasformato". L'icona di spunta nella colonna "Trasformato" contiene un link ipertestuale che conduce alla visualizzazione del relativo documento in Docway.

### **Funzionamento PEC integrata in DW4**

### Invio di un protocollo in partenza tramite PEC

Un documento in partenza può essere inviato telematicamente tramite posta elettronica certificata se si verificano le seguenti condizioni:

- l'AOO del protocollo in partenza deve avere configurata nell'archivio ACL almeno una casella di posta elettronica certificata;
- il destinatario o i destinatari del documento in partenza devono avere valorizzato nel rispettivo record in ACL il campo **Email** certificata;
- il protocollo in partenza deve avere almeno un **documento informatico** (file) associato oppure deve avere valorizzato il campo **Corpo della mail**

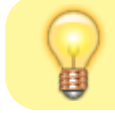

In alcune configurazioni, è necessario che l'utente abbia abilitato il diritto **Invio telematico di** documenti

Al momento della registrazione del documento in partenza, il sistema effettua un controllo sul destinatario (o sui destinatari) del documento per verificare la presenza di un indirizzo di posta elettronica certificata. Nel caso in cui l'esito della ricerca sia positivo, viene visualizzato a fianco di ogni destinatario un pulsante per effettuate l'invio telematico tramite PEC (in alternativa esiste la possibilità di invio massivo a tutti i destinatari):

|                     | 2                                                                | ///////////////////////////////////////                                        |                                      |                            | T IN THE TREMOTA | 2100110 |
|---------------------|------------------------------------------------------------------|--------------------------------------------------------------------------------|--------------------------------------|----------------------------|------------------|---------|
|                     |                                                                  |                                                                                |                                      |                            |                  |         |
|                     | 01 ASOLO , Prot n. 75 del 04/<br>EGNO DI 15000 00 € + IVA E ALTI | 03/2015<br>RO ASSEGNO DI 13000.0                                               | 00€                                  |                            |                  |         |
|                     |                                                                  |                                                                                |                                      |                            |                  |         |
| STATI DEL DOCUMENTO |                                                                  |                                                                                |                                      |                            |                  |         |
|                     | Segnatura applicata il 04/03/2015 alle (                         | 08:59:00 da Grillini Federico (                                                | Servizio Tecnico Bologna)            |                            |                  |         |
| DATI DEL DOCUMENTO  |                                                                  |                                                                                |                                      |                            |                  |         |
| PROTOCOLLO N.       | 75 del 04/03/2015 (2015-3DINBOL-0000                             | 075)                                                                           |                                      |                            |                  |         |
| DESTINATARIO        | Q 🛛 S Comune di Asolo, Piazza<br>Invio Telematico (Segna         | a G. D'Annunzio, 1 - 31011 Asc<br>tura.xml) (04/03/2015 - 08:59                | olo (TV) - Italia [provaPEC<br>9:12) | @pec.3di.it] - c.f. 830015 | 70262            |         |
| DESTINATARIO        | Q 🛛 Invio Telematico (Segnat                                     | a <mark>dei sistemisti</mark> , Via Roma - ()<br>tura.xml) (04/03/2015 - 08:59 | - [assistenz01a@pec.3di.<br>2:12)    | it]                        |                  |         |
|                     | Invio telematico a tutti i destinatari                           |                                                                                |                                      |                            |                  |         |
| OGGETTO             | INVIO ASSEGNO DI 15000,00 € + IVA E                              | ALTRO ASSEGNO DI 13000,0                                                       | 00 €                                 |                            |                  |         |
| MEZZO TRASMISSIONE  | Posta Ordinaria                                                  |                                                                                |                                      |                            |                  |         |
| ALLEGATI            | 0 - nessun allegato;                                             |                                                                                |                                      |                            |                  |         |
| ARCHIVIO            |                                                                  |                                                                                |                                      |                            |                  |         |
| CLASSIF.            | I/1 - Amministratore Delegato                                    |                                                                                |                                      |                            |                  |         |
| CONTENUTO IN        | 4.05 - Gestione documenti 🗶                                      |                                                                                |                                      |                            |                  |         |

Prima di effettuare l'invio il sistema effettua la ricerca dell'indirizzo di PEC da cui inviare il messaggio; tale ricerca verifica prima di tutto se l'UOR RPA del documento ha un indirizzo PEC configurato nel record in ACL; se non è presente il sistema risale la gerarchia a partire dall'UOR RPA del documento fino a trovare una struttura gerarchicamente superiore che ha configurato un indirizzo PEC; se anche questa analisi non ha successo allora viene utilizzato l'indirizzo di PEC istituzionale, cioè quello identificato come principale.

### Dalla versione DocWay 4.7.0

Da questa versione il il campo **Email certificata** è diventato un campo ripetibile; pertanto se in una UOR vengono configurati più indirizzi di posta certificata, il sistema consentirà la scelta dell'indirizzo da utilizzare per l'invio telematico tramite un menù a tendina.

|               | INDIRIZZO PEC MITTENTE                                             |          | ×      |
|---------------|--------------------------------------------------------------------|----------|--------|
| i             | Selezionare l'indirizzo PEC da utilizzare come mittente della mail |          |        |
|               | docway-test@pec.3di.it                                             |          |        |
|               |                                                                    | Conferma | Chiudi |
| Scelta indiri | zzo PEC                                                            |          |        |

L'indirizzo scelto verrà poi utilizzato anche per gli eventuali successivi invii delle notifiche di interoperabilità.

Prima dell'invio il sistema chiede la conferma dell'operazione al termine della quale viene comunicato se l'invio telematico è stato effettuato con successo e se si sono verificati degli errori in fase di invio.

Se l'invio è stato effettuato correttamente sotto ad ogni istanza di destinatario viene inserito all'interno del pulsante di **Info** il relativo file **segnatura.xml** generato dal sistema al momento dell'invio.

| AZIONI SUL DOC. 👻   | NUOVO 🗸                       | LINK 🗸                                                 | ASSEGNAZIONI <del>v</del>                                           | ARCHIVIO 🗸                           | WORKFLOW 🗸                 | FIRMA REMOTA | STAMPA 🗸 |
|---------------------|-------------------------------|--------------------------------------------------------|---------------------------------------------------------------------|--------------------------------------|----------------------------|--------------|----------|
| COMUNE<br>INVIO AS  | DI ASOLO ,<br>SEGNO DI 15000, | Prot n. 75 del 04/03<br>,00 € + IVA E ALTRO            | /2015<br>ASSEGNO DI 13000,                                          | 00 €                                 |                            |              |          |
| STATI DEL DOCUMENTO | Segnatura applica             | ata il 04/03/2015 alle 08:5                            | i9:00 da Grillini Federico (                                        | Servizio Tecnico Bologna)            |                            |              |          |
| DATI DEL DOCUMENTO  |                               |                                                        |                                                                     |                                      |                            |              |          |
| PROTOCOLLO N.       | . 75 del 04/03/201            | 5 (2015-3DINBOL-0000075                                | 5)                                                                  |                                      |                            |              |          |
| DESTINATARIO        | o Q 🛛 🟮 Co<br>In              | omune di Asolo, Piazza G.<br>vio Telematico (Segnatura | D'Annunzio, 1 - 31011 As<br>.xml) (04/03/2015 - 08:5                | olo (TV) - Italia [provaPEC<br>9:12) | @pec.3di.it] - c.f. 830015 | 70262        |          |
| DESTINATARIO        | C Q 🛛 🕄 Er                    | nte per l'indipendenza de<br>vio Telematico (Segnatura | <mark>i sistemisti</mark> , Via Roma - (<br>xml) (04/03/2015 - 08:5 | ) - [assistenz01a@pec.3di.<br>9:12)  | it]                        |              |          |
| ×                   | Invio telematico              | a tutti i destinatari                                  |                                                                     |                                      |                            |              |          |
| OGGETTO             | ) INVIO ASSEGNO I             | DI 15000,00 € + IVA E AL                               | TRO ASSEGNO DI 13000,                                               | 00 €                                 |                            |              |          |
| MEZZO TRASMISSIONE  | Posta Ordinaria               |                                                        |                                                                     |                                      |                            |              |          |
| ALLEGAT             | ı 0 - nessun allegat          | to;                                                    |                                                                     |                                      |                            |              |          |

Cliccando su **Invio Telematico (Segnatura.xml)** è possibile visualizzare il contenuto del file direttamente sul browser (di seguito un esempio di file *segnatura.xml*):

| Segnatura>                                                   |
|--------------------------------------------------------------|
| <intestazione></intestazione>                                |
| <identificatore></identificatore>                            |
| <codiceamministrazione>ENTE</codiceamministrazione>          |
| <codicea00>UNO</codicea00>                                   |
| <numeroregistrazione>0000071</numeroregistrazione>           |
| <pre><dataregistrazione>2012-04-05</dataregistrazione></pre> |
|                                                              |
| <origine></origine>                                          |

```
<IndirizzoTelematico>assistenza@pec.3di.it</IndirizzoTelematico>
          <Mittente>
            <Amministrazione>
              <Denominazione>ENTE UNO</Denominazione>
              <UnitaOrganizzativa>
                <Denominazione>ENTE UNO</Denominazione>
                <UnitaOrganizzativa>
                  <Denominazione>Ufficio Delibere</Denominazione>
                  <Persona>
                    <Nome>Delibere</Nome>
                    <Cognome>Docway</Cognome>
                  </Persona>
                  <IndirizzoPostale>
                    <Denominazione/>
                  </IndirizzoPostale>
                  <IndirizzoTelematico>nikola81@hotmail.it</IndirizzoTelematico>
                  <Telefono/>
                  <Fax/>
                </UnitaOrganizzativa>
              </UnitaOrganizzativa>
            </Amministrazione>
            <00A>
              <Denominazione>Pec Prova</Denominazione>
            </A00>
          </Mittente>
        </Origine>
        <Destinazione confermaRicezione="si">
          <IndirizzoTelematico>assistenza@pec.3di.it</IndirizzoTelematico>
          <Destinatario>
            <Denominazione>Comune di Bologna</Denominazione>
            <Persona>
              <Denominazione/>
            </Persona>
            <IndirizzoTelematico>assistenza@pec.3di.it</IndirizzoTelematico>
            <IndirizzoPostale>
              <Denominazione>Via Indipendenza, 1 - 40125 Bologna (B0) - Italia</Denominazione>
            </IndirizzoPostale>
          </Destinatario>
        </Destinazione>
        <Oggetto>Documento inviato telematicamente</Oggetto>
        <Classifica>
          <Denominazione>01/01 - Normativa</Denominazione>
          <Livello>01</Livello>
          <Livello>01</Livello>
        </Classifica>
        <Note/>
      </Intestazione>
      <Descrizione>
        <Documento nome="844.pdf">
          <TitoloDocumento>Documento principale</TitoloDocumento>
          <Classifica>
            <Denominazione>01/01 - Normativa</Denominazione>
            <Livello>01</Livello>
            <Livello>01</Livello>
          </Classifica>
          <Note/>
        </Documento>
        <Note>#|#ALLEGATI:0 - nessun allegato#|#</Note>
      </Descrizione>
</Segnatura>
```

In seguito all'invio nel documento vengono visualizzati anche i successivi messaggi di **Accettazione** e di **Consegna** della mail certificata, inserendosi in coda al file *segnatura.xml*.

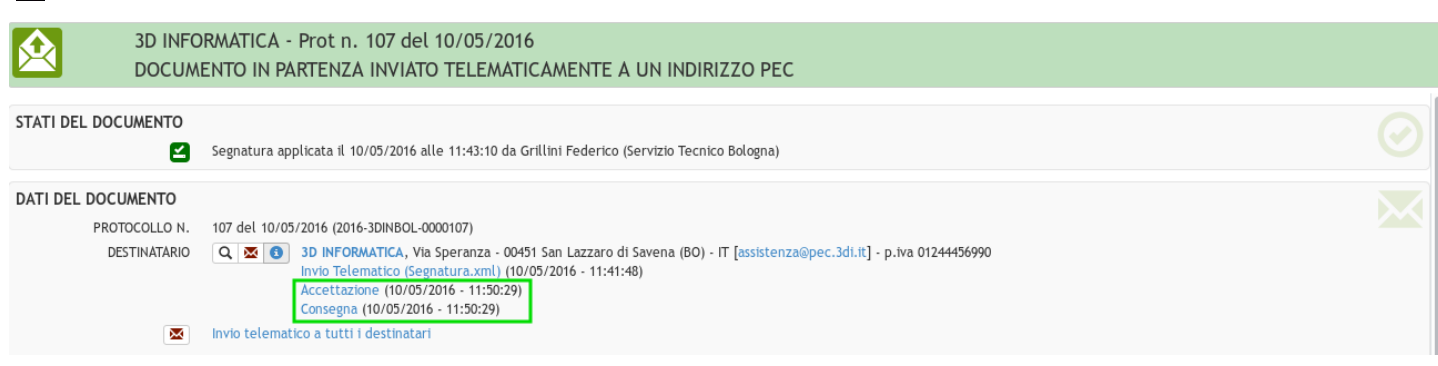

Se il sistema di protocollo informatico del destinatario del documento garantisce l'interoperabilità, al momento della registrazione di protocollo della mail inviata viene restituito un messaggio contenente la ricevuta di conferma di avvenuta protocollazione Ricezione Conferma Protocollazione che si aggiunge agli altri file generati dalla trasmissione certificata:

| DATI DEL DOCUMENTO      |                                                                                                    |  |
|-------------------------|----------------------------------------------------------------------------------------------------|--|
| PROTOCOLLO N.           | 7 del 10/05/2016 (2016-COMUASO-0000007)                                                                                                    |  |
| DESTINATARIO            | Q       X       3d informatica [docway-test@pec.3di.it] - p.iva 1234         Invio Telematico (Segnatura.xml) (10/05/2016 - 17:26:44)         Accettazione (10/05/2016 - 17:28:51)         Consegna (10/05/2016 - 17:28:51)         Ricezione Conferma Protocollazione (10/05/2016 - 17:58:32) |  |
| Esempio Ricezione confi | erma protocollazione                                                                                                    |  |

empio Ricezione conferma protocollazione

### Ricezione bozza di protocollo in arrivo da casella di PEC

Le mail che pervengono ad una casella di posta elettronica certificata possono essere acquisite da Docway configurandone opportunatamente i parametri nella relativa sezione in ACL Inserimento di una casella di PEC

La ricezione delle mail può avvenire sia in presenza di interoperabilità tra sistemi di protocollo (riguarda soprattutto la trasmissione di documenti tra le pubbliche amministrazione) sia in assenza di interoperabilità; il comportamento del sistema è sensibilmente differente a seconda del caso che si verifica.

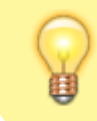

### Dalla versione MSA 2.2.0

E' stata introdotta la possibilità di salvare sul documento anche il file eml originale; in questo modo sulla bozza saranno presenti sia i file spacchettati che il file eml originale.

### Ricezione PEC in presenza di interoperabilità

La posta elettronica certificata ricevuta in presenza di interoperabilità viene prelevata dal Mail Storage Agent (MSA) e riportata in Docway generalmente in formato "bozza" sulla base dei parametri configurati nella rispettiva sezione in ACL. I dati per valorizzare gli elementi della bozza vengono prelevati dal file segnatura.xml generato dal sistema di protocollo del mittente e pervenuto insieme alla mail certificata.

Di conseguenza la bozza di presenta in questo modo:

|                 | MUNE DI ASOLO - <b>Bozza del 10/05/2016</b><br>CUMENTO TRASMESSO TRAMITE INTEROPERABILITÀ                                                                                                    |              |
|-----------------|----------------------------------------------------------------------------------------------------|--------------|
| STATI DEL DOCUM | ENTO<br>Bozza del 10/05/2016                                                                                                    | $\odot$      |
| DATI DEL DOCUME | ENTO<br>ITTENTE Comune di Asolo ( <i>Carinato Chiara</i> ) [assistenza@pec.3di.it] [chiara@carinato.it]<br>Ricezione Telematica (Segnatura.xml) (10/05/2016 - 17:28:56)<br>Ricezione telematica (10/05/2016 - 17:28:55) | $\mathbf{X}$ |

### Bozza con segnatura.xml

Il file segnatura.xml viene inserito subito sotto l'indicazione del mittente, così come tutti i successivi messaggi generati dalla trasmissione certificata.

Dal file segnatura.xml vengono prelevati i dati relativi alla denominazione del mittente, alla data e numero di protocollo del mittente, all'oggetto del documento; i dati sulla responsabilità vengono recuperati dalla configurazione della casella di PEC effettuata in ACL; eventuali file allegati alla mail vengono inseriti nella sezione Documenti informatici.

A questo punto il responsabile della bozza ha la possibilità di valutare il contenuto della mail certificata e decidere tra le seguenti opzioni:

### • procedere alla registrazione di protocollo della mail

l'operatore può utilizzare la funzione Protocolla dal menù Azioni sul doc. in fase di visualizzazione della bozza; se il pulsante non

è visibile significa che nel documento in bozza mancano alcuni elementi obbligatori per la registrazione indicati qui: Elementi della registrazione.

L'operatore deve entrare in fase di modifica per inserire i dati mancanti per poi procedere alla protocollazione.

• mantenere la mail all'interno del sistema documentale registrandola come un documento non protocollato

per effettuare tale operazione è presente la funzione **Trasforma in Non protocollato** dal menù **Azioni sul doc.** 

• eliminare la bozza

### l'operatore ha a disposizione il pulsante Elimina nel menù Azioni sul doc.

Se si procede alla registrazione di protocollo, il sistema genera un documento xml per la notifica della conferma di avvenuta protocollazione della mail certificata ( *conferma.xml* ) che sarà inviata automaticamente al mittente. Tale messaggio di notifica viene inserito nella parte sottostante la denominazione del mittente:

| DATI DEL DOCUMENTO |                                                                                                    |
|--------------------|----------------------------------------------------------------------------------------------------|
| PROTOCOLLO N.      | 110 del 10/05/2016 (2016-3DINBOL-0000110)                                                                                                    |
| MITTENTE           | <ul> <li>Comune di Asolo (Carinato Chiara) [assistenza@pec.3di.it] [chiara@carinato.it]<br/>Ricezione Telematica (Segnatura.xml) (10/05/2016 - 17:28:56)<br/>Ricezione telematica (10/05/2016 - 17:28:55)<br/>Invio Conferma Protocollazione (Conferma.xml) (10/05/2016 - 17:57:55)</li> </ul> |
|                    |                                                                                                    |

Protocollo in arrivo con conferma.xml

### Ricezione PEC in assenza di interoperabilità

La posta elettronica certificata ricevuta in assenza di interoperabilità viene prelevata dal **Mail Storage Agent (MSA)** e riportata in Docway in formato "bozza" in base ai parametri configurati nella rispettiva sezione in ACL.

Non essendo presente il file *segnatura.xml* (generato solo in regime di interoperabilità), i dati per valorizzare gli elementi della bozza vengono recuperati dalla mail pervenute rispettando il **document model** che è stato associato alla casella di PEC.

Il *Document model* è un particolare tipo di documento che stabilisce quali sono i parametri con cui vengono acquisiti dal messaggio di posta elettronica i dati per generare il documenti nell'archivio Docway. Di seguito un esempio:

<documentModel db="xdocwaydoc" eml="true" name="bozze arrivo" nrecord="00000133"> <notify cc="true" httpHost="http://localhost:8080" rpa="true"</pre> uri="/xway/application/xdocway/engine/xdocwaydoc.jsp"/> <item value="arrivo" xpath="doc/@tipo"/> <item value="si" xpath="doc/@bozza"/> <item value="getXPathValue(/aoo/@cod\_amm)" xpath="doc/@cod\_amm\_aoo"/> <item value="getXPathValue(/aoo/@cod aoo)" xpath="doc/@cod amm aoo"/> <item value="." xpath="doc/@nrecord"/> <item value="" xpath="doc/@anno"/> <item value="" xpath="doc/@data prot"/> <item value="" xpath="doc/@num prot"/> <item value="no" xpath="doc/@annullato"/> <item value="getSubject()" xpath="doc/oggetto"/> <item value="preserve" xpath="doc/oggetto/@xml:space"/> <item value="E-mail" xpath="doc/tipologia/@cod"/> <item value="addSenderFromACLLookup(/doc/rif esterni/rif)" xpath=""/> <item value="addAndUploadEmailBodyAttach(/doc/files,TEXT,testo email,.txt)" xpath=""/> <item value="addAndUploadEmailBodyAttach(/doc/files,HTML,testo email html,.html)" xpath=""/> <item value="addAndUploadEmailAttachFiles(/doc/files)" xpath=""/> <item value="addAndUploadEmailAttachImages(/doc/immagini)" xpath=""/> <item value="computeAndAddFootprint(/doc/impronta)" xpath=""/> <item value="assignChkin()" xpath=""/> <item value="addAllegatoForEmailAttachs()" xpath=""/> <item value="addStoriaCreazione()" xpath=""/> <item value="addRPA()" xpath=""/> <item value="addCC()" xpath=""/> </documentModel>

A questo punto, come nel caso precedente, il responsabile della bozza ha la possibilità di valutare il contenuto della mail certificata e decidere tra le seguenti opzioni:

• procedere alla registrazione di protocollo della mail

l'operatore può utilizzare la funzione **Protocolla** dal menù **Azioni sul doc.** in fase di visualizzazione della bozza; se il pulsante non è visibile significa che nel documento in bozza mancano alcuni elementi obbligatori per la registrazione indicati qui: Elementi della ×

registrazione.

L'operatore deve entrare in fase di modifica per inserire i dati mancanti per poi procedere alla protocollazione.

• mantenere la mail all'interno del sistema documentale registrandola come un documento non protocollato

per effettuare tale operazione è presente la funzione **Trasforma in Non protocollato** dal menù **Azioni sul doc.** 

• eliminare la bozza

l'operatore ha a disposizione il pulsante **Elimina** nel menù **Azioni sul doc.** 

### Libro Firma

Il Libro Firma consente di raccogliere tutti i documenti che contengono dei file sulle quali è richiesta la firma digitale da parte della persona indicata come responsabile del documento (Proprietario/RPA).

L'utente ha la possibilità di accedere a tutti i documenti in attesa di una sua firma nella vaschetta **Libro Firma** presente nella sezione **Documenti e archivio**.

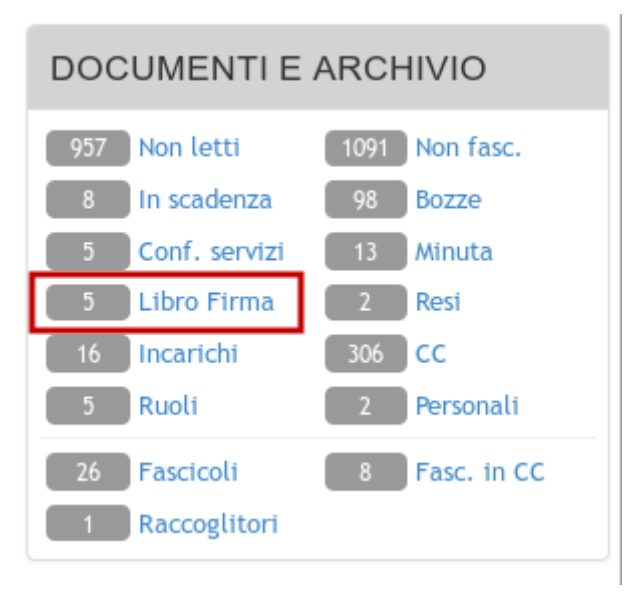

In fase di inserimento di un documento informatico su un record, l'operatore può indicare la richiesta della firma del file da parte del responsabile del documento, <u>spuntando</u> l'apposito check-box presente per ogni istanza di file:

| DOC. INFORMATICI |                                 |  |
|------------------|---------------------------------|--|
| FILE             | Converti in PDF Converti in XML |  |
| TITOLO           | 🖊 🖸 file_da_firmare.pdf         |  |
| TITOLO           | / D file_da_non_firmare.pdf     |  |
| TITOLO           | Sfoglia                         |  |
| IMMAGINI         | Converti in PDF Con OCR         |  |
| TITOLO           | - 🖈 💙 Sfoglia                   |  |

In fase di visualizzazione della sezione **Documenti informatici** sarà immediatamente identificabile quali sono i file in attesa di firma da parte del Proprietario/RPA del documento:

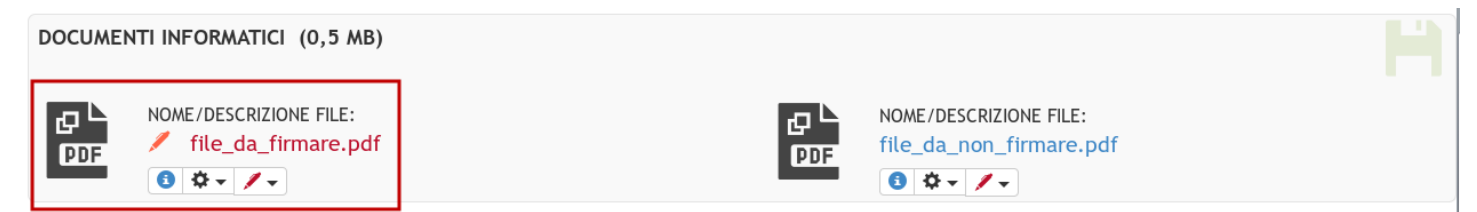

Il Proprietario/RPA si ritroverà quindi il documento nella vaschetta Libro Firma insieme a tutti gli altri documenti su cui è richiesta la firma di uno o più file associati.

Per eseguire la firma su un file, il Proprietario/RPA dovrà utilizzare l'apposito pulsante presente nella barra di gestione del documento informatico e selezionare il tipo di firma da applicare al file (firma **p7m** oppure firma **pdf**).

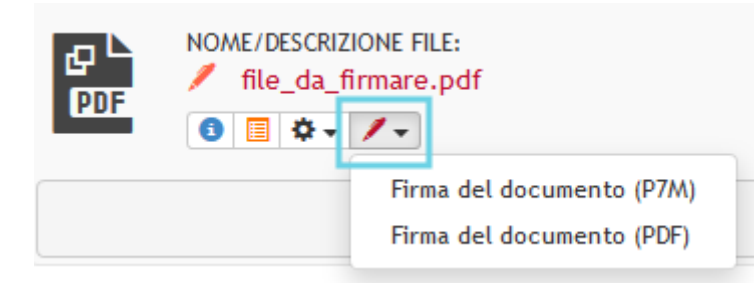

A questo punto viene avviata la procedura di firma che viene eseguita tramite una applet java dedicata.

Prima di avviare la procedura di firma è necessario assicurarsi che il dispositivo di firma sia correttamente collegato alla postazione di lavoro.

Durante la procedura verrà richiesto il PIN per la firma digitale e al termine dell'operazione viene visualizzato un messaggio di Firma completata con successo:

| 🕑 DocWay - Gestione Documenti - Mozilla Fire 🗕 🗖             | × |
|--------------------------------------------------------------|---|
| 🔲 🖉 docway-test:8080/DocWay4/docway/showdoc@partenza 🦇       | - |
|                                                              | ^ |
| FIRMA DIGITALE                                               |   |
|                                                              |   |
| CHIODI                                                       |   |
| Firma completata con successo                                |   |
| Qualora, al termine dell'operazione, i file risultassero non |   |
| firmati sarà necessario ricaricare il documento              |   |
|                                                              | ~ |
|                                                              |   |

Una volta chiuso il messaggio, il documento verrà ricaricato automaticamente e nella sezione **Documenti Informatici** sarà presente il file appena firmato.

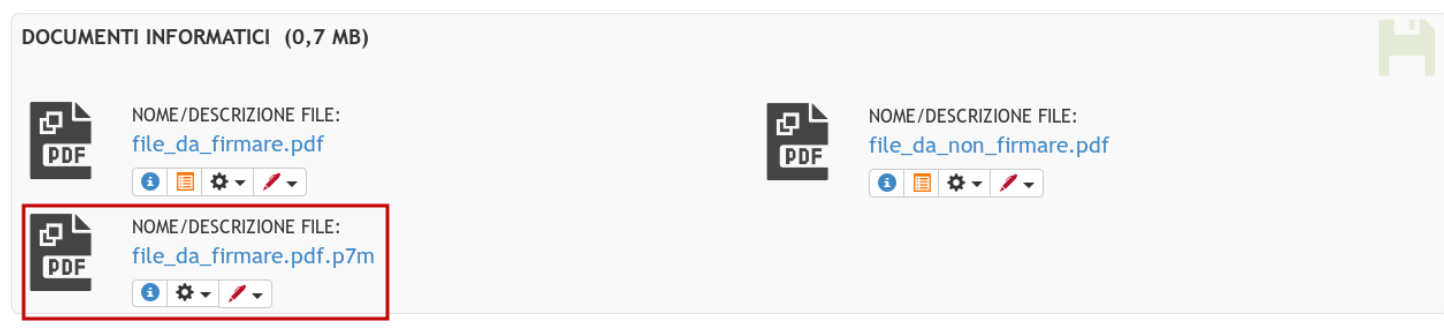

Una volta completate tutte le firme richieste, il documento non sarà più visibile nella vaschetta Libro Firma.

### Formato dei link nelle notifiche

Nel passaggio da Docway3 a DocWay4, sono state apportate diverse modifiche al formato dei link di notifica. Nel seguito il dettaglio dei nuovi link

### Link ad un documento mediante ID di servizio (nrecord)

[DOCWAYSERVER]/DocWay4/docway/loaddoc.pf?db=[DB]&alias=docnrecord&value=[NRECORD]

- ×
- [DOCWAYSERVER] indica l'indirizzo del server che ospita DocWay4. Può contenere l'indicazione di una porta nel caso ci si connetta all'applicativo direttamente su Tomcat;
- [DB] indica l'archivio che contiene il documento (solitamente, xdocwaydoc);
- [NRECORD] indica l'ID di servizio del documento (altrimenti detto nrecord).

### Questo è il formato predefinito per le mail di notifica.

### Link ad un documento mediante numero di protocollo

[DOCWAYSERVER]/DocWay4/docway/loadtitles.pf?db=[DB]&verbo=queryplain&query=%5Bdocnumprot%5D%3D[ANN
0]-[CODAMMA00]-[NUMPROT]

dove

- [DOCWAYSERVER] indica l'indirizzo del server che ospita DocWay4. Può contenere l'indicazione di una porta nel caso ci si connetta all'applicativo direttamente su Tomcat;
- [DB] indica l'archivio che contiene il documento (solitamente, xdocwaydoc);
- [ANNO] indica l'anno del protocollo in formato YYYY, ovvero a 4 cifre;
- [CODAMMAOO] indica il codice AMM e AOO composti, rispettivamente, da 4 + 3 caratteri;
- [NUMPROT] indica il numero di protocollo

### Link ad un documento avendo a disposizione il CODICE REPERTORIO, L'ANNO e il NUMERO DI REPERTORIO

[DOCWAYSERVER]DocWay4/docway/loadtitles.pf?db=[DB]&verbo=queryplain&query=%5Bdoc\_repertorionumero% 5D%3D[REPERTORIO]%5E[CODAMMA00]-[ANNO][NUMREP]

### dove

- [DOCWAYSERVER] indica l'indirizzo del server che ospita DocWay4. Può contenere l'indicazione di una porta nel caso ci si connetta all'applicativo direttamente su Tomcat;
- [DB] indica l'archivio che contiene il documento (solitamente, xdocwaydoc);
- [REPERTORIO] indica la sigla del repertorio;
- [CODAMMAOO] indica il codice AMM e AOO composti, rispettivamente, da 4 + 3 caratteri;
- [ANNO] indica l'anno del protocollo in formato YYYY, ovvero a 4 cifre;
- [NUMREP] indica il numero di repertorio, comprensivo degli 0 iniziali.

### Link per l'apertura di un fascicolo avendo a disposizione l'ID di servizio (nrecord) del fascicolo

[DOCWAYSERVER]/DocWay4/docway/loadtitles.pf?db=[DB]&verbo=queryplain&query=%5B/fascicolo/@nrecord%
5D%3D[NRECORD]

dove

- [DOCWAYSERVER] indica l'indirizzo del server che ospita DocWay4. Può contenere l'indicazione di una porta nel caso ci si connetta all'applicativo direttamente su Tomcat;
- [DB] indica l'archivio che contiene il documento (solitamente, xdocwaydoc);
- [NRECORD] indica l'ID di servizio del fascicolo (altrimenti detto nrecord).

### Utilizzo della funzionalità Destinatari non vincolati

La versione **4.7.0** di Docway4 introduce la possibilità di inserire in un protocollo in partenza uno o più destinatari senza l'obbligo di essere registrati in ACL; pertanto al momento dell'inserimento la fase di lookup in ACL non viene eseguita.

### Inserimento nuovo protocollo in partenza

La funzionalità si attiva tramite il checkbox **Da Lookup** che si trova nella sezione del documento deputata all'inserimento di un destinatario come da immagine sottostante.

| PARTENZA - INSERIMENT | ГО      |          |      |               |         |                 |   |   |
|-----------------------|---------|----------|------|---------------|---------|-----------------|---|---|
| DATI DEL DOCUMENTO    |         |          |      |               |         |                 |   | ŕ |
| BOZZA                 |         |          |      |               |         |                 |   |   |
| SIGLA STRUTT.         | 3DINBOL | ANNO     | 2016 |               | A MEZZO | Posta Ordinaria | ~ |   |
| DATA DOC.             |         | <b>=</b> |      |               |         |                 |   |   |
| DESTINATARIO          | -+      |          |      | DA LOOKUP 🕄 🗹 | )       |                 |   |   |
| * DESTINATARIO        |         |          | Q    |               |         |                 |   |   |
| ALLA C.A.             |         |          | ٩    | сс 🗆          |         | RUOLO           |   |   |

Di default il checkbox **Da Lookup** è selezionato in modo da mantenere attivo il lookup in ACL; se si rende necessario inserire un destinatario svincolato da ACL è necessario deselezionare il check-box. Una volta deselezionato la maschera di inserimento del protocollo in partenza viene modificata per consentire all'utente di inserire liberamente i dati del destinatario.

| PARTENZA - INSERIMENT | 0       |         |           |             |         |                 |   |   |
|-----------------------|---------|---------|-----------|-------------|---------|-----------------|---|---|
| DATI DEL DOCUMENTO    |         |         |           |             |         |                 |   | Î |
| BOZZA                 |         |         |           |             |         |                 |   |   |
| SIGLA STRUTT.         | 3DINBOL |         | ANNO 2016 |             | A MEZZO | Posta Ordinaria | ~ |   |
| DATA DOC.             |         | <b></b> |           |             |         |                 |   |   |
| DESTINATARIO          | -+      |         |           | DA LOOKUP 🚯 |         |                 |   |   |
| * DESTINATARIO        |         |         |           |             |         |                 |   |   |
| INDIRIZZO             |         |         |           |             |         |                 |   |   |
| EMAIL CERT.           |         |         |           | EMAIL       |         |                 |   |   |

In particolare vengono resi disponibili i seguenti campi, ad inserimento libero:

- Destinatario da valorizzare con il nome del destinatario (obbligatorio)
- Indirizzo da valorizzare con l'indirizzo completo del destinatario (facoltativo)
- Email cert da valorizzare con l'indirizzo di posta certificata del destinatario (obbligatorio per l'invio telematico)
- Email da valorizzare con l'indirizzo di posta semplice del destinatario (facoltativo)

Di seguito un esempio di compilazione di questi campi.

| PARTENZA - INSERIMENT | 0                                          |           |             |                     |                   |     |
|-----------------------|--------------------------------------------|-----------|-------------|---------------------|-------------------|-----|
|                       |                                            |           |             |                     |                   |     |
| DATI DEL DOCUMENTO    |                                            |           |             |                     |                   |     |
| BOZZA                 |                                            |           |             |                     |                   |     |
| SIGLA STRUTT.         | 3DINBOL                                    | ANNO 2016 |             | A MEZZO             | Posta Ordinaria 🗸 |     |
| DATA DOC.             | <b></b>                                    |           |             |                     |                   |     |
| DESTINATARIO          | - +                                        |           | DA LOOKUP 🚯 |                     |                   |     |
| * DESTINATARIO        | Mario Rossi                                |           | J           |                     |                   | ו ר |
| INDIRIZZO             | Via Speranza 35 - San Lazzaro di Savena BO |           |             |                     |                   |     |
| EMAIL CERT.           | mario.rossi@mail.pec.it                    |           | EMAIL       | mario.rossi@mail.it |                   |     |

Una volta completata la registrazione del protocollo in partenza, il destinatario inserito viene visualizzato normalmente sul documento e, se inserito correttamente l'indirizzo PEC, si può procedere all'invio telematico del documento come da immagine sottostante.

|             | MARIO<br>PROVA | ROSSI - Prot n. 84 del 02/05/2016<br>DESTINATARIO SVINCOLATO                                                  |   |
|-------------|----------------|----------------------------------------------------------------------------------------------------|---|
| DATI DEL DO | DCUMENTO       |                                                                                                    | ^ |
| I           | PROTOCOLLO N.  | 84 del 02/05/2016 (2016-3DINBOL-0000084)                                                                      |   |
|             | DESTINATARIO   | 🔍 💌 🚯 Mario Rossi, Via Speranza 35 - San Lazzaro di Savena BO [mario.rossi@mail.pec.it] [mario.rossi@mail.it] |   |
|             | X              | Invio telematico a tutti i destinatari                                                                        |   |

### Inserimento nuovo protocollo in partenza tramite Rispondi

La funzionalità destinatario non vincolato può essere utile anche in caso di utilizzo della funzione **Rispondi** da un protocollo in arrivo ricevuto tramite posta certificata, come nell'esempio dell'immagine sottostante.

|              | PROVA INSERIMENTO - Prot n. 88 del 02/05/2016<br>POSTA CERTIFICATA: MAIL PER TEST DESTINATARIO NON VINCOLATO |  |
|--------------|----------------------------------------------------------------------------------------------------|--|
| DATI DEL DOC | JMENTO                                                                                                    |  |

 PROTOCOLLO N.
 88 del 02/05/2016 (2016-3DINBOL-0000088)

 MITTENTE
 PROVA INSERIMENTO [docway-test@pec.3di.it] [docway-test@pec.3di.it]

Utilizzando **Rispondi** la maschera di inserimento del protocollo in partenza presenta la situazione standard riportando i dati del mittente in maniera immodificabile.

| 🖄 PARTENZA        | - INSERIMENT   | C                      |       |                   |             |              |                       |   |   |   |
|-------------------|----------------|------------------------|-------|-------------------|-------------|--------------|-----------------------|---|---|---|
| DATI DEL DOCUMENT | го             |                        |       |                   |             |              |                       |   |   | ^ |
|                   | BOZZA          |                        |       |                   |             |              |                       |   |   |   |
|                   | SIGLA STRUTT.  | 3DINBOL                | ANNO  | 2016              |             | A MEZZO E-Ma | ail + Posta Ordinaria | ~ | ) |   |
|                   | DATA DOC.      |                        |       |                   |             |              |                       |   |   |   |
|                   | DESTINATARIO   | -+                     |       |                   | DA LOOKUP 🚯 |              |                       |   |   | H |
|                   | * DESTINATARIO | PROVA INSERIMENTO      |       | ٩                 |             |              |                       |   |   |   |
|                   | ALLA C.A.      |                        |       | ٩                 | CC          |              | RUOLO                 |   | ) |   |
|                   | INDIRIZZO      |                        |       |                   |             |              |                       |   |   |   |
|                   | EMAIL CERT.    | docway-test@pec.3di.it | EMAIL | docway-test@pec.3 | Bdi.it      |              | FAX                   |   |   |   |
|                   | P.IVA          |                        | C.F.  |                   |             |              |                       |   |   |   |

Se il checkbox **Da Lookup** viene deselezionato la maschera viene modificata rendendo editabili tutti i campi del destinatario ed evitando il lookup in ACL, come da immagine sottostante.

| PARTENZA -         | INSERIMENTO                    | D                      |           |             |                                  |   |
|--------------------|--------------------------------|------------------------|-----------|-------------|----------------------------------|---|
| DATI DEL DOCUMENTO | D                              |                        |           |             |                                  |   |
|                    | BOZZA                          |                        |           |             |                                  |   |
|                    | SIGLA STRUTT.                  | 3DINBOL                | ANNO 2016 |             | A MEZZO E-Mail + Posta Ordinaria | × |
|                    | DATA DOC.                      |                        |           |             |                                  |   |
|                    | DESTINATARIO<br>* DESTINATARIO | PROVA INSERIMENTO      |           | DA LOOKUP 🚯 |                                  |   |
|                    | INDIRIZZO                      |                        |           |             |                                  |   |
|                    | EMAIL CERT.                    | docway-test@pec.3di.it |           | EMAIL       | docway-test@pec.3di.it           |   |

### Utilizzo della funzionalità Comunicazione Infragruppo

La versione 4.9.1 di Docway4 introduce la possibilità di inviare per competenza un protocollo in arrivo ad una AOO esterna.

### AOO mittente

×

In visualizzazione di un protocollo in arrivo, l'utente ha la possibilità di selezionare il pulsante **Comunicazione infragruppo** che si trova tra le opzioni del menù **Azioni sul doc.** 

| ELENCO                                  |                                                                       |                       |                               |                |            |            |              |          |          |
|-----------------------------------------|-----------------------------------------------------------------------|-----------------------|-------------------------------|----------------|------------|------------|--------------|----------|----------|
| SEGNATURA 🔫                             | Azioni sul doc. 🗸                                                     | NUOVO <del>-</del>    | LINK <del>-</del>             | ASSEGNAZIONI 👻 | ARCHIVIO 🔫 | WORKFLOW - | FIRMA REMOTA | STAMPA 👻 |          |
| COI<br>PRC                              | Annotazione<br>Modifica<br>Annulla<br>Foto originale                  | n. 243 de<br>AMITE CO | l 23/11/2016<br>DRRISPONDENZA | INFRAGRUPPO    |            |            |              |          |          |
| DATI DEL DOCUMENT<br>PROTOCOLL<br>MITTE | Comunicazione infragruppo<br>Ricarica doc.                            | NBOL-000024           | 3)                            |                |            |            |              |          |          |
| OGGE<br>MEZZO TRASMISSI<br>ALLE         | Stampa documento<br>IONE Posta Ordinaria<br>GATI 0 - nessun allegato; | e Corrispone          | denza Infragruppo             |                |            |            |              |          |          |
| ARCHIVIO                                | SSIF. VI/6 - Rateazioni sotto                                         | soglia                |                               |                |            |            |              |          |          |
| STATO DEL DOCUMEN                       | NTO<br>TATO Non impostato                                             |                       |                               |                |            |            |              |          | <b>_</b> |
| ASSEGNATARI                             |                                                                       |                       |                               |                |            |            |              |          |          |
|                                         | RPA Servizio Tecnico Bologr                                           | na - Candelora Nico   | la                            |                |            |            | 23/11/2016   | <u>.</u> | ~        |
| DOCUMENTI INFORM                        | ATICI (0.1 MB)                                                        |                       |                               |                |            |            |              |          |          |
| DOCK NOME/DESC<br>doc2.docx             | RIZIONE FILE:                                                         |                       |                               |                |            |            |              |          |          |

Una volta selezionato il pulsante, il sistema apre un pop-up che consente di selezionare RPA della AOO di destinazione a cui assegnate il protocollo in arrivo.

| PROTOCOLLA SU A | LTRA AOO                                                                                                    | ×      |
|-----------------|----------------------------------------------------------------------------------------------------|--------|
| AOO             | Equitalia Riscossione                                                                                                    |        |
|                 | Nel caso in cui non venga specificato alcun assegnatario sulla AOO di destinazione verrà settato come<br>proprietario: <b>Comunicazione Infragruppo - Responsabile Infragruppo</b> |        |
| RPA             | Ufficio Q Persona Q 🖨                                                                                                    |        |
|                 |                                                                                                    |        |
|                 | Protocolla                                                                                                    | Chiudi |

Pop-up scelta RPA

Tale pop-up è composto da 2 elementi:

- AOO: menù a tendina da cui selezionare da un elenco l'AOO di destinazione del protocollo
- RPA lookup con il quale selezionare all'interno della AOO di destinazione la persone RPA del protocollo in arrivo

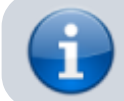

E' possibile configurare da properties un'assegnazione di default da utilizzare nel caso in cui l'elemento RPA venga lasciato vuoto.

Una volta selezionato l'RPA della AOO di destinazione, tramite il pulsante **Protocolla** si avvia la procedura di protocollazione nella AOO di destinazione.

| PROTOCOLLA SU A | LTRA AOO                                                                                                    | ×      |
|-----------------|----------------------------------------------------------------------------------------------------|--------|
| AOO             | Equitalia Riscossione                                                                                                    |        |
|                 | Nel caso in cui non venga specificato alcun assegnatario sulla AOO di destinazione verrà settato come<br>proprietario: <b>Comunicazione Infragruppo - Responsabile Infragruppo</b> |        |
| RPA             | Comunicazione Infragruppo     Q                                                                                                    |        |
|                 |                                                                                                    |        |
|                 | Protocolla                                                                                                    | Chiudi |

Pulsante Protocolla

Terminata la procedura, nella sezione **Stati del documento** del protocollo in arrivo vengono mostrati i dati relativi alla **Comunicazione Infragruppo**, nello specifico:

- 1. Codice AOO di destinazione
- 2. Utente che ha inviato il protocollo alla AOO di destinazione
- 3. Numero di protocollo creato nella AOO di destinazione

|                   | TRIBUENTE TEST - Prot n. 2<br>TOCOLLO DA INVIARE TRAN | 243 del 23/11/2016<br>NTE CORRISPONDENZA INFRAGRUPPO | ) |  |
|-------------------|-------------------------------------------------------|------------------------------------------------------|---|--|
| STATI DEL DOCUMEN | 0 <u>1</u>                                            | 2                                                    | 3 |  |

Stati del documento - AOO mittente

### AOO destinatario

Nella AOO di destinazione il protocollo in arrivo creato contiene a sua volta i dati relativi alla **Corrispondenza Infragruppo**, visibili nella sezione **Stati del documento**; nello specifico:

- 1. Codice AOO mittente
- 2. Utente che ha inviato il protocollo dalla AOO mittente
- 3. Numero di protocollo di provenienza dalla AOO mittente

×

|                       | BUENTE TEST - Protini 27 del 23/11/2016                                                                           |          |
|-----------------------|----------------------------------------------------------------------------------------------------|----------|
|                       |                                                                                                    |          |
| STATI DEL DOCUMENTO   | 1 2 3                                                                                                    |          |
| 2                     | Protocollazione remota da 3DINBOL a cura d Servizio Tecnico Bologna - Candelora Nicola Prot n. 243 del 23/11/2016 | U        |
| DATI DEL DOCUMENTO    |                                                                                                    |          |
| PROTOCOLLO N.         | 27 del 23/11/2016 (2016-COMUASO-0000027)                                                                          |          |
| MITTENTE              | Contribuente Test                                                                                                 |          |
| OGGETTO               | Protocollo da inviare tramite Corrispondenza Infragruppo                                                          |          |
| MEZZO TRASMISSIONE    | Comunicazione infragruppo                                                                                         |          |
| ALLEGATI              | 0 - nessun allegato;                                                                                              |          |
| ARCHIVIO              |                                                                                                    |          |
| CLASSIF.              | I/15 - Comunicazione infragruppo (conservazione illimitato)                                                       |          |
| STATO DEL DOCUMENTO   |                                                                                                    | <u> </u> |
| STATO                 | Non Impostato                                                                                                    |          |
| ASSEGNATARI           |                                                                                                    |          |
|                       |                                                                                                    |          |
| RPA                   | Comunicazione Infragruppo - Responsabile Infragruppo 23/                                                          | 11/2016  |
| DOCUMENTI INFORMATICI | (0.1 MB)                                                                                                    | 13       |
|                       |                                                                                                    |          |
| NOME/DESCRIZIO        | IE FILE:                                                                                                    |          |
| doc2.docx             |                                                                                                    |          |
| 🔹 🖬 PDF 🌣             |                                                                                                    |          |
| Stati del documen     | to - AOO destinatario                                                                                             |          |

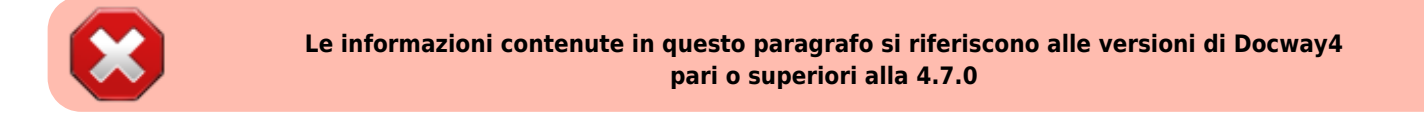

### **Gestione AOO**

A partire dalla versione 4.7.0 di Docway4 la gestione della AOO e delle Casella di posta elettronica (caselle di archiviazione e casella di interoperabilità) è stata oggetto di una reingegnerizzazione con l'obiettivo primario di renderla più semplice e snella.

Il record **AOO** che nelle versioni precedenti conteneva l'elenco di tutte le caselle archiviazione e di interoperabilità, ora contiene soltanto i dati generali della AOO e l'indirizzo di posta certificata istituzionale dell'ente. Per le caselle di archiviazione e di interoperabilità è stato definita una nuova tipologia di record, la **Casella di posta elettronica** dove sono stati riportati tutti i parametri per la sua configurazione.

### **Inserimento AOO**

Per inserire un nuovo record AOO selezionare dal menù Inserimento l'opzione AOO.

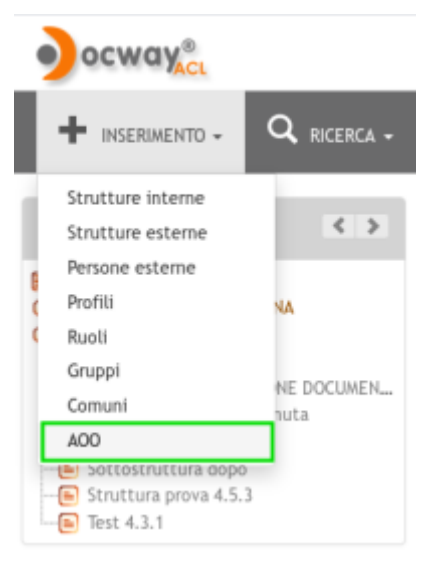

Pulsante per l'inserimento di una nuova AOO

La maschera per l'inserimento di una nuova AOO è composta dai seguenti elementi:

Nome : campo per l'inserimento del nome completo dall'Area Organizzativa Omogenea Obbligatorio

- Codice Amm : campo per l'inserimento del codice amministrazione dell'ente (max 4 caratteri) Obbligatorio
- Codice Aoo : campo per l'inserimento del codice dell'Area Organizzativa Omogenea (max 3 caratteri) Obbligatorio
- Email principale : campo per l'inserimento dell'indirizzo di posta certificata istituzionale associato all'Area Organizzativa Omogenea; l'inserimento del valore è vincolato a lookup che restringe la ricerca soltanto agli indirizzi di posta certificata appartenenti alla AOO da cui selezionare l'indirizzo PEC istituzionale.

| SALVA              | PULISCI |             |     |  |
|--------------------|---------|-------------|-----|--|
| AOO - INSERIM      | ENTO    |             |     |  |
|                    |         |             |     |  |
| FORMAZIONI DI BASE |         |             |     |  |
| * NOME             |         |             |     |  |
|                    | 3DIN    | * CODICE AG | BOL |  |
| CODICE AMM.        |         |             |     |  |

### Inserimento nuova AOO

I campi **Codice Amm** e **Codice Aoo** vengono valorizzati in automatico con quelli della AOO di appartenenza dell'utente di sessione; normalmente questi valori non sono modificabili se non per gli utenti che non hanno restrizioni di AOO.

| 🕮 AREA OR                               | GANIZZATIVA OMOGENEA DI TEST                                      |   |
|-----------------------------------------|-------------------------------------------------------------------|---|
| INFORMAZIONI DI BASE<br>NOME<br>AOO     | Area Organizzativa Omogenea di Test<br>TESTAOO                    |   |
| INFORMAZIONI DI SERVIZ<br>REGISTRAZIONE | IO<br>13/05/2016 Servizio Tecnico Bologna - Amministratore Docway | X |

### Visualizzazione AOO

### **Ricerca AOO**

Per effettuare una ricerca sui record AOO selezionare dal menù Ricerca l'opzione AOO.

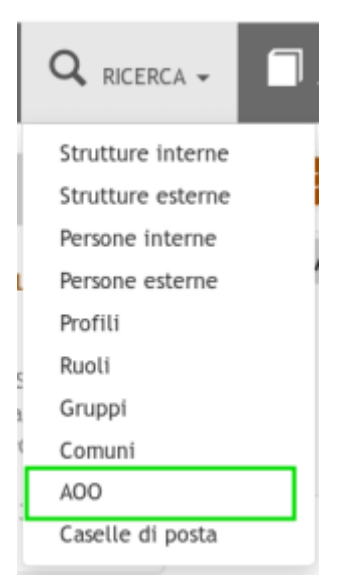

### Pulsante per la ricerca AOO

La maschera per la ricerca di un record AOO è composta da un solo elemento:

• Nome : il campo effettua la ricerca sul nome completo della AOO; è possibile accedere al vocabolario tramite il pulsante visibile in coda al campo di testo.

| CERCA         | P    | ULISCI |
|---------------|------|--------|
|               |      |        |
| AOO - RICERCA |      |        |
|               | NOME |        |

In altro alla maschera sono presenti due pulsanti:

- Cerca : per avviare la ricerca;
- Pulisci : per pulire i campi della maschera di ricerca.

La ricerca eseguita può avere uno o più risultati; se il risultato è unico viene visualizzato direttamente il record della AOO; se i

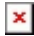

risultato sono maggiori di uno allora viene proposto un elenco di titoli da cui si può selezionare il record AOO da visualizzare.

### **Modifica AOO**

In fase di visualizzazione di un record AOO, gli utenti abilitati hanno la possibilità di modificare o eliminare il record tramite i rispettivi pulsanti: **Modifica** e **Elimina**.

Cliccando sul pulsante **Modifica** si accede alla maschera di modifica del record AOO; i campi modificabili sono i seguenti:

- Nome : per aggiornare il nome dell'Area Organizzativa Omogenea;
- Email principale : per aggiornare l'indirizzo PEC istituzionale dell'ente; questo campo in fase di modifica diventa obbligatorio.

| SALVA                | ABBANDONA                           |  |
|----------------------|-------------------------------------|--|
| AOO - MODIFICA       | A                                   |  |
| INFORMAZIONI DI BASE |                                     |  |
| * NOME               | Area Organizzativa Omogenea di Test |  |
| CODICE AMM.          | TEST CODICE AOO AOO                 |  |
| * E-MAIL PRINCIPALE  | Q                                   |  |

Modifica record AOO

### Gestione Caselle di posta elettronica

### Inserimento nuova Casella di posta elettronica

L'inserimento di una nuova casella di posta elettronica può essere effettuato solo in fase di visualizzazione di un record AOO; in questo modo viene rispettato il vincolo tra la casella di posta elettronica e la sua AOO di appartenenza.

L'inserimento di una Casella di posta elettronica è consentita solo agli utenti che hanno abilitato il diritto Caselle di posta → Inserimento e modifica

Per avviare la fase di inserimento si utilizza il pulsante Inserisci casella:

| MODIFICA ELIMINA INSERISCI CASELLA                                                                    |   |
|----------------------------------------------------------------------------------------------------|---|
| AREA ORGANIZZATIVA OMOGENEA DI TEST                                                                   |   |
| INFORMAZIONI DI BASE<br>NOME Area Organizzativa Omogenea di Test<br>AOO TESTADO                       |   |
| INFORMAZIONI DI SERVIZIO<br>REGISTRAZIONE 13/05/2016 Servizio Tecnico Bologna - Amministratore Docway | × |

### Pulsante per inserimento nuova Casella di posta elettronica

La maschera di inserimento è suddivisa nelle seguenti sezioni:

### Informazioni di base

Contiene le informazioni di base per identificare la casella di posta elettronica.

| CASELLE DI POSTA -     | · INSERIMENTO           |                                                |                   |               |     |  |
|------------------------|-------------------------|------------------------------------------------|-------------------|---------------|-----|--|
| INFORMAZIONI DI BASE   |                         |                                                |                   |               |     |  |
| INTEROPERABILITÀ       | Si                      | -                                              |                   |               |     |  |
| * NOME                 |                         |                                                |                   |               |     |  |
| * COD AMM SEGNATURA    | TEST                    |                                                | * COD /           | AOO SEGNATURA | A00 |  |
| D.MODEL                |                         | ٩                                              |                   | DB            |     |  |
| OPERATORE              |                         |                                                | UFFICIO OPERATORE |               |     |  |
| ADDON DI ARCHIVIAZIONE | Protocolla se fattura 🕄 | Salvataggio allegati su documenti differenti 🕄 |                   |               |     |  |
| TAG                    |                         | •                                              |                   |               |     |  |

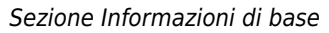

 Interoperabilità: (si | no) il campo definisce il tipo di casella che si sta configurando: se no è una casella di posta semplice (casella di archiviazione) se si è una casella di posta certificata (casella di interoperabilità).

A seconda del valore scelto la maschera di inserimento verrà aggiornata automaticamente in quanto le due tipologie di caselle presentano un elenco di campi differenti.

- Nome: inserire il nome della casella, in genere corrisponde alla descrizione della funzione principale della casella.
- Cod Amm Segnatura: (solo se interoperabilità = si) il campo definisce il codice amministrazione che si vuole utilizzare per le comunicazioni in uscita dall'Ente; questo valore sarà utilizzato per la composizione del file Segnatura.xml.
- Cod Aoo Segnatura: (solo se interoperabilità = si) il campo definisce il codice AOO che si vuole utilizzare per le comunicazioni in uscita dall'Ente; questo valore sarà utilizzato per la composizione del file Segnatura.xml.
- **Document-Model**: campo soggetto a lookup; definisce il modello da utilizzare per l'importazione dei messaggi di posta che pervengono alla mail configurata.
- DB: (solo se interoperabilità = si) definisce il nome del db eXtraWay dove vengono importati i messaggi di posta.
- **Operatore** e **Ufficio Operatore**: campo per specificare la descrizione letterale dell'Ufficio ed il nominativo della Persona che compariranno di default tra le informazioni di servizio dei record generati dai messaggi di posta importati.
- Addon di Archiviazione: checkbox per la definizione di specifici comportamenti in fase di importazione dei messaggi:
  - Protocolla se fattura forza la procollazione automatica del messaggio di posta importato se questo contiene una fatturaPA;
  - Salvataggio allegati su documenti differenti crea un documento per ogni allegato contenuto nel messaggio di posta importato
- **Tag**: campo per associare un tag alla casella di posta configurata; può servire per la configurazione del servizio di archiviazione mail.

### **Responsabile**

Contiene le informazioni relative all'assegnazione dei messaggi di posta importati.

| RESPONSABILE |         |         |   |         |     |
|--------------|---------|---------|---|---------|-----|
|              | PERSONA | Ufficio | Q | Persona | Q 🚔 |

### Sezione Responsabile

- **Persona**: campo per definire l'RPA del record generato dal messaggio di posta importato; il campo è soggetto a lookup per facilitare l'individuazione della persona e dell'ufficio; c'è anche la possibilità di definire un Ruolo come responsabile.
- **Da Copia Conoscenza**: (solo se interoperabilità = no) se "Si" i cc della mail vengono inseriti come cc del documento; questi nominativi potranno essere recuperati dalla mail solo se il loro indirizzo email è presente in ACL.
- **Da Mittente**: (solo se interoperabilità = no) se "Si" l'indirizzo del mittente della mail verrà cercato in ACL per recuperare la persona interna cui assegnare il documento.
- Da Destinatario: (solo se interoperabilità = no) Per il corretto funzionamento di questa opzione è necessario aggiungere all'indirizzo della casella di archiviazione la login del responsabile a cui si vuole assegnare il documento utilizzando la seguente sintassi: nomecaselladiposta+login@dominio.it (ad esempio, se l'email configurata per la casella di archiviazione è archiviazione@3di.it e la login del responsabile è mrossi, l'indirizzo dovrà essere composto nel seguente modo: archiviazione+mrossi@3di.it). La login indicata verrà ricercata in ACL per recuperare la persona interna cui assegnare il documento.

Questa opzione ha precedenza sulla precedente, nel caso siano settate entrambe.

### <u>Assegnatari</u>

Contiene le informazioni relative alle ulteriori assegnazioni in CC dei messaggi di posta importati.

• **Persona**: campo per definire CC del record generato dal messaggio di posta importato; il campo è soggetto a lookup per facilitare l'individuazione della persona e dell'ufficio; c'è anche la possibilità di definire un Ruolo come CC. E' un campo ripetibile.

E' possibile anche assegnare il diritto di intervento alla persona indicata in CC tramite il relativo Check-box.

### Gestori Casella

Contiene le informazioni relative agli utenti che gestiscono la casella di posta configurata.

| GESTORI CASELLA |         |                 |   |     |  |
|-----------------|---------|-----------------|---|-----|--|
|                 | GESTORE | Cambio Password | • | Q + |  |

Sezione Gestori casella

- **Gestore**: campo soggetto a lookup per identificare l'utente gestore della casella. La gestione è suddivisa in due livelli differenti da selezionare tramite il menù a tendina:
  - Cambio password : l'utente è abilitato ad effettuare solo il cambio della password della casella di posta elettronica
  - **Titolare** : l'utente è abilitato a modificare tutti i parametri della casella di posta elettronica.

### Mailbox In e Mailbox Out

Contiene i parametri per il collegamento alla casella di posta elettronica.

| MAILBOX_IN  |   |      |       |  |
|-------------|---|------|-------|--|
| * EMAIL     |   |      |       |  |
| LOGIN       |   |      | PWD   |  |
| PROTOCOLLO  | - | HOST | PORTA |  |
| MAILBOX_OUT |   |      |       |  |
| EMAIL       |   |      |       |  |
| LOGIN       |   |      | PWD   |  |
| PROTOCOLLO  |   | HOST | PORTA |  |

Sezione Mailbox in e out

- Mailbox in: contiene i parametri per la casella di posta in entrata:
  - **Email**: campo per inserire l'indirizzo di posta elettronica
  - Login: campo per inserire il login per l'accesso alla casella di posta elettronica
  - Pwd: campo per inserire la password di accesso alla casella di posta elettronica
  - Protocollo: campo per inserire il protocollo utilizzato dalla casella di posta elettronica
  - Host: campo per inserire l'indirizzo del server di posta elettronica
  - **Porta**: campo per inserire la porta utilizzata dal protocollo
- Mailbox out: (solo se interoperabilità = si) contiene i parametri per la casella di posta in uscita
  - Email: campo per inserire l'indirizzo di posta elettronica
  - Login: campo per inserire il login per l'accesso alla casella di posta elettronica
  - Pwd: campo per inserire la password di accesso alla casella di posta elettronica
  - Protocollo: campo per inserire il protocollo utilizzato dalla casella di posta elettronica
  - Host: campo per inserire l'indirizzo del server di posta elettronica
  - Porta: campo per inserire la porta utilizzata dal protocollo

### <u>Notifiche</u>

Contiene le informazioni e i parametri sull'invio delle notifiche dei messaggi importati. (solo se interoperabilità = si)

| NOTIFICHE |     |  |  |
|-----------|-----|--|--|
| HTTPHOST  | URI |  |  |
| RPA       |     |  |  |

Sezione Notifiche

- Httphost: definisce il nome o l'indirizzo con il quale si raggiunge l'applicativo Docway
- Url: contiene la seconda parte del link che conduce alla visualizzazione del record; normalmente viene valorizzare con la seguente stringa /DocWay4/docway/loadtitles.pf
- RPA: se spuntato l'invio delle notifiche è attivo

### Visualizzazione e modifica Casella di posta elettronica

La fase di visualizzazione della Casella di posta elettronica consente di visualizzare tutti i dati inseriti.

In questa fase è possibile accedere alla modifica dei dati della casella tramite il pulsante Modifica.

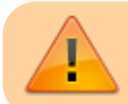

La modifica di una Casella di posta elettronica è consentita solo agli utenti che hanno abilitato il diritto Caselle di posta → Inserimento e modifica

### Test connessione Casella di posta elettronica

In fase di visualizzazione di una **Casella di posta elettronica** è possibile eseguire un test della connessione per verificare la correttezza dei parametri inseriti tramite i relativi pulsanti:

| MAILBOX_IN  |       |                                                             |  |
|-------------|-------|-------------------------------------------------------------|--|
|             | EMAIL | docway-test@pec.3di.it (Login: docway-test@pec.3di.it) ဖြာ) |  |
|             | HOST  | imaps imaps.pec.aruba.it 993                                |  |
|             |       |                                                             |  |
| MAILBOX_OUT |       |                                                             |  |
|             | EMAIL | docway-test@pec.3di.it (Login: docway-test@pec.3di.it) 🕅    |  |
|             | HOST  | smtps smtps.pec.aruba.it 465                                |  |
|             |       |                                                             |  |

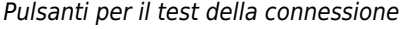

Se il test ha **esito positivo** viene visualizzato il seguente messaggio:

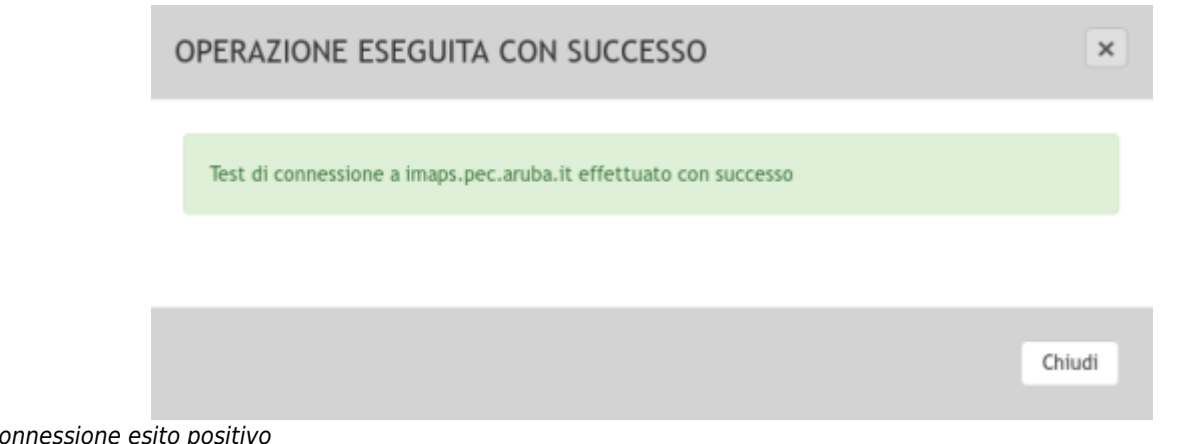

### Test connessione esito positivo

Se il test ha esito negativo viene visualizzato un messaggio diverso a seconda del problema; di seguito un esempio di un errore di autenticazione (login o password sbagliate):

| ERRORE                                                     | ×      |
|------------------------------------------------------------|--------|
| Riscontrato errore in fase di connessione (autenticazione) |        |
| Mostra dettaglio                                           |        |
|                                                            | Chiudi |

Test connessione con esito negativo: errore di autenticazione

### Funzionalità di esportazione avanzata

La funzionalità di esportazione avanzata in formato csv consente all'utente di esportare, per ogni tipologia di record presente in ACL (strutture interne, persone interne, strutture esterne, persone esterne), un insieme di campi selezionati tramite una specifica interfaccia; il risultato è costituito da un file in formato csv dove le colonne identificano i campi che si è deciso di esportare e le righe identificano ogni singoli record esportato. Con questa funzionalità l'utente ha quindi la possibilità di costruirsi un'esportazione contenente soltanto i dati necessari per le sue finalità.

### Esportazione strutture interne

Il pulsante per avviare l'esportazione è visibile solo in elenco dei risultati di una ricerca di strutture interne. In alto sopra i titoli è presente il pulsante Esportazione CSV:

| ×     |                                 |
|-------|---------------------------------|
| ESPOR | TAZIONE CSV 🗸                   |
| TIPO  | TITOLO                          |
| 直     | 3D INFORMATICA BOLOGNA          |
| 直     | 3D Informatica srl sede di Roma |
| 圓     | Altra Uor di Prova              |
| 圓     | Ambiente                        |
| 直     | AMICO TEST 4.3.1 Forlì Forlì    |
| 圓     | Amministrazione                 |
| 直     | Amministrazione Bologna FC      |
| Ē     | Amministrazione Condotte        |

Cliccando sul pulsante viene aperto un pop-up che contiene la lista dei campi che è possibile selezionare per l'esportazione; la lista dei campi è suddivisa in base alla tipologia del record pertanto per le strutture interne è necessario selezionare il menù **Struttura interna**:

| ESPORTAZIONE CSV                                                                | ×      |
|---------------------------------------------------------------------------------|--------|
| Persona esterna Struttura interna Struttura esterna Persona interna             |        |
| 📄 Dati struttura interna (denominazione, codice, indirizzo PEC, indirizzo email |        |
| Informazioni di servizio (id, creazione                                         |        |
|                                                                                 |        |
|                                                                                 |        |
|                                                                                 |        |
|                                                                                 |        |
| Esportazione CSV                                                                | Chiudi |
|                                                                                 |        |

Da qui poi è necessario selezionare uno o più campi da esportare; i campi sono raggruppati in diversi gruppi:

| ESPORTAZIONE                                                        | CSV                                             |                           |                  | ×       |
|---------------------------------------------------------------------|-------------------------------------------------|---------------------------|------------------|---------|
| Persona esterna                                                     | Struttura interna                               | Struttura esterna         | Persona interna  |         |
| <ul> <li>Dati struttura inte</li> <li>nformazioni di ser</li> </ul> | rna (denominazione, co<br>rvizio (id, creazione | odice, indirizzo PEC, ind | irizzo email     |         |
|                                                                     |                                                 |                           |                  |         |
|                                                                     |                                                 |                           | Esportazione CSV | Chiudi  |
|                                                                     |                                                 |                           | Esportazione CSV | ciliudi |

Una volta terminata la selezione dei gruppi di campi si può procedere ad avviare la procedura di esportazione con il relativo pulsante **Esportazione CSV** che si trova in basso nella finestra del pop-up. Al termine della procedura di esportazione viene visualizzato il pulsante per il download del file CSV prodotto:

| LOADINGBAR                                                                                                    | ×      |
|----------------------------------------------------------------------------------------------------|--------|
| Esportazione in CSV<br>job started at 2017.10.27 10:32:29<br>Esportazione di 136 documenti.<br>job completed at 2017.10.27 10:32:29 |        |
| Download del file                                                                                                    |        |
|                                                                                                    | Chiudi |

### **Esportazione persone interne**

Il pulsante per avviare l'esportazione è visibile solo in elenco dei risultati di una ricerca di persone interne. In alto sopra i titoli è presente il pulsante **Esportazione CSV**:

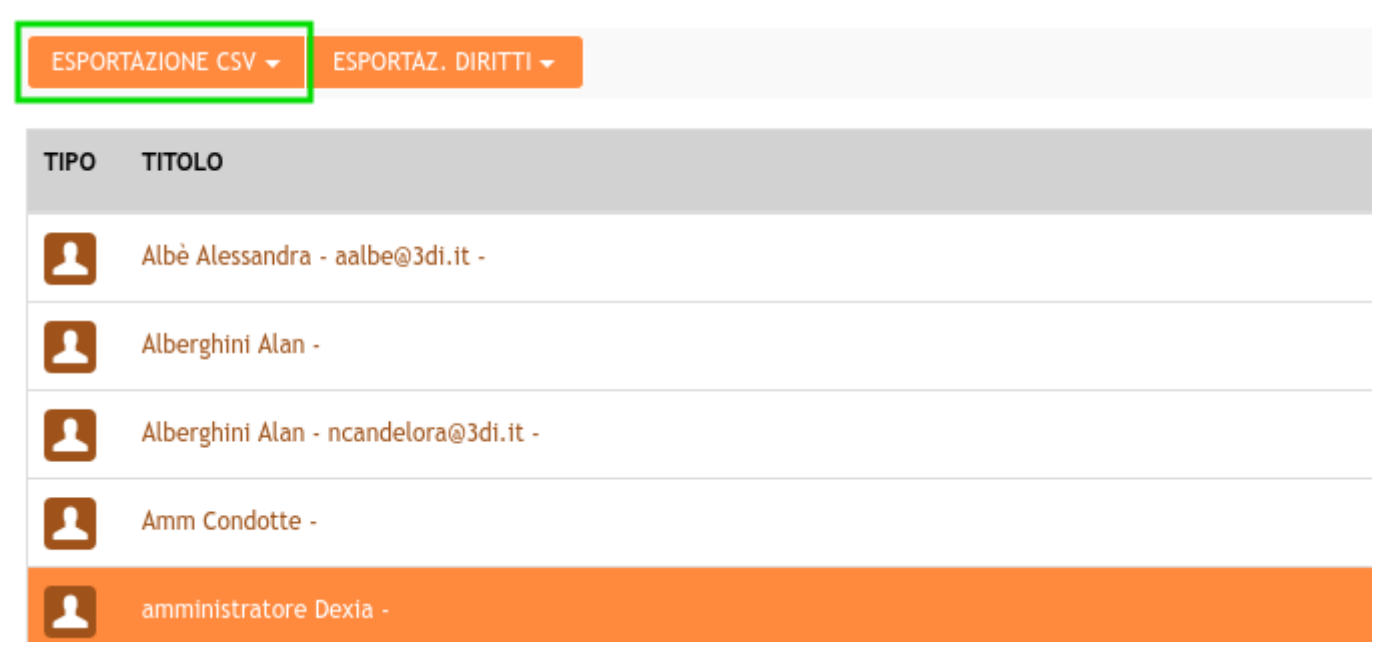

Cliccando sul pulsante viene aperto un pop-up che contiene la lista dei campi che è possibile selezionare per l'esportazione; la lista dei campi è suddivisa in base alla tipologia del record pertanto per le persone interne è necessario selezionare il menù **Persona interna**:

| ESPORTAZIONE         | CSV                   |                           |                        | ×      |
|----------------------|-----------------------|---------------------------|------------------------|--------|
| Persona esterna      | Struttura interna     | Struttura esterna         | Persona interna        | )      |
| 📄 Dati persona inter | na (nome e cognome, m | natricola, UOR, indirizzo | email, login, profilo) |        |
| 🗌 Ruolo              |                       |                           |                        |        |
| 🔲 Gruppo di apparte  | nenza                 |                           |                        |        |
| 📄 Informazioni di se | rvizio (creazione)    |                           |                        |        |
|                      |                       |                           |                        |        |
|                      |                       |                           |                        |        |
|                      |                       |                           |                        |        |
|                      |                       |                           | Esportazione CSV       | Chiudi |
|                      |                       |                           |                        |        |

Da qui poi è necessario selezionare uno o più campi da esportare; i campi sono raggruppati in diversi gruppi:

| ESPORTAZIONE CSV                                                                                                    | ×                           |
|----------------------------------------------------------------------------------------------------|-----------------------------|
| Persona esterna       Struttura interna       Struttura esterna       Person         Image: Cati persona interna (nome e cognome, matricola, UOR, indirizzo email, logoni e cognome)       Image: Cati persona interna (nome e cognome, matricola, UOR, indirizzo email, logoni e cognome)       Image: Cati persona interna (nome e cognome, matricola, UOR, indirizzo email, logoni e cognome)       Image: Cati persona interna (nome e cognome, matricola, UOR, indirizzo email, logoni e cognome)       Image: Cati persona interna (nome e cognome, matricola, UOR, indirizzo email, logoni e cognome)         Image: Cati persona interna (nome e cognome, matricola, UOR, indirizzo email, logoni e cognome, matricola, UOR, indirizzo email, logoni e cognome, matricola, UOR, indirizzo e cognome, matricola, UOR, indirizzo e cognome, matricola | a interna<br>ogin, profilo) |
| Esport                                                                                                    | azione CSV Chiudi           |

Una volta terminata la selezione dei gruppi di campi si può procedere ad avviare la procedura di esportazione con il relativo pulsante **Esportazione CSV** che si trova in basso nella finestra del pop-up. А

| Al termine della procedura di esportazione viene visualizzato | il pulsante per il download del file CSV prodott | :0 |
|---------------------------------------------------------------|--------------------------------------------------|----|
|---------------------------------------------------------------|--------------------------------------------------|----|

| LOADINGBAR                                                                                                    | ×      |
|----------------------------------------------------------------------------------------------------|--------|
| Esportazione in CSV<br>job started at 2017.10.27 10:32:29<br>Esportazione di 136 documenti.<br>job completed at 2017.10.27 10:32:29 |        |
| Download del file                                                                                                    |        |
|                                                                                                    |        |
|                                                                                                    | Chiudi |

### **Gestione deleghe**

[ WORK IN PROGRESS ]

### Gestione Fascicoli del Personale (ADER)

Il presente modulo introduce delle funzionalità specifiche per la visualizzazione ed esportazione dei fascicoli relativi alla gestione del personale.

### Visualizzazione struttura del Fascicolo del personale

In fase di visualizzazione di un Fascicolo del personale, a qualsiasi livello (fascicolo, sottofascicolo, inserto), è visibile il pulsante Visualizza articolazione fascicolo (presente anche nel menù Azioni rapide).

| RICERCA                      |                    |                            |                       |
|------------------------------|--------------------|----------------------------|-----------------------|
| AZIONI SUL FASC              | NUOVO <del>-</del> | LINK <del>-</del>          | ARCHIVIO <del>-</del> |
| Modifica                     |                    |                            |                       |
| Elimina                      | 'NADR4             | 5Z99Z999X                  |                       |
|                              | ENTE               |                            |                       |
| Kicarica<br>Stampa fascicolo |                    |                            |                       |
| Visualizza articolazione fr  | ascicolo           |                            |                       |
| -                            | 999X «Ad           | ler Dipendente»            |                       |
| Z018-VII/0.DPN               | ADR45Z99Z999X.1 «  | Assunzioni e Cessazioni»   |                       |
| 2018-VII/0.DPN               | ADR45Z99Z999X.2 «  | Trattamento economico e    | previdenziale»        |
| 🚈 2018-VII/0.DPN             | ADR45Z99Z999X.3 «  | Servizi a domanda individu | ale»                  |
| 2018-VII/0.DPN               | ADR45Z99Z999X.4 «  | Formazione e Sviluppo»     |                       |
| 2018-VII/0.DPN               | ADR45Z99Z999X.5 «  | Rapporti sindacali»        |                       |
| 2018-VII/0.DPN               | ADR45Z99Z999X.6 «  | Contenzioso del lavoro e d | isciplina»            |
| 📖 📂 2018-VII/0.DPN           | ADR45Z99Z999X.7 «  | Varie recupero pregresso»  |                       |

×

Tale pulsante consente di accedere ad una vista personalizzata del fascicolo che mostra per intero tutta la sua articolazione in sottofascicoli e inserti, indicandone la consistenza (numero dei documento contenuti) per ogni livello.

Sul fascicolo principale, identificabile con il nome e cognome del dipendente, viene visualizzato il numero totale dei documenti contenuti su tutto il fascicolo (comprensivo quindi di tutti i documenti contenuti nei vari sottolivelli).

| 2018-VII/0.DPNADR45Z99Z999X<br>ADER DIPENDENTE                           |  |
|--------------------------------------------------------------------------|--|
| GERARCHIA FASCICOLI                                                      |  |
| Creater Ader Dipendente (totale doc. 5)                                  |  |
| 🗆 🚈 Assunzioni e Cessazioni                                              |  |
| Documenti di assunzione e cessazione                                     |  |
| Titolo di studio doc. 1                                                  |  |
| Titolo di abilitazione (anche UdR)                                       |  |
| Curriculum Vitae doc. 2                                                  |  |
| Provvedimenti di trasferimento e assegnazione                            |  |
| Provvedimento di distacco attivo/passivo                                 |  |
| Provvedimento di nomina a responsabile                                   |  |
| Nomina/revoca UdR-Messo Notificatore                                     |  |
| Storico - Assunzioni e cessazioni                                        |  |
| Varie - Assunzioni e cessazioni                                          |  |
| Trattamento economico e previdenziale                                    |  |
| Provvedimenti meritocratici (promozioni, Ad personam, Una tantum) doc. 1 |  |
| Indennità pendolarismo, compliance                                       |  |
| Riscatti                                                                 |  |
| □ MBO e sistemi incentivanti                                             |  |
| Adesioni a fondi previdenziali doc. 1                                    |  |
| Malattia e comporto                                                      |  |
| 🗆 Maternità                                                              |  |
| Gestione pratica infortunio professionale e extra- professionale         |  |

Per i livelli che risultano privi di documenti contenuti non compare la visualizzazione della consistenza.

Inoltre, per una maggiore differenziazione, i livelli contenenti documenti sono evidenziati dal carattere grassetto.

Cliccando sull'indicazione della consistenza si accede alla lista sintetica (lista titoli) dei documenti contenuti; per ogni documento vengono visualizzati i dati identificativi (numero di protocollo o id e data), l'oggetto del documento, il numero del fascicolo in cui è contenuto e l'elenco dei files allegati.

| DOCUMENTI DI ADER DIPENDENTE - 2018-VII/0.DPNADR45Z99Z999X.1.4 |      |                                                                                                    |        |  |  |
|----------------------------------------------------------------|------|----------------------------------------------------------------------------------------------------|--------|--|--|
|                                                                |      | 🙌 🔺 1 di 1 🕨                                                                                                    | ж      |  |  |
|                                                                | TIPO | DOCUMENTI                                                                                                    |        |  |  |
|                                                                |      | NRec.00418174 - Prot n.2018-3DINBOL-0001104 - 09/11/2018 - Curriculum vitae prova - 2018-VII/0.DPNADR45Z99Z999X.1.4<br>@ 10gen-MongoDB_Operations_Best_Practices.txt @ 10gen-MongoDB_Operations_Best_Practices.pdf |        |  |  |
|                                                                | ٠    | NRec.00418171 - 09/11/2018 - Prova documento personale Dipendente ADER - 2018-VII/0.DPNADR45Z99Z999X.1.4<br>PTIFF6.TIF                                                                                             |        |  |  |
|                                                                | 0    | NRec.00418170 - 09/11/2018 - Prova documento personale Dipendente ADER - 2018-VII/0.DPNADR45Z99Z999X.1.4<br>Ø pdf2.pdf                                                                                             |        |  |  |
|                                                                |      |                                                                                                    | Chiudi |  |  |

Ogni files presente nell'elenco è direttamente scaricabile dall'elenco, per cui non è necessario accedere al documento per la visualizzazione dei suoi files.

### Esportazione dei file contenuti nel Fascicolo del personale

Nella vista personalizzata sono resi disponibili all'utente le funzionalità di esportazione degli allegati (files) contenuti nel Fascicolo del personale.

L'utente può decidere a livello di fascicolo-sottofascicolo-inserto quali allegati esportare tramite l'utilizzo dei checkbox di selezione presenti su ogni livello del fascicolo; spuntando il checkbox al livello più alto automaticamente verranno selezionati i livelli inferiori (ad esempio spuntando il sottofascicolo vengono automaticamente selezionati anche tutti i suoi inserti).

| 2018-VII/0. DPNADR45Z99Z999X<br>ADER DIPENDENTE                            |
|----------------------------------------------------------------------------|
| GERARCHIA FASCICOLI                                                        |
| 🗹 🚈 Ader Dipendente 👘 totale doc. 21                                       |
| 🗆 🚈 Assunzioni e Cessazioni                                                |
| Documenti di assunzione e cessazione                                       |
| Titolo di studio (doc. 4)                                                  |
| Titolo di abilitazione (anche UdR)                                         |
| Curriculum Vitae doc. 9                                                    |
| Provvedimenti di trasferimento e assegnazione                              |
| Provvedimento di distacco attivo/passivo                                   |
| Provvedimento di nomina a responsabile                                     |
| Nomina/revoca UdR-Messo Notificatore                                       |
| Storico - Assunzioni e cessazioni                                          |
| Varie - Assunzioni e cessazioni                                            |
| 🗹 🚈 Trattamento economico e previdenziale                                  |
| Provvedimenti meritocratici (promozioni, Ad personam, Una tantum) (doc. 4) |
| 🗸 Indennità pendolarismo, compliance                                       |
| ✓ Riscatti                                                                 |
| MBO e sistemi incentivanti                                                 |
| Adesioni a fondi previdenziali doc. 4                                      |
| ✓ Malattia e comporto                                                      |
| 🗹 Maternità                                                                |
| 🗹 Gestione pratica infortunio professionale e extra- professionale         |

L'utente ha a disposizione 2 pulsanti differenti per eseguire l'esportazioni, entrambi visibili nel menù **Azioni sul fasc.** e nel menù **Azioni rapide**.

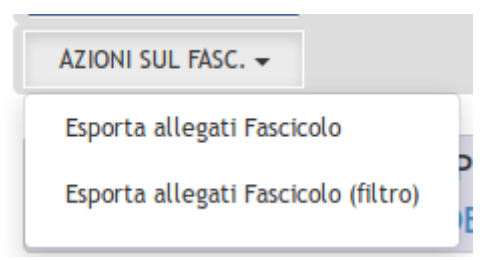

- 1. Esporta allegati fascicolo : avvia la procedura di esportazione di tutti gli allegati presenti nei livelli selezionati.
- 2. **Esporta allegati fascicolo** : avvia la procedura di esportazione di tutti gli allegati presenti nei livelli selezionati, <u>ad</u> <u>esclusione di quelli presenti sui documenti classificati con un grado di riservatezza particolare</u> (visibili solo ad HR).

Una volta selezionato uno dei due pulsanti viene richiesta una conferma dell'operazione all'utente e avviata la procedura. Viene mostrato all'utente un pop-up che consente di monitorare la procedura tramite una barra di avanzamento; al termine dell'operazione viene mostrato il pulsante **Download** che consente di scaricare nella postazione dell'utente il file contenente l'esportazione richiesta.

| ESPORTAZIONE                                                                                                    | ×      |
|----------------------------------------------------------------------------------------------------|--------|
| Esportazione allegati di tutti fascicoli<br>Inizio operazione 2018.11.27 17:21:19<br>Fase : Fatto<br>Progresso totale : 100%<br>Fine operazione 2018.11.27 17:21:24 |        |
| Download del file                                                                                                    |        |
|                                                                                                    |        |
|                                                                                                    | Chiudi |

Il file prodotto è un archivio compresso (estensione zip) denominato con il codice fiscale del dipendente seguito da un codice univoco identificativo dell'esportazione.

Il contenuto dell'archivio rispecchia la strutturazione del fascicolo nella sua articolazione in cartelle.

Ovviamente nel file esportato è presente solo la strutturazione in cartelle dei livelli che contengono gli allegati; l'articolazione dei livelli privi di allegati non viene riportata nel file esportato; ad esempio l'esportazione dei livelli selezionati visibili nell'immagine precedente produce un output con la seguente struttura:

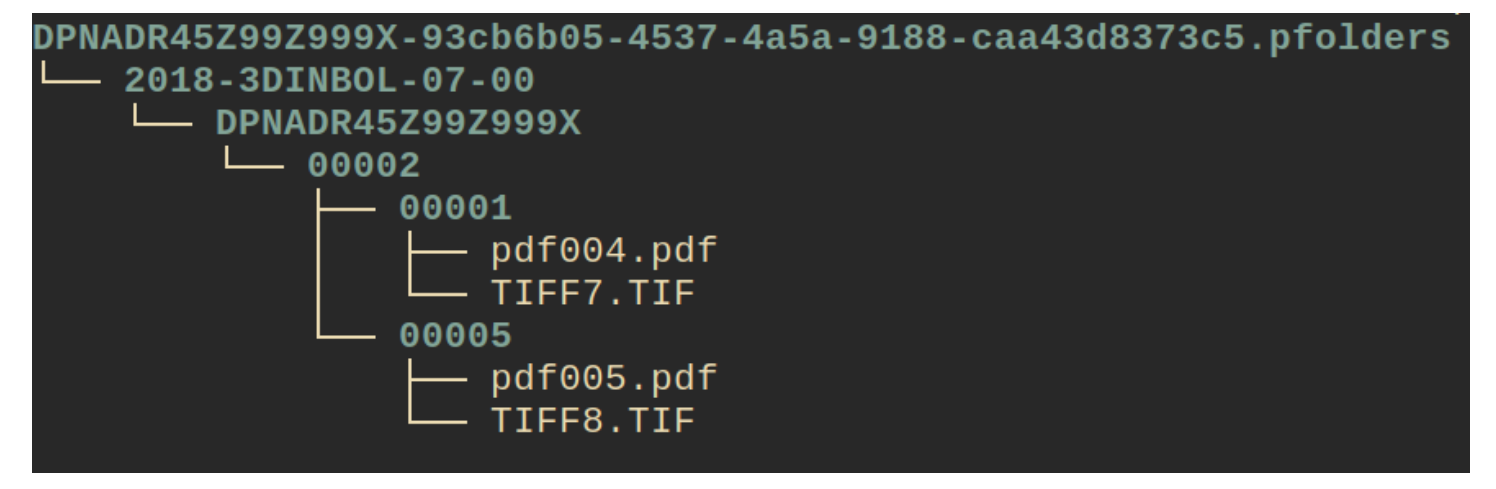

Infatti sono presenti documenti solo al livello dell'inserto 2018-VII/0.DPNADR45Z99Z999X.2.1 - Provvedimenti meritocratici (promozioni, Ad personam, Una tantum) e 2018-VII/0.DPNADR45Z99Z999X.2.5 - Adesioni a fondi previdenziali

# Il Campo "Smistamento"

### Il Campo "Smistamento" in DocWay

Questa funzionalità offre agli Enti la possibilità di **raggruppare** le bozze in arrivo provenienti dalla PEC in gestione e **smistarle** all'ufficio di competenza, utilizzando un particolare valore identificativo (come ad es. regione, provincia, territorio sotto-struttura, etc) nel campo **Smistamento**.

In **DocWay** il percorso per avviare la ricerca tramite **Smistamento** è il seguente:

### Pagina principale - Ricerca - Documenti

| Image: NASCONDI     Image: Nascondi     Image: Nascondi     Image: Nascond                                                                                                    | ocway®                                                                                                    |                                                                                               |              |                   |                                        |
|----------------------------------------------------------------------------------------------------|----------------------------------------------------------------------------------------------------|-----------------------------------------------------------------------------------------------|--------------|-------------------|----------------------------------------|
| LA MIA SCRIVANIA   1   Vaschette utente •   2   Esportazioni •   0   Workflow assegnati   •   •   •   •   •   •   •   •   •   •   •   •   •   •   •   •   •   •   •   •   •   •   •   •   •   •   •   •   •   •   •   •   •   •   •   •   •   •   •   •   •   •   •   •   •   •   •   •   •   •   •   •   •   •   •   •   •   •   •   •    •   •   •   •   •   •   •   •   •   •   •   •   •   •   •   •   •   •   •   •   •   •   • </th <th></th> <th>🔍 ricerca 🗸 🚔 st</th> <th>TAMPE - ALT</th> <th>re funzioni 🗸 🔲 /</th> <th>auto 🗸</th>                                                                                                    |                                                                                                    | 🔍 ricerca 🗸 🚔 st                                                                              | TAMPE - ALT  | re funzioni 🗸 🔲 / | auto 🗸                                 |
| Cestino     Documenti personalizzati     Documenti personalizzati                                                                                                    | LA MIA SCRIVANIA                                                                                                    | Documenti<br>Fascicoli<br>Fascicoli personalizzati<br>Fascicoli del personale<br>Raccoglitori | JMENTO NON P | ROTOCOLLATO TR    | AMITE DRAG AND DROP DI FILES           |
| PEC MANAGER       Image: Document in carico       Document in carico       Document in carico       Document in carico       Document in carico       Soccetto         Document i E ARCHIVIO       Image: I and I and I                                                                                  | Cestino                                                                                                    | Documenti personalizzati                                                                      |              |                   |                                        |
| Image: Destruction       Destruction       Image: NFO       (N.REP.) N.       DATA PROT.       SOGGETTO         Image: Document is an example       Image: NFO       (N.REP.) N.       DATA PROT.       SOGGETTO         Image: Document is an example       Image: NFO       (N.REP.) N.       DATA PROT.       SOGGETTO         Image: Document is an example       Image: NFO       (N.REP.) N.       DATA PROT.       SOGGETTO         Image: Document is an example       Image: NFO       (N.REP.) N.       DATA PROT.       SOGGETTO         Image: Document is an example       Image: NFO       (N.REP.) N.       DATA PROT.       SOGGETTO         Image: Document is an example       Image: NFO       Image: NFO       Image: NFO       Centro Residenziale per Anziani Sartor         Image: Document is an example       Image: NFO       Image: NFO       Image: NFO       Image: NFO         Image: Document is an example       Image: NFO       Image: NFO       Image: NFO       Image: NFO         Image: Document is an example       Image: NFO       Image: NFO       Image: NFO       Image: NFO         Image: Document is an example       Image: NFO       Image: NFO       Image: NFO       Image: NFO         Image: Document is an example       Image: NFO       Image: NFO       Image: NFO       Image:                                                                                                    | PEC MANAGER                                                                                                    | DOCUMENTI                                                                                     | I RECENTI    |                   |                                        |
| DOCUMENTI E ARCHIVIO       Image: Constraint of the sector of the sector o | Da prendere D Da lavorare                                                                                                    | INFO                                                                                          | (N.REP.) N.  | DATA PROT.        | SOGGETTD                               |
| DOCUMENTI E ARCHIVIO         390         15/05/2023         32                                                                                                    | in canco                                                                                                    | 🖄 🖬 🗸 👘                                                                                       | 391          | 15/05/2023        | Centro Residenziale per Anziani Sartor |
| 0 Non letti 14 Non face                                                                                                    | DOCUMENTI E ARCHIVIO                                                                                                    | 🖄 1 🗸 👘                                                                                       | 390          | 15/05/2023        | 32                                     |
| 7       In scadenza       1       Bozze         0       Conf. servizi       3       Minuta         0       Pr. in carico       1       Libro Firma                                                                                                    | 0     Non letti     14     Non fasc.       7     In scadenza     1     Bozze       0     Conf. servizi     3     Minuta       0     Pr. in carico     1     Libro Firma | 🖄 1 🗸 🗄                                                                                       | 392          | 15/05/2023        | Ipab Ente Morale Asilo Monumento       |

Nella maschera che comparirà occorre spuntare il campo **Arrivo** ed immediatamente si attiverà un **Sottoparagrafo** (*Protocollo in arrivo*), al cui interno si trova il campo Smistamento, da utilizzare:

a) inserendo direttamente il valore da ricercare

### oppure

b) cliccando sulla lente (look-up) e selezionando uno dei risultati emersi dalla ricerca.

| C+ NASCONDI + INSERIMENTO -              | 🔍 ricerca - 🚔 stampe -   | 🗮 ALTRE FUNZIONI + 🔲 AUTO +                 |                                |                   |   |
|------------------------------------------|--------------------------|---------------------------------------------|--------------------------------|-------------------|---|
| A MIA SCRIVANIA                          | CERCA PULIS              | a                                           |                                |                   |   |
| 1 Vaschette utente +<br>2 Esportazioni + | DOCUMENTI - RICERC       | A                                           |                                |                   |   |
| 0 Workflow assegnati                     | RICERCA LIBERA           |                                             |                                |                   |   |
| Cestino                                  |                          |                                             |                                |                   |   |
|                                          | RICERCA FULL TEXT        |                                             |                                |                   |   |
| EC MANAGER                               |                          | Ricerca globale                             |                                |                   |   |
| EC MANAGER                               |                          | O Solo sul record della registrazione       |                                |                   |   |
| 0 Da prendere 0 Da lavorare              |                          | Solo sui file associati alla registrazione  |                                |                   |   |
|                                          |                          | Arrivo 🗌 Partenza 🗌 Tra uffici 🗌            | Non protocollati 🗌 Repertori   |                   |   |
| OCUMENTI E ARCHIVIO                      | PROTOCOLLO IN ARRIVO     |                                             |                                |                   |   |
| 0 Non-letti 14 Non-fasc.                 | MATTENTE                 |                                             |                                |                   |   |
| 7 In scadenza 1 Bozze                    | CODICE FISCALE           |                                             | Q                              | PARTITA NA        |   |
| 0 Conf. servizi 3 Minuta                 | EMAIL                    |                                             | Q                              | EMAIL CERTIFICATA |   |
| 0 Pr. In carico 1 Libro Firma            | PROVINCIA                |                                             | Q                              | REGIONE           |   |
| 1 Resi 0 Incarichi                       | SMISTAMENTO              |                                             | Q                              |                   |   |
| 1 CC 0 Personali                         | FIRMATARIO               |                                             | ( <b>4</b> )                   | RUOLO             |   |
| Ruoli Utente +                           | N. PROTOCOLLO MITTENTE   |                                             | Q                              | DATA DOC.         | A |
| 8 Fascicoli 0 Fasc. in CC                |                          | Documenti ricevuti tramite interoperabilità | Documenti ricevuti tramite PEC |                   |   |
| 0 Raccoglitori                           | STATO VERIFICA VIRUS     | Verificato In corso Quarantena              |                                |                   |   |
|                                          | STATO DEL DOCUMENTO      | Tutti                                       | ~                              |                   |   |
| MIO UFFICIO                              | BARCODE                  |                                             |                                |                   |   |
| fficio 28 🗸 🗸                            | ESITO LAVORAZIONE RUDOLF |                                             | v                              |                   |   |
| 16 Non fasc. 9 In scadenza               |                          |                                             |                                |                   |   |

×

Tramite questa seconda opzione, si attiverà la finestra **Indice**, contenente la lista di valori preconfigurati che l'utente potrà selezionare, spuntando la casella corrispondente all'attributo scelto e, successivamente, cliccando sul tasto **Conferma**.

| ocway®                                              |                                |                                                                                | _                              |                   | Ce |
|-----------------------------------------------------|--------------------------------|--------------------------------------------------------------------------------|--------------------------------|-------------------|----|
|                                                     | Q, ricerca - 🚔 stampe -        |                                                                                |                                | ×                 |    |
| A MIA SCRIVANIA                                     | CERCA PULLS                    | C VALORE<br>Biguria (2)<br>Posizionamento<br>Vidi a                            |                                |                   |    |
| PEC MANAGER                                         |                                |                                                                                |                                |                   |    |
| Da prendere Da lavorare<br>a carico                 |                                |                                                                                | Conferm                        | Chiudi            |    |
| DOCUMENTI E ARCHIVIO                                | PROTOCOLLO IN ARRIVO           |                                                                                |                                |                   |    |
| 0 Non letti 14 Non fasc.                            | AUTTENTE<br>CODICE FISCALE     |                                                                                | Q                              | DARTITA IVA       |    |
| 7 In scadenza 1 Bozze                               | EMAIL                          |                                                                                | Q                              | EMAIL CERTIFICATA | 0  |
| 0 Pr. in carico 1 Libro Firma<br>1 Resi 0 Incarichi | PROVINCIA<br>SMISTAMENTO       |                                                                                | ٩                              | REGIONE           | 0  |
| 1 CC 0 Personali<br>1 Ruoli Utente -                | N. PROTOCOLLO MITTENTE         |                                                                                | <u></u>                        | RUOLO DATA DOC.   | A  |
| Fascicol     Fasc. In CC     Recoglitori            | STATO VERIFICA VIRUS           | Documenti ricevuti tramite interoperabilità     Verificato In corso Quarantena | Documenti ricevuti tramite PEC |                   |    |
| L MIO UFFICIO                                       | STATO DEL DOCUMENTO<br>BARCODE | Tutti                                                                          |                                |                   |    |

Il valore selezionato, quindi, comparirà nel campo **Smistamento** (nell'esempio "Liguria"), pertanto, cliccando sul pulsante **Cerca**, otterremo l'elenco dei documenti che contengono quello specifico valore ricercato.

| C NACON C NACON                                                                                                    | ocway®                                                   |                                                                                                    |                                                           |                      |                   |                   |                   |                 | Cerc                   |
|----------------------------------------------------------------------------------------------------|----------------------------------------------------------|----------------------------------------------------------------------------------------------------|-----------------------------------------------------------|----------------------|-------------------|-------------------|-------------------|-----------------|------------------------|
| COLONENTI - RICERCA   Sector   Sector   Construction   MARKA SCERNANA   Sector   Sector    Sector   Sector   Sector   Sector   Sector   Sector   Sector   Sector   Sector   Sector   Sector   Sector   Sector   Sector   Sector   Sector   Sector    Sector <t< th=""><th>C+ NASCONDI + INSERIMENTO -</th><th>Q RICERCA - 🚔 STAMPE -</th><th>ALTRE FUNZIONI +</th><th>auto 🗸</th><th></th><th></th><th></th><th></th><th></th></t<>                                                                                                    | C+ NASCONDI + INSERIMENTO -                              | Q RICERCA - 🚔 STAMPE -                                                                                                    | ALTRE FUNZIONI +                                          | auto 🗸               |                   |                   |                   |                 |                        |
| Workstein unsel     Executed     Executed     Ex                                                                                                    | LA MIA SCRIVANIA                                         | CERCA PULL                                                                                                    | sa                                                        |                      |                   |                   |                   |                 |                        |
| Image: Image:                                                                                                    | 1 Vaschette utente • • • • • • • • • • • • • • • • • • • | DOCUMENTI - RICERO                                                                                                    | CA                                                        |                      |                   |                   |                   |                 |                        |
| Costso  RECKA PLAL TOT  RECKA PLAL TOT  RECKA                                                                                                    | 0 WorldTow assegnati                                     | RICERCA LIBERA                                                                                                    |                                                           |                      |                   |                   |                   |                 |                        |
| EC MANAGER<br>De produit solar de la control de la registratione<br>De produit a fait registratione<br>De produit a fait registratin<br>De produit a fait registratione<br>De p                                                                                                    | Cestino                                                  | RICERCA FULL TEXT                                                                                                    |                                                           |                      |                   |                   |                   |                 |                        |
| Sets under im terrer im terrer i                                                                                                    | PEC MANAGER                                              |                                                                                                    | Ricerca globale     O Solo sui record della reg           | istrazione           |                   |                   |                   |                 |                        |
| Carles (arres in a uffici in a uffici                                                                                                    | 0 Da prendere 0 Da lavorare                              |                                                                                                    | ⊖Solo sui file associati alla                             | registrazione        |                   |                   |                   |                 |                        |
| OCUMENTIE ARCHINO   In the face.   In the face.                                                                                                    | n carlco                                                 |                                                                                                    | 🗹 Arrivo 🗌 Partenza                                       | 🗌 Tra uffici 🗌 N     | ion protocollati  | Repertori         |                   |                 |                        |
| Image: Image: Image                                                                                                    | DOCUMENTI E ARCHIVIO                                     | PROTOCOLLO IN ARRIVO                                                                                                    |                                                           |                      |                   |                   |                   |                 |                        |
| In stadering In back   In stadering Invida   In stadering Invida   In stadering Invida   In the scale Invida   In the scale Invida   In the scale Invida   In the scale Invida   In the scale Invida   In the scale Invida   In the scale Invida   In the scale Invida   In the scale Invida   In the scale Invida   In the scale Invida   In the scale Invida   In the scale Invida   International Invida   International International   International International   Internation                                                                                                    | 0 Non letti 14 Non fasc.                                 | MITTENTE                                                                                                    |                                                           |                      |                   |                   |                   |                 | Q                      |
| © Crittandi 3 Wests       EAAL                                                                                                    | 7 In scadenza 1 Bozze                                    | CODICE FISCALE                                                                                                    |                                                           |                      | Q                 |                   | PARTITA NA        |                 | Q                      |
| On the forefore Image: Control of Control of C                                                                                                    | 0 Conf. servizi 3 Minuta                                 | EMAIL                                                                                                    |                                                           |                      | Q                 |                   | EMAIL CERTIFICATA |                 | Q                      |
| Image: Image:                                                                                                    | 0 Pr. in carico 1 Libro Firma                            | PROVINCIA                                                                                                    |                                                           |                      | Q                 |                   | REGIONE           |                 | Q                      |
| Image: Construction       FRANCIARDO       Image: Construction       Image: Construction                                                                                                    | 1 Resi 0 Incarichi                                       | SMISTAMENTO                                                                                                    | liguria                                                   |                      |                   | Q                 |                   |                 |                        |
| In the Volume     Image: Volume     Image: Vol                                                                                                    | Russ Hante a                                             | FIRMATARIO                                                                                                    |                                                           |                      |                   | a                 | RUOLO             |                 | q                      |
|                                                                                                    | 5 England D. England                                     | N. PROTOCOLLO MITTENTE                                                                                                    |                                                           | the designment was   |                   | the second second | DATA DOC.         |                 | A                      |
| STATO VERFICA VIRUS UVerficato Un corso Quarantena<br>STATO DEL DOCUMENTO Tutil<br>BARCOR<br>FEITO LAVORAZIONE RILDOLF<br>Cerca<br>C NASCONE + RESERVENTO Q RICERCA - STANPE - E ALTRE FUNZIONE - AUTO -<br>LA MIA SCRIVANIA<br>Vaschette utante -<br>2 Egortazioni -<br>3 Worfdow estegnal<br>MICO USA CERTA - CLASSERCAZIONE - ARCHIVO - SCARTO CC - ESPORTAZIONE CSV ELIMINA STAMPA -<br>SCARE<br>Certino<br>SCARED CC - ESPORTAZIONE CSV ELIMINA STAMPA -<br>SCARED<br>Certino<br>SCARED CC - ESPORTAZIONE CSV ELIMINA STAMPA -<br>SCARED<br>Certino<br>SCARED CC - ESPORTAZIONE CSV ELIMINA STAMPA -<br>SCARED<br>Certino<br>SCARED CC - ESPORTAZIONE CSV ELIMINA STAMPA -<br>SCARED<br>Certino<br>SCARED CC - ESPORTAZIONE CSV ELIMINA STAMPA -<br>SCARED<br>Certino<br>SCARED CC - ESPORTAZIONE CSV ELIMINA STAMPA -<br>SCARED<br>Certino<br>SCARED CC - ESPORTAZIONE CSV ELIMINA STAMPA -<br>SCARED<br>Certino<br>SCARED CC - ESPORTAZIONE CSV ELIMINA STAMPA -<br>SCARED<br>Certino<br>SCARED CC - ESPORTAZIONE CSV ELIMINA STAMPA -<br>SCARED<br>Certino<br>SCARED CC - ESPORTAZIONE CSV ELIMINA STAMPA -<br>SCARED<br>Certino<br>SCARED CC - ESPORTAZIONE CSV ELIMINA STAMPA -<br>SCARED<br>Certino                                                                                                    | 0 Raccoelitori                                           |                                                                                                    | Documents ricevuts tram                                   | ite interoperabilita | Documenti ricevut | 6 tranite PEC     |                   |                 |                        |
| MIO UFFICIO       STATO DEL DOCUMENTO       Tutti         BARCOXE       BARCOXE       BARCOXE         PESTO LAVORAZIONE RUDOLF       Cerca         C NASCONCI       MICRECA       E STANPE - E ALTRE RUNCION - ALTRIA         MIA SCRIVANIA       Cerca         Image: Cerca       Cerca         Image: Cerca       Cerca                                                                                                    |                                                          | STATO VERIFICA VIRUS                                                                                                    | Verificato In corso                                       | Quarantena           |                   |                   |                   |                 |                        |
| Inter of PHOLO       BARCODE         BARCODE       ESITO LAVIDRAZIONE RUDOLF         Inter 28       Image: Stander and Stander and Stand                                                                                                    |                                                          | STATO DEL DOCUMENTO                                                                                                    | Tutti                                                     |                      | ×                 |                   |                   |                 |                        |
| Image: Control of the segment of the segment of the seg                                                                                                    |                                                          | BARCODE                                                                                                    |                                                           |                      |                   |                   |                   |                 |                        |
| Cerca<br>C NASCONCI + RESERVENTO - Q RICERCA - S STANPE - E ALTRE FUNCION - AUTO -<br>LA MIA SCRIVANIA<br>- Vaschette utente -<br>2 Egortazioni -<br>31 Workflow estegrati<br>1 del teste verifice VHUS<br>E certiani -<br>5 Certiani -<br>5 Cert | Ufficio 28                                               | ESITO LAVORAZIONE RUDOLE                                                                                                    |                                                           |                      | ¥                 |                   |                   |                 |                        |
| Image: Contraction of the second of the second of the s                                                                                                    | ocway®                                                   |                                                                                                    |                                                           |                      |                   |                   |                   |                 | Cerca                  |
| LA MIA SCRIVANIA C ORDINAMENTO - RATTRIA NLOVA VASCRETTA FROTOCOLLA ASSEGNA - CLASSFICATION - SCARTO CC - ESPORTAZIONE CSV ELIMINA STANDA -  C C SUPPORTAZIONE CSV ELIMINA STANDA -  SCARTO CC - ESPORTAZIONE CSV ELIMINA STANDA -  SCARTO CC - ESPORTAZIONE CSV ELIMINA STANDA -   SCARTO CC - ESPORTAZIONE CSV ELIMINA STANDA -  SCARTO CC - ESPORTAZIONE CSV ELIMINA STANDA -  SCARTO CC - ESPORTAZIONE CSV ELIMINA STANDA -  SCARTO CC - ESPORTAZIONE CSV ELIMINA STANDA -  SCARTO CC - ESPORTAZIONE CSV ELIMINA STANDA -  SCARTO CC - ESPORTAZIONE CSV ELIMINA STANDA -  SCARTO CC - ESPORTAZIONE CSV ELIMINA STANDA -  SCARTO CC - ESPORTAZIONE CSV ELIMINA STANDA -  SCARTO CC - ESPORTAZIONE CSV ELIMINA STANDA -  SCARTO CC - ESPORTAZIONE CSV ELIMINA STANDA -  SCARTO CC - ESPORTAZIONE CSV ELIMINA STANDA -  SCARTO CC - ESPORTAZIONE CSV ELIMINA STANDA -  SCARTO CC - ESPORTAZIONE CSV ELIMINA STANDA -  STANDA -  STANDA -  STANDA -  STANDA -  STANDA -  STANDA -  STANDA -  STANDA -  STANDA -  STANDA -  STANDA -  STANDA -  STANDA -  STANDA -  STANDA -  STANDA -  STANDA -  STANDA -  STANDA -  STANDA -  STANDA -  STANDA -                                                                                                     | C+ NASCONDI + INSERIMENTO -                              | Q, ricerca 🗸 🚔 stampe 🗸 📕                                                                                                    | 🛛 ALTRE FUNZIONI 🗸 🛛 🗍                                    | NUTO +               |                   |                   |                   | 🔔 DELEGHE (1) + | 2 AAAMINISTRATORE ENTE |
| 4       Vaschette utente •       PROTOCOLLA       ASSEGNA •       CLASSIFICAZIONE •       ARCHIVO •       SCARTO CC •       ESPORTAZIONE CSV       ELMMINA       STAMPA •         2       Exportadori •       1       Workflow assegnati       III       IIII       IIIIIIIIIIIIIIIIIIIIIIIIIIIIIIIIIIII                                                                                                    |                                                          | ORDINAMENTO + RAFFINA                                                                                                    | NUOVA VASCHETTA                                           |                      |                   |                   |                   |                 | et 🔺 161 🕨             |
| 2       Esportadiol →         11       Workflow assegnati         3       Richesta verifica VIRUS         III       Cestino         III       L ✓ Ø         IIII       Exportadiol →         IIIII       L ✓ Ø         IIIIIIIIIIIIIIIIIIIIIIIIIIIIIIIIIIII                                                                                                    | Vaschette utente +                                       | PROTOCOLLA ASSEGNA                                                                                                    | CLASSIFICAZIONE +                                         | ARCHIVIO -           | SCARTO CC -       | ESPORTAZIONE CSV  | ELIMINA           | STAMPA 👻        |                        |
| IN Workflow assegnati     Im FO     SOMMARRO     SCADE       Im Richiesta verifica VIRUS     Im FO     SOMMARRO     SCADE       Im Cestino     Im Cestino     Im Cestino     Im Cestino     Im Cestino                                                                                                    | 2 Esportazioni •                                         | and the second second se |                                                           |                      |                   |                   |                   |                 |                        |
| Pichiesta verifica VRUS       Image: Section and the section of the section of the sec                                                                                                    | 11 Workflow assegnati                                    | E C INFO SOMMAR                                                                                                    | 0                                                         |                      |                   |                   |                   |                 | SCADE                  |
| POSTA CERTIFICATA: TEST SMISTAMENTO 1                                                                                                    | 1 Richiesta verifica VIRUS                               | 🚺 🗆 🛔 🖌 🖉 [Bozza] [                                                                                                    | OCWAY-TEST - 11/05/2023                                   |                      |                   |                   |                   |                 |                        |
| IBozzal DOCWAY-TEST - 11/05/2023                                                                                                    | Cestino                                                  | POSTA CE                                                                                                    | RTIFICATA: TEST SMISTAMENTO 1                             |                      |                   |                   |                   |                 |                        |
| PEC MANAGER DISTA CERTIFICATA: TEST SMISTAMENTO 2                                                                                                    | PEC MANAGER                                              |                                                                                                    | IOCWAY-TEST - 11/05/2023<br>RTIFICATA: TEST SMISTAMENTO 2 |                      |                   |                   |                   |                 |                        |
| Da prendere     Da lavorare     Arcado                                                                                                    | Da prendere D Da lavorare<br>In carico                   |                                                                                                    |                                                           |                      |                   |                   |                   |                 |                        |
|                                                                                                    |                                                          |                                                                                                    |                                                           |                      |                   |                   |                   |                 |                        |
| FATTURE PA                                                                                                    | FATTURE PA                                               |                                                                                                    |                                                           |                      |                   |                   |                   |                 |                        |
| B Pushe du notificare                                                                                                    | Passive da notificare                                    |                                                                                                    |                                                           |                      |                   |                   |                   |                 |                        |
| 0 Passive in decorrenza                                                                                                    | 0 Passive in decorrenza                                  |                                                                                                    |                                                           |                      |                   |                   |                   |                 |                        |

# N.B.: Il campo Smistamento non è normalmente visibile da interfaccia, ma si attiva <u>solo</u> quando effettuiamo la ricerca di protocolli in arrivo, secondo la modalità indicata in precedenza.

### Il Campo "Smistamento" in ACL

In ACL, la ricerca tramite **Smistamento** opera secondo modalità sovrapponibili a quelle descritte per DocWay.

Dalla Pagina principale si clicca su pulsante **Ricerca** e si seleziona **Strutture Esterne** (o **Persone esterne**).

| ocway           |                                                     |                |                        |                   |                 |                   |                 |        |                        |        |           | Cer     |
|-----------------|-----------------------------------------------------|----------------|------------------------|-------------------|-----------------|-------------------|-----------------|--------|------------------------|--------|-----------|---------|
| + inserimento - | Q RICERCA +                                         | ALTRE FUNZIONI | - 🗍 AUTO               |                   |                 |                   |                 |        |                        |        |           |         |
| GERARCHIA 🖸 🏱   | Strutture interne<br>Strutture esterne              | CERCA          | PULIS                  | a                 |                 |                   |                 |        |                        |        |           |         |
| ENTEUNO         | Persone interne<br>Persone esterne                  |                | FRCA FULL TEXT         |                   |                 |                   |                 |        |                        |        |           |         |
|                 | Profili<br>Ruoli<br>Gruppi<br>Liste di distribuzion |                | TIPO<br>DATA CREAZIONE | Strutture interne | Persone interne | Strutture esterne | Persone esterne | Gruppi | Liste di distribuzione | Comuni | 🗌 Profili | 🗌 Ruoli |
|                 | Comuni<br>AOO<br>Caselle di posta                   |                | and mobile too         |                   |                 |                   |                 |        |                        |        |           |         |

In questo modo si aprirà una maschera di ricerca (nell'esempio **Strutture Esterne - Ricerca**), al cui interno c'è il campo **Smistamento** che si potrà utilizzare in due modi:

a) inserendo direttamente il valore da ricercare nel campo "Smistamento"

oppure

b) cliccando sulla lente (look-up) al lato del campo.

| ocway                       |                              |         |   |             | Cerc |
|-----------------------------|------------------------------|---------|---|-------------|------|
| + inserimento - Q ricerca - | 📰 altre funzioni 🗸 🗐 aluto 🗸 |         |   |             |      |
| GERARCHIA 🔁 C 🔹 🔹           | CERCA PULISO                 |         |   |             |      |
| ENTEUNO                     | STRUTTURE ESTERNE - RICERCA  |         |   |             |      |
|                             | CODICE UNITA                 | ۹.      |   |             |      |
|                             | DESCRIZIONE                  |         |   |             | 4    |
|                             | TIPO                         | (Q      |   |             |      |
|                             | CODICE FISCALE               |         | Q |             |      |
|                             | PARTITA IVA                  |         | Q |             |      |
|                             | EMAIL                        |         | Q |             |      |
|                             | EMAIL CERTIFICATA            |         | Q |             |      |
|                             | COMUNE                       |         | Q |             |      |
|                             | PROVINCIA                    | (Q      |   |             |      |
|                             | REGIONE                      | (Q      |   | 100 C 100 C |      |
|                             | SMISTAMENTO                  |         | Q |             |      |
|                             | COMPETENZE                   |         |   |             | 4    |
|                             | OPERATORE                    | Persona | Q | Ufficio     | 4    |
|                             | LISTE DI DISTRIBUZIONE       |         | Q |             |      |
|                             | DATA CREAZIONE               | A       |   |             |      |
|                             | D                            |         |   |             |      |
|                             | CSMTIPO                      | Tutti v |   |             |      |

Utilizzando questa seconda opzione, si attiverà una finestra (**Indice**) contenente l'elenco dei valori preconfigurati, tra cui si potrà scegliere e selezionare quello desiderato (nell'esempio *Marche*), semplicemente mettendo una spunta sul campo corrispondente e cliccando sul tasto **Conferma**.

| ocway                                                                                                    |                                                                 |                                                       | -      |
|----------------------------------------------------------------------------------------------------|-----------------------------------------------------------------|-------------------------------------------------------|--------|
| + INSERIMENTO - Q RICERCA -                                                                                                    | altre funzioni 🗸 🕯                                              | INDICE                                                | ×      |
| GERARCHIA 🔁 C 🔹 🔍                                                                                                    | CERCA                                                           | 3                                                     |        |
| ENTEUNO<br>ENTEUNO<br>Enter di test<br>Enter di test<br>Financial Planning & Control<br>Ufficio 28<br>Ufficio 28 b<br>Enter di test<br>Enter di test<br>Enter di test<br>Enter di test<br>Enter di test<br>Enter di test<br>Enter di test<br>Enter di test<br>Ufficio 28 b<br>Enter di test<br>Enter di test<br>Enter di | STRUTTURE ESTERNE - RICE<br>CODICE UNITÀ<br>DESCRIZIONE<br>TIPO | VALORE Catania (1) Uguria (1) Catania (1) Catania (1) |        |
| <ul> <li>Difficio 28 b3</li> <li>- E Ufficio diciannove</li> <li>- E Ufficio dieci</li> <li>- E Ufficio sette</li> </ul>                                                                                                    | EMAIL CERTIFICATA<br>EMAIL<br>EMAIL CERTIFICATA<br>COMUNE       | Posizionamento<br>Vni a                               |        |
|                                                                                                    | PROVINCIA<br>REGIONE<br>SMISTAMENTO<br>COMPETENZE<br>OPERATORE  | Persona                                               | Chiudi |

Il valore selezionato comparirà nel campo **Smistamento**, pertanto basterà utilizzare il pulsante **Cerca** della maschera di ricerca principale per ottenere il risultato finale, ossia l'elenco delle strutture esterne che presentano il valore inserito in precedenza nel campo smistamento. Potremo selezionare la struttura di nostro interesse, cliccando semplicemente sull'icona corrispondente (nel nostro esempio *cavallino rampante*).

| ocway <sup>®</sup>                                                                                                    |                                                                                                    |                                                                  |          |         |  |  |
|----------------------------------------------------------------------------------------------------|----------------------------------------------------------------------------------------------------|------------------------------------------------------------------|----------|---------|--|--|
| + INSERIMENTO - Q RICERCA -                                                                                                    | 📰 ALTRE FUNZIONI -                                                                                            | AUUTO 👻                                                          |          |         |  |  |
| GERARCHIA 🔁 C 🔍 🖇                                                                                                    | CERCA PU                                                                                                    | usa                                                              |          |         |  |  |
| ENTEUNO                                                                                                    | STRUTTURE ESTERNE - DICER                                                                                     | °A                                                               |          |         |  |  |
|                                                                                                    | CODICE UNITÀ                                                                                                  |                                                                  |          |         |  |  |
| - E Financial Planning & Control                                                                                                    | DESCRIZIONE                                                                                                   |                                                                  |          |         |  |  |
| - Difficio 28 b                                                                                                    | TIPO                                                                                                    | Q                                                                |          |         |  |  |
| Ufficio 28 b2                                                                                                    | CODICE EISCALE                                                                                                |                                                                  | Q        |         |  |  |
| Ufficio diciannove                                                                                                    | PARTITA IVA                                                                                                   |                                                                  | Q        |         |  |  |
| - Difficio dieci                                                                                                    | EMAIL                                                                                                    |                                                                  | Q        |         |  |  |
| E Officio sette                                                                                                    | EMAIL CERTIFICATA                                                                                             |                                                                  | Q        |         |  |  |
|                                                                                                    | COMUNE                                                                                                    |                                                                  | Q        |         |  |  |
|                                                                                                    | PROVINCIA                                                                                                    | ٩                                                                |          |         |  |  |
|                                                                                                    | REGIONE                                                                                                    | ٩                                                                |          |         |  |  |
|                                                                                                    | SWISTAMENTO                                                                                                   | marche                                                           | Q        |         |  |  |
|                                                                                                    | COMPETENZE                                                                                                    |                                                                  |          |         |  |  |
|                                                                                                    | OPERATORE                                                                                                    | Persona                                                          | Q        | Ufficio |  |  |
|                                                                                                    | LISTE DI DISTRIBUZIONE                                                                                        |                                                                  | Q        |         |  |  |
| ocway                                                                                                    |                                                                                                    |                                                                  |          |         |  |  |
| + INSERIMENTO - Q RICERCA -                                                                                                    | ALTRE FUNZIONI -                                                                                              | aiuto -                                                          |          |         |  |  |
| GERARCHIA 🔁 C 🛛 🔇 🕻 👂                                                                                                    | ESPORTAZIONE CSV                                                                                              |                                                                  |          | *       |  |  |
| ENTEUNO                                                                                                    | TIPO TITOLO                                                                                                   |                                                                  |          |         |  |  |
| Entre or test     Entre or test     Entre or test | 21 RETE GAS SPA- VIA ALBERICO ALBRICCI 10- 20122 MILANO (MI) - ITALIA - P.IVA 06724610966                     |                                                                  |          |         |  |  |
|                                                                                                    | SS GENERAL COSTRUZIONI SRL- VIALE ITALIA N. 107- 31015 CONEGLIANO (TV) - P.IVA 04803850264 - C.F. 04803850264 |                                                                  |          |         |  |  |
|                                                                                                    | A.S. SERVICES SRL- VIA OSLO N. 5- 35010 VIGONZA (PD) - RIVA 03422280283 - C.F. 03422280283                    |                                                                  |          |         |  |  |
| Ufficio sette                                                                                                    | ABBREVIA SRL- PRAGA 7-                                                                                        | 38121 TRENTO (TN) - P.IVA 01978010229                            |          |         |  |  |
|                                                                                                    | CAVALLINO RAMPANTE                                                                                            |                                                                  |          |         |  |  |
|                                                                                                    | Ipab Ente Morale Asilo Mo                                                                                     | numento- Piazza Dell'emigrante, 4- 31051 Follina (TV) - C.F. 840 | 01950264 |         |  |  |

Nella nuova finestra che si attiva, tramite il pulsante **Modifica**, potremo effettuare eventuali variazioni ai diversi campi, <u>ma non</u> <u>sarà possibile effettuare nessuna modifica sul valore contenuto nel campo **Smistamento**, poiché il valore inizialmente inserito continuerà ad essere associato alla struttura sin dal momento della prima registrazione.</u>

| ocway                                                                                                    |                                                                                                    |                          |
|----------------------------------------------------------------------------------------------------|----------------------------------------------------------------------------------------------------|--------------------------|
|                                                                                                    | 🗸 🃰 altre funzioni 🗸 🗐 aiuto 🖌                                                                                     |                          |
| GERARCHIA 🔂 C 🔹 🗴                                                                                                    | ELENCO<br>MODIFICA INSERISCI PERSONA RIPETI NUOVO GERARCHIA -                                                      |                          |
| General Control     General Control     General Control     General Control                                                                                                    | L CAVALLINO RAMPANTE                                                                                               |                          |
| Ufficio 28     Ufficio 28 b     Ufficio 28 b2     Ufficio 28 b3     Ufficio 28 b3     Ufficio diciannove     Ufficio dicici     Ufficio sette                                                  | INFORMAZIONI DI BASE<br>AOO ENTEUNO<br>CODICE SE001633<br>NOME CAVALLINO RAMPANTE<br>SMISTAMENTO MARCHE            |                          |
|                                                                                                    | RECAPITO                                                                                                    |                          |
| ocway                                                                                                    |                                                                                                    | Cerca                    |
|                                                                                                    | I ALTRE FUNZIONI + 🗐 AUUTO +                                                                                       | <b>A</b> MMINISTRATORE E |
| GERARCHIA 🔁 C 🛛 🐇 🕨                                                                                                    | SALVA ABBANDOHA                                                                                                    |                          |
| ENTEUNO  GIE Ufficio Area 51  GIE Stee di test                                                                                                    | STRUTTURE ESTERNE - MODIFICA                                                                                       |                          |
| Financial Planning & Control     E Ufficio 28     Ufficio 28 b2     Ufficio 28 b2     Ufficio 28 b3     Ufficio 28 b3     Ufficio diclannove     E Ufficio diclannove     E Ufficio diclannove | INFORMAZIONI DI BASE<br>* DESCRIZIONE CAVALLINO RAMPANTE<br>CODICE UNITÀ SED01633<br>CODICE FISCALE<br>PARTITA INA |                          |
| Contrast Sector                                                                                                    | CODICE AMM. ENTE     CODICE ADD     UNO  PUBBLICA AMMINISTRAZIONE ITALIANA     PUBBLICA AMMINISTRAZIONE ESTERA     |                          |
|                                                                                                    | DATI AGGIUNTIVI                                                                                                    |                          |

# Attivazione e Utilizzo della funzione "Rispondi a tutti"

DocWay 4.50.2023.03

### Introduzione

La nuova funzionalità **Rispondi a tutti** permette, nel caso di protocolli in arrivo in cui sono presenti degli indirizzi di posta elettronica in CC, di inserire automaticamente tutti quanti gli indirizzi come destinatari del protocollo in partenza di risposta. **N.B.**: gli indirizzi inseriti in CC nella mail vengono importati in **DocWay** e inseriti sotto il campo **"DESTINATARI AGGIUNTIVI"**.

### Attivazione

Per abilitare questa funzionalità è necessario spuntare la relativa checkbox presente nella pagina di anagrafica relativa alla casella di posta per la quale si vuole attivare la funzionalità.

• Per iniziare, dalla pagina iniziale di DocWay, clicchiamo su "ALTRE FUNZIONI" in alto, e successivamente su "ANAGRAFICA".

| ocway®           |                 |       |            |                                       |   |
|------------------|-----------------|-------|------------|---------------------------------------|---|
|                  |                 |       | 🚔 STAMPE 🗸 |                                       |   |
| LA MIA SCRIVAN   | JIA             | S     | DOC        | Ricezione posta                       |   |
| 10 Workflow asse | gnati           |       | INFO       | Anagrafica 2<br>Archivio Procedimenti |   |
| Cestino          |                 |       |            | Docway Delibere                       | - |
| PEC MANAGER      |                 |       |            | Amministrazione                       |   |
| 0 Da prendere in | carico 0 Da lav | orare |            |                                       |   |

• Sulla pagina di ACL, clicchiamo su "RICERCA" in alto e successivamente su "Caselle di Posta".

| ×             |                        |              |                |                   |     |
|---------------|------------------------|--------------|----------------|-------------------|-----|
| ocway®        |                        |              |                |                   |     |
|               |                        | ALTRE FUNZIO |                |                   |     |
|               | Strutture interne      |              | 0550.0         | DUILIDOL          |     |
| GERARCHIA 🔁 C | Strutture esterne      | < >          | CERCA          | PULISCI           |     |
|               | Persone interne        |              |                |                   |     |
|               | Persone esterne        |              | RICERCA EIDERA |                   |     |
|               | Profili                |              |                | RICERCA FULL TEXT |     |
|               | Ruoli                  |              |                | TIPO              | Str |
|               | Gruppi                 |              |                | DATA CREAZIONE    |     |
|               | Liste di distribuzione |              |                |                   |     |
|               | Comuni                 |              |                | DAIAMODIFICA      |     |
|               | AOO                    |              |                |                   |     |
|               | Caselle di posta 2     |              |                |                   |     |

• Una volta effettuata la ricerca e trovata la casella di posta su cui abilitare la funzionalità, clicchiamo su "MODIFICA".

| ocway                                       |                                                                                                    |
|---------------------------------------------|----------------------------------------------------------------------------------------------------|
| + INSERIMENTO - 🤍 RICERCA - 🧮 ALTRE FUNZION |                                                                                                    |
| GERARCHIA C                                 | ELENCO<br>1 MODIFICA<br>MOSISTENZA PEC<br>INFORMAZIONI DI BASE<br>NOME<br>AOO SEGNATURA<br>D.MODEL<br>DB<br>OPERATORE<br>ADDON DI ARCHIVIAZIONE |
|                                             | TAG                                                                                                    |

• Nella pagina di modifica, sotto la sezione "INFORMAZIONI DI BASE", troveremo varie checkbox alla voce "ADDON DI ARCHIVIAZIONE", tra cui "ABILITA RISPONDI A TUTTI". Spuntiamola e salviamo.

| 2 SALVA ABBANDONA           |                            |                  |                                |                      |                          |                     |           |  |
|-----------------------------|----------------------------|------------------|--------------------------------|----------------------|--------------------------|---------------------|-----------|--|
| CASELLE DI POSTA - MODIFICA |                            |                  |                                |                      |                          |                     |           |  |
| INFORMAZIONI DI BASE        |                            |                  |                                |                      |                          |                     |           |  |
| INTEROPERABILITÀ            | 8                          |                  |                                |                      |                          |                     |           |  |
| * NOME                      |                            |                  |                                |                      |                          |                     |           |  |
| * COD AMM SEGNATURA         |                            |                  |                                |                      |                          | * COD AOO SEGNATURA | 100       |  |
| * D.MODEL                   |                            |                  |                                | - A                  |                          | * DB                | decouple. |  |
| OPERATORE                   | operation canadra          |                  |                                |                      | 1 UFFICIO OPERATORE      |                     |           |  |
| ADDON DI ARCHIVIAZIONE      | Second and a second second | Constitution and | Constanting to a lateral weeks | Constantes inclusion | Abilita rispondi a tutti |                     |           |  |
| TAG                         |                            |                  |                                |                      |                          |                     |           |  |

• Adesso la funzione è attiva. Sulla pagina della casella di posta troveremo un **flag** che conferma la nostra modifica.

| ASSISTE                | NZA PEC          |  |  |  |  |  |  |  |
|------------------------|------------------|--|--|--|--|--|--|--|
| INFORMAZIONI DI BASE   |                  |  |  |  |  |  |  |  |
| NOME                   |                  |  |  |  |  |  |  |  |
| AOO SEGNATURA          |                  |  |  |  |  |  |  |  |
| D.MODEL                |                  |  |  |  |  |  |  |  |
| DB                     |                  |  |  |  |  |  |  |  |
| OPERATORE              |                  |  |  |  |  |  |  |  |
| ADDON DI ARCHIVIAZIONE |                  |  |  |  |  |  |  |  |
|                        | Rispondi a tutti |  |  |  |  |  |  |  |
| TAG                    |                  |  |  |  |  |  |  |  |

### Utilizzo

A questo punto, sui **Protocolli in Arrivo**, qualora nella mail originale fossero stati inseriti degli altri indirizzi in CC, troveremo una nuova voce nella sezione **"DATI DEL DOCUMENTO"**, sotto **"MITTENTE"**, chiamata **"DESTINATARI AGGIUNTIVI"**. Qui troveremo gli indirizzi di posta elettronica inseriti in CC nella mail ricevuta.

| STATI DEL DOCUMEN                                    |                                                                                 |
|------------------------------------------------------|---------------------------------------------------------------------------------|
| DATI DEL DOCUMENT<br>MITTENT<br>DESTINATARI AGGIUNTI | O<br>E<br>N                                                                     |
| OGGETT                                               |                                                                                 |
| ALLEGA                                               | <ol> <li>deficient our desperature our residency page content print.</li> </ol> |

Per usufruire della nuova funzionalità abilitata, clicchiamo su **"NUOVO"** in alto e qui troveremo l'opzione **"Rispondi a tutti"**. Cliccando su questa voce, verremo reindirizzati sulla pagina di creazione di un protocollo in partenza e troveremo inseriti come destinatari tutti gli indirizzi di posta, inclusi quelli che erano stati inseriti in CC. Questi ultimi avranno selezionata la spunta **"CC"** sulla destra.

| AZIONI SUL DOC. 🗸            | NUOVO 🗸 1                                                                                                    | LINK 🗸           | ASSEGNAZIONI -                     | ARCHIVIO <del>-</del> | WORKFLOW - |  |
|------------------------------|----------------------------------------------------------------------------------------------------|------------------|------------------------------------|-----------------------|------------|--|
|                              | Rispondi<br>Inoltra<br>Rispondi a tutti 2                                                                                                    | ATA@PEC.AR       | UBA.IT Bozos d<br>IOLEA(0) TEST TE |                       |            |  |
| STATI DEL DOCUME             | Nuovo<br>Nuovo in fascicolo<br>Ripeti nuovo<br>Ripeti in fascicolo                                                                                                    | 980 0 0 0 0 0 N  |                                    |                       |            |  |
| MITTEN<br>DESTINATARI AGGIUN | ITE                                                                                                    | oper, and the    |                                    |                       |            |  |
| OGGET                        | TTO CONSIGNATION AND CONSIGNATION OF CONSIGNATION OF CONSIGNATIANO OF CONSIGNATICON OF CONSIGNATION OF CONSIGN | inners, morrispi |                                    |                       |            |  |
| ALLEG                        | ATI                                                                                                    |                  |                                    |                       |            |  |

PARTENZA - INSERIMENTO DATI DEL DOCUMENTO BOZZA SIGLA STRUTT. A MEZZO 10000000 ANNO DATA DOC. cc 🗆 DESTINATARIO \* DESTINATARIO -+ DA LOOKUP 🛛 🗌 DA LISTA DI DISTRIBUZIONE 6 INDIRIZZO EMAIL CERT. personalities and of EMAIL -+ cc 🛛 DESTINATARIO DA LOOKUP 🕄 🗌 DA LISTA DI DISTRIBUZIONE 3 \* DESTINATARIO - 10 INDIRIZZO -EMAIL CERT. EMAIL DESTINATARIO -+ DA LOOKUP 🛛 🗌 DA LISTA DI DISTRIBUZIONE 🚳 🛛 🗌 cc 🗹 \* DESTINATARIO INDIRIZZO EMAIL CERT. -EMAIL DESTINATARIO \* DESTINATARIO DA LISTA DI DISTRIBUZIONE O cc 🛛 -+ DA LOOKUP 0

Una volta protocollato il documento in partenza, nella sezione "DATI DEL DOCUMENTO" sarà disponibile l'opzione "Invio telematico a tutti i destinatari".

| AZIONI SUL DOC. 🗸 | NUOVO <del>-</del> | LINK <del>-</del>    | ASSEGNAZIONI - | ARCHIVIO <del>-</del> | WORKFLOW - | STAMPA 🗸 |
|-------------------|--------------------|----------------------|----------------|-----------------------|------------|----------|
|                   |                    |                      |                |                       |            |          |
|                   |                    |                      |                |                       |            |          |
|                   |                    |                      |                |                       |            |          |
|                   |                    |                      |                |                       |            |          |
| STATI DEL DOCUME  | INTO               |                      |                |                       |            |          |
|                   | 2                  |                      |                |                       |            |          |
| DATI DEL DOCUME   | ТО                 |                      |                |                       |            |          |
| PROTOCOLL         | O N.               |                      |                |                       |            |          |
| DESTINATA         | ARIO Q 🗷 🗊         |                      |                |                       |            |          |
| DESTINATARIO      | 0 CC 🛛 🛛 🖸 💿       |                      |                |                       |            |          |
| DESTINATARIO      | 0 CC 🔍 🐱 💿         |                      |                |                       |            |          |
| DESTINATARIO      | OCC Q 🛛 🚯          |                      |                |                       |            |          |
| DESTINATARIO      | 0 CC Q 🛛 🚯         |                      |                |                       |            |          |
| DESTINATARIO      | occ 🔍 🔀 🚯          |                      |                |                       |            |          |
| $\mathbf{\Sigma}$ | Invio telematico a | tutti i destinatari  |                |                       |            |          |
| OGGE              | тто                | s strates reasonally |                |                       |            |          |
| ALLEG             | GATI               |                      |                |                       |            |          |
|                   |                    |                      |                |                       |            |          |

# Protocolli multipli

×

Questa funzionalità consente la ripartizione dei vari allegati presenti in una unica bozza "Documento in Arrivo" in tanti protocolli diversi (singoli o raggruppati). Di seguito l'esempio di una bozza contenente vari allegati.

| 🞗 ricerca 🗸 🚔 stam      | PE 🗸 📕 ALTRE FUNZIONI 🗸 🧐                                        | AIUTO 🗸 🔳 DOCS       |                                                                                                    |                                      |    |
|-------------------------|------------------------------------------------------------------|----------------------|----------------------------------------------------------------------------------------------------|--------------------------------------|----|
| ELENCO                  |                                                                  |                      |                                                                                                    |                                      |    |
| AZIONI SUL DOC          | NUOVO - LINK -                                                   | ASSEGNAZIONI -       | ARCHIVIO <del>~</del>                                                                                                    |                                      |    |
| MIRAGLIA<br>INVIO DO    | FABRIZIO - <b>Bozza del 04/07</b> /<br>C ALLEGATI PROTOCOLLAZION | /2023<br>IE MULTIPLA |                                                                                                    |                                      |    |
| CLASSIF.                | VI/8 - Progetti                                                  |                      |                                                                                                    |                                      |    |
| STATO DEL DOCUMENTO     |                                                                  |                      |                                                                                                    |                                      |    |
| STATO                   | Non impostato                                                    |                      |                                                                                                    |                                      |    |
| ASSEGNATARI             |                                                                  |                      |                                                                                                    |                                      |    |
| PROPRIETARIO            | ALBO - Mira Faber                                                |                      |                                                                                                    | 04/07/2023                           | ĺ. |
| сс                      | Servizio archivistico - Piccinno Lucia                           |                      |                                                                                                    | 04/07/2023 🛐                         |    |
| NOME/DESCRIZIO<br>HTHL  | NE FILE:<br>ml                                                   |                      | NOME/DESCRIZ<br>testo email.                                                                                                    | TIONE FILE:                          |    |
| NOME/DESCRIZIO          | INE FILE:                                                        |                      |                                                                                                    | IONE FILE:                           |    |
| PDF 730_2022_istr       | uzioni_15 04 2022 - Copia.pdf                                    |                      | PDF iso-9001-201                                                                                                    | 5 - Copia.pdf                        |    |
| PDF NOME/DESCRIZIO      | NE FILE:<br>tico 1477 del 01-10-2020.pdf                         |                      | NOME/DESCRIZ       MessaggioOr       ENL       Image: Constraint of the state of the state | ▼<br>CIONE FILE:<br>iginale.eml<br>▼ |    |
| INFORMAZIONI DI SERVIZI | 0                                                                |                      |                                                                                                    |                                      |    |
| ID                      | 00451879 🕑 🗷                                                     |                      |                                                                                                    |                                      |    |
| REGISTRAZIONE           | Casella Archiviazione - Seconda mail 04<br>Visualizza storia     | //07/2023 02:09:48   |                                                                                                    |                                      |    |

×

v

Una volta aperto il documento, è possibile attivare la protocollazione multipla, cliccando sul pulsante "Azioni sul Doc" e, di seguito, selezionando il comando "Protocolli multipli" che compare dal menù.

| ELENCO                    |                             |                   |                                |                            |                     |  |
|---------------------------|-----------------------------|-------------------|--------------------------------|----------------------------|---------------------|--|
| AZIONI SUL DOC. 🗸         |                             | LINK <del>-</del> | ASSEGNAZIONI -                 | ARCHIVIO -                 |                     |  |
| Annotazione               |                             |                   |                                |                            |                     |  |
| Modifica                  |                             | del 04/07         | /2023                          |                            |                     |  |
| Rifiuta bozza e notifica  | mittente                    | COLLAZIO          | NE MULTIPLA                    |                            |                     |  |
| Elimina                   |                             |                   |                                |                            |                     |  |
| Foto originale            |                             |                   |                                |                            |                     |  |
| Protocolla                |                             |                   |                                |                            |                     |  |
| Protocolli multipli       |                             |                   |                                |                            |                     |  |
| Trasforma in Non protoc   | collato                     |                   | 50 P 10                        |                            |                     |  |
| Trasforma in Albo         |                             | prizio.miragua(   | aj3di.it]                      |                            |                     |  |
| Trasforma in Albo Perife  | erico                       | ollazione multi   | ipla                           |                            |                     |  |
| Trasforma in Atti succes  | ssivi ADER                  |                   |                                |                            |                     |  |
| Trasforma in Contenzios   | so ADER                     | 5 04 2022 - Con   | via odf: ico.9001.2015 - Copia | pdf: Atto monocratico 1477 | del 01-10-2020 odf: |  |
| Trasforma in Documenta    | azione Passiva NAV          | 04 2022 - Cop     | a.pdi, 130-7001-2013 - Copia.  | par, Accomonocracico 14/7  | det 01-10-2020.pdf, |  |
| Trasforma in Fabbisogno   | Nucleco                     |                   |                                |                            |                     |  |
| Trasforma in Fattura Pa   | ssiva                       | FSVOT             |                                |                            |                     |  |
| Trasforma in Fattura Pa   | ssiva NAV                   |                   |                                |                            |                     |  |
| Trasforma in Libro unico  | o sul lavoro                |                   |                                |                            |                     |  |
| Trasforma in Ordine       |                             |                   |                                |                            |                     |  |
| Trasforma in Raccoman     | date                        |                   |                                |                            |                     |  |
| Trasforma in Repertorio   | ELISA                       |                   |                                |                            |                     |  |
| Trasforma in Repertorio   | Test aggiuntaAllegatiVietat | ta                |                                |                            |                     |  |
| Trasforma in Repertorio   | Visual                      |                   |                                |                            |                     |  |
| Trasforma in Repertorio   | YYY reload                  |                   |                                |                            | 04/07/2023          |  |
|                           |                             | inno Lucia        |                                |                            | 04/07/2023 🕄        |  |
| Ricarica doc.             |                             |                   |                                |                            |                     |  |
| Stampa documento          |                             |                   |                                |                            |                     |  |
| Scarica allegati in forma | ato ZIP                     |                   |                                |                            |                     |  |

×

La selezione di questo comando comporterà l'apertura della finestra "Inserimento Protocolli Multipli", composto dalle sezioni:

- <u>Tipologia</u>: tramite il menù a tendina è possibile selezionare la categoria di archiviazione prescelta (protocollo arrivo o eventualmente dei repertori di tipologia arrivo);
- <u>Allegati</u>: contiene l'elenco dei documenti allegati alla bozza, ciascuno dei quali è affiancato da una check-box;
- <u>Pulsanti (+) e (-)</u>: sono i comandi che permettono la creazione o l'eliminazione di sezioni analoghe a quella appena descritta; per ogni sezione aggiunta verrà creata una nuova bozza.

| INSERIMENT         | O PROTOCOLLI MULTIPLI                                                                                       | ×        |
|--------------------|----------------------------------------------------------------------------------------------------|----------|
| EL TIPOLO          | DGIA Protocollo Arrivo 👻                                                                                    |          |
| AZIONI S * ALLE    | 5471 🗇 testo email.html 🗇 testo email.txt 🗇 897.pdf 🗇 #988DG.pdf 🗇 #730_2022_istruzioni_15 04 2022.pdf      |          |
|                    | ☐ d# 390AST-FM2023pdf                                                                                       |          |
| TATI DE            | Amulia                                                                                                    | Conterna |
| DATI DEL DOCUMENTO |                                                                                                    |          |
| MITTENTE           | 🕲 - weinglis fahrtnis Pahrtnis meinglisejildt. (]                                                           |          |
| OGGETTO            | test protocolli                                                                                             |          |
| MEZZO TRASMISSIONE | Traconizatione telematics<br>4. #97-puth 968DS puth 730, 2022 estimates 15 fid 2022 puth 1904ST-EX2023 puth |          |

A questo punto, potremo selezionare l'allegato (o il gruppo di allegati) che desideriamo archiviare in modo differenziato dalla bozza originaria, mettendo la spunta sulla check-box corrispondente. Per ripartire ulteriormente gli allegati restanti sarà necessario cliccare sul comando (+) che creerà una nuova sezione, analoga a quella descritta, su cui sarà consentito "flaggare" soltanto i documenti non selezionati in precedenza.

×

INSERIMENTO PROTOCOLLI MULTIPLI × Q. HICLI TIPOLOGIA Protocollo Anrivo - + \*ALLEGATI 🖾 @ testo email.html. 🖾 @ testo email.txt 🖾 @ 730\_2022\_istruzioni\_15 04 2022 - Copia.pdf 🗆 🖉 luo 9001-2015 - Copia pdf 🛛 🖉 Atto monocratico 1477 del 01-10-2020.pdf - + TIPOLOGIA Protocolio Arrivo ٧ STATI D \*ALLEGATI Del testo email. Isteni. Del testo email. test Del 730, 2022, historison, 15 04 2022 - Copia. pdf 🕼 & Iso-9001-2015 - Copia.pdf 🗌 & Atta monocratics 1477 del 01-18-2030.pdf DATI DE TIPOLOGIA Protocolio Arrivo ~ - + \*ALLEGATI Def tests email.html Def tests email.txt Def 730, 2022, istruction, 15.04 2022 - Copie.pdf C dP Iso-9001-2015 - Copix, prif 2 d Atto monocratico 1477 del 01-10-2020.pdf ARCHIV Annulla STATO D Han impostato ASSEGNATARI 04/07/2023 PROPRIETARIO ALBO - Mira Faber 04/07/2023 CC Servicio archivistico - Piccinnei Lucia DOCUMENTI INFORMATICI (5.3 MB)

Nel nostro esempio abbiamo creato 3 Protocolli Arrivo, uno con 3 allegati e due con 1 allegato ciascuno.

Cliccando sul pulsante "*Conferma*" della finestra "*Inserimento Protocolli Multipli*", si avvia la procedura per suddividere la bozza originaria (che al termine sarà cancellata) in un numero di bozze di protocollo definite nel processo di ripartizione effettuato. Contestualmente comparirà la finestra "*Salvataggio dei protocolli*" che fornirà un report completo delle azioni eseguite (caricamento bozza originaria, salvataggio documenti, cancellazione bozza originaria) e del loro esito (positivo o negativo).

| job started at 2023.07.04<br>job completed at 2023.0 | 4 10:02:30<br>7.04 10:02:31       |          |
|------------------------------------------------------|-----------------------------------|----------|
| locollazioni eseguite corr<br>ite: 0                 | vettamente: 3                     |          |
| RA INIZIO                                            | DESCRIZIONE ATTIVITÀ              | ESITO    |
| /07/2023 - 10:02:30                                  | Numero di documenti da creare     | 3        |
| /07/2023 - 10:02:30                                  | Caricamento della bozza originale | positivo |
| /07/2023 + 10:02:30                                  | Inizio salvataggio                |          |
| /07/2023 - 10:02:30                                  | Salvataggio del documento 1       | positivo |
| /07/2023 - 10:02:31                                  | Salvataggio del documento 2       | positivo |
| /07/2023 - 10:02:31                                  | Salvataggio del documento 3       | positivo |
| /07/2023 - 10:02:31                                  | Cancellazione bozza originale     | positivo |
| /07/2023 - 10:02:11                                  | Procedura completata              |          |
|                                                      |                                   |          |
|                                                      |                                   |          |

Cliccando sul pulsante "Visualizza documenti inseriti" si otterrà l'elenco dei protocolli ottenuti, ancora in stato di bozza. Per avviare rapidamente la protocollazione di tutti i documenti presenti, sarà sufficiente selezionarli e cliccare sul pulsante "Protocolla".

# Protocollazione Automatica con Segnatura

### Protocollazione Automatica con Segnatura

×

×

Per procedere alla protocollazione del documento, cliccare su "Protocolla".

Durante questa operazione, la segnatura viene applicata automaticamente al documento, senza necessità di ulteriori interventi da parte dell'utente.

Nota: La funzionalità di Segnatura manuale è stata rimossa e non è più disponibile.

Il documento protocollato includerà la segnatura visibile, come mostrato nell'immagine di esempio seguente:

# PROTOCOLLO.E.0000012.04-02-2025.

| 1 comment      | Q | Az | <b>T</b> |
|----------------|---|----|----------|
| PAGE 1         |   |    | 1 ~      |
| Stampigliatura |   |    |          |

### Attribuzione del Tag di Segnatura nel File XML

Durante il processo di protocollazione, al file XML associato al documento viene automaticamente aggiunto un **tag di segnatura** specifico:

### file\_di\_protocollo=true

Questo tag identifica il file come parte del protocollo ufficiale.

**Eccezioni:** I file tecnici, come segnatura.xml, testomail.txt o le ricevute, non ricevono questo tag. Le **copie di cortesia** dei documenti, anch'esse generate automaticamente, sono escluse dall'applicazione di questo flag.

Un esempio del file XML aggiornato con il tag di segnatura è mostrato nell'immagine seguente:

- <xw:file file\_di\_protocollo = "true" name = "239.pdf" title = "prova.pdf" size = "50864" impronta = "fo6PvaGEpIf+c3UWVtERmu3MqrwkcdxdTRw/z/xnQNI=" tipoImpronta = "SHA256" >

### Watermark e Copie di Cortesia durante la Protocollazione

Durante il processo di protocollazione, a tutti i file **non firmati digitalmente** viene automaticamente applicato un **watermark**.

Questo watermark serve a identificare chiaramente i documenti non firmati e a garantirne la tracciabilità. Il watermark verrà applicato soltanto ai file contenenti il tag **protocollo=true** 

Per i documenti firmati digitalmente nei formati CADES e PADES, viene generata automaticamente una copia di cortesia del file originale.

La copia di cortesia include una nomenclatura specifica che ne permette l'identificazione immediata come copia derivata.

**Esempio di nomenclatura**: Il nome del file sarà modificato per includere una dicitura che lo identifica chiaramente come "copia di cortesia".

Nelle copie di cortesia dei documenti firmati digitalmente viene aggiunto un watermark come footer.

Questo footer è posizionato nella parte inferiore di ogni pagina del documento per garantirne una chiara identificazione.

**Esempio**: Il watermark potrebbe includere dettagli come "Copia di Cortesia" e il riferimento al documento originale.

L'originale firmato digitalmente e' archiviato presso Agenzia delle Entrate Riscossione

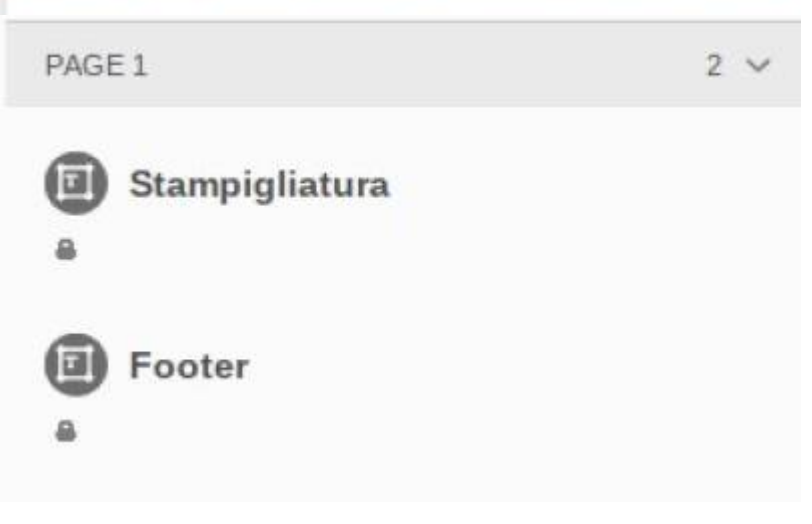